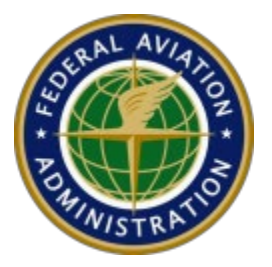

## Federal Aviation Administration Air Traffic Organization (FAA ATO)

# Low Altitude Authorization and Notification Capability (LAANC)

USS Onboarding Test Procedure and Report Version 8.1.1 May 2024 Page Intentionally Blank

## **REVISION HISTORY**

| Version            | Description                                                                                                    |         |  |
|--------------------|----------------------------------------------------------------------------------------------------|---------|--|
| 1.0                | Release Version.                                                                                                    | 2/26/18 |  |
| 1.1, 1.2, &<br>1.3 | Skipped for constant versioning across program documents.                                                                                                    | 12/4/18 |  |
| 1.4                | Revised for new rules, procedure adjustments, § 44809 operator capability, and other editorial corrections.                                                                                                    | 3/22/19 |  |
| 1.4.1              | Updated Scenarios: 4, 9, 10 and other editorial changes.                                                                                                    | 4/23/19 |  |
| 1.5                | LAANC v1.5 O&M (Scenario 11) and Scenario 2 updates.                                                                                                    | 6/24/19 |  |
| 2.x & 3.x          | Skipped for baselining and alignment of FAA-USS Documents (i.e., Performance Rules, ICD, Test Procedure).                                                                                                    | N/A     |  |
| 4.0                | Tests updated in alignment with new rules, revisions, and other editorial changes and corrections made to the Performance Rules and ICD.                                                                                                    | 3/12/20 |  |
| 4.1                | <ul> <li>Section 3.3: Addition of close operation to FAA checklist; minor edits.</li> <li>Changed nautical mile unit abbreviation from "nmi" to "NM".</li> <li>Scenario #1, Step 19: Addition of close operation test location; cross-reference linking.</li> <li>Scenario #5: Reordered reasonable filtering test steps; changes IAW with Rule [3.7c] changes; terminology edits.</li> <li>Scenario #7, Step 24: Revised guidance to perform close operation during test window.</li> <li>Scenario #8: Reordered reasonable filtering test steps; changed test location for Rule [3.7e]; changes IAW with Rule [3.7c] changes; terminology edits.</li> <li>Scenario #8: Reordered reasonable filtering test steps; changed test location for Rule [3.7e]; changes IAW with Rule [3.7c] changes; terminology edits.</li> <li>Scenario #9: Removal of test guidance Notes for optional test of the PT NSUFR.</li> </ul> | 4/17/20 |  |
| 5.0                | Updated in alignment with USS Performance Rules and API Specification for 2021 USS implementation and onboarding.                                                                                                    | 2/19/21 |  |
| 6.0                | Overhauled procedure and report format and structure to streamline testing based on lessons learned from previous testing session.                                                                                                    | 2/4/22  |  |
| 6.1                | <ul> <li>Scenario 4</li> <li>Step 6: removed</li> <li>Step 7 [now step 6]: Step has been specified to reflect Part 107 only</li> <li>Step 8 [now step 7]: Was specific to Part 107, now also acknowledges 44809</li> </ul>                                                                                                    | 11/8/22 |  |
| 7.0                | <ul> <li>Updated in alignment with USS Performance Rules and API Specification for</li> <li>2023 USS implementation and onboarding.</li> <li>Scenario 1 <ul> <li>Step 10: Time interpretation [new step]</li> <li>Step 20: Delete operation [new step]</li> <li>Step 21: Data Protection plan [clarification]</li> <li>Step 22: 3.11a &amp; 3.11b [new rules]</li> <li>Step 24: Night Operations [includes 44809]</li> <li>Step 25: Class E Caveat [clarification] (Rule 3.4.5)</li> </ul> </li> <li>Scenario 2 Step 4: Added "further than 72 hrs."</li> </ul>                                                                                                    | 2/3/23  |  |

| 7.0.1 | <ul> <li>Step 11: Added Note "The date &amp; time of the operation<br/>must fall within the current PT NSUFR active window,<br/>per the secondary PT NSUFR source."</li> <li>Step 17: Demonstrate how your application will block any further<br/>activity before the invalid operations are canceled. [new step]</li> <li>Scenario 8 Step 2: Made conditional in observance of DSL</li> <li>Scenario 7 Step 10: Demonstrate how your application will block any further<br/>activity before the rescission is acknowledged. [new step]</li> <li>Corrected a typo Scenario 8 Step 2 [missing rule reference]</li> </ul>                                                                                                    | 3/3/23    |
|-------|----------------------------------------------------------------------------------------------------|-----------|
|       |                                                                                                    | . /= /= . |
| 7.0.2 | Scenario 1 Step 22: [removed]<br>Scenario 1 Step 23-29: renumbered<br>Scenario 3 Step 7c: Criteria notes updated to reflect rule change.                                                                                                    | 4/5/23    |
| 8.1   | <ul> <li>Updated the Scope (1.3), Test Scope (3.2), and Final Test Results &amp; Signature (5) to include B4UFLY.</li> <li>LAANC Scenario 1 <ul> <li>Step 5: Added TFR and SUA Schedule information types.</li> <li>Step 8: Explain how your application processes operations submitted within an active TFR and how your application handles TFRs that begin above 400 ft AGL or other restrictions such as speeds that would exceed regularly expected drone operations. [revised step]</li> <li>Step 11: Provide a screenshot of the operator advisement in the event of protracted unavailability of the FAA's LAANC system lasting more than 4 hours. [new step]</li> <li>Step 23: Added Results field for Part 107 and 44809. [revised step]</li> <li>Step 26: Provide a screenshot of the TFR data completion and accuracy disclaimer. [new step]</li> </ul> </li> <li>LAANC Scenario 3 <ul> <li>Renumbered Steps 7a – 7c.</li> <li>Step 9: Demonstrate how your application processes and displays TFR data for operator use and awareness. [revised step]</li> </ul> </li> <li>LAANC Scenario 5 <ul> <li>Step 16: Updated to include the reason: Altitude – Resubmit 100' Lower. [revised step]</li> </ul> </li> <li>Step 18: Updated to include that the message must include the specified reason for the denied further coordination request. [revised step]</li> <li>Updated note to wait 69 hours for the operations to automatically cancel before completing Steps 22 &amp; 23.</li> <li>Step 22 &amp; 23: Changed 24 hours to 3 hours. [revised step]</li> </ul> | 2/20/24   |
| 8.1.1 | Removed step 5.k (SUA Schedule) from Scenario #1                                                                                                    | 5/20/24   |

## CONTENTS

| Re          | evision History1                                                                                                    |
|-------------|----------------------------------------------------------------------------------------------------|
| Сс          | ontents3                                                                                                    |
| Fi          | gures4                                                                                                    |
| 1           | Introduction1                                                                                                    |
|             | 1.1 Background1                                                                                                    |
|             | 1.2 Purpose1                                                                                                    |
|             | 1.3 Scope                                                                                                    |
| 2           | Test Overview2                                                                                                    |
|             | 2.1 FAA-USS Documents                                                                                                    |
|             | 2.2 Test Guidance                                                                                                    |
|             | 2.3 Test Recording                                                                                                    |
| 3           | Onboarding Test Event Log4                                                                                                    |
|             | 3.1 Test Event Details 4                                                                                                    |
|             | 3.2 Test Scope                                                                                                    |
|             | 3.3 Test Setup Checklist4                                                                                                    |
|             | 3.4 Product Details                                                                                                    |
| 4           | General Test Notes6                                                                                                    |
| _           |                                                                                                    |
| 5           | Final lest Results & Signature7                                                                                                    |
| 5<br>6      | Final Test Kesults & Signature                                                                                                    |
| 5<br>6      | Final Test Results & Signature                                                                                                    |
| 5<br>6      | Final Test Results & Signature                                                                                                    |
| 5<br>6      | Final Test Results & Signature       7         Onboarding Tests       8         Scenario #1       9         Scenario #2       16         Scenario #3       20                                                                                                    |
| 5           | Final Test Results & Signature       7         Onboarding Tests       8         Scenario #1       9         Scenario #2       16         Scenario #3       20         Scenario #4       29                                                                                                    |
| 5           | Final Test Results & Signature       7         Onboarding Tests       8         Scenario #1       9         Scenario #2       16         Scenario #3       20         Scenario #4       29         Scenario #5       34                                                                                                    |
| 5           | Final Test Results & Signature7Onboarding Tests8Scenario #19Scenario #216Scenario #320Scenario #429Scenario #534Scenario #639                                                                                                    |
| 5           | Final Test Results & Signature7Onboarding Tests8Scenario #19Scenario #216Scenario #320Scenario #429Scenario #534Scenario #639Scenario #745                                                                                                    |
| 5           | Final Test Results & Signature7Onboarding Tests8Scenario #19Scenario #216Scenario #320Scenario #429Scenario #534Scenario #639Scenario #745Scenario #849                                                                                                    |
| 5           | Final Test Results & Signature7Onboarding Tests.8Scenario #19Scenario #216Scenario #320Scenario #429Scenario #534Scenario #639Scenario #745Scenario #849Scenario #954                                                                                                    |
| 567         | Final lest Results & Signature7Onboarding Tests.8Scenario #19Scenario #216Scenario #320Scenario #429Scenario #534Scenario #639Scenario #745Scenario #849Scenario #954B4UFLY Scenarios58                                                                                                    |
| 567         | Final Test Results & Signature7Onboarding Tests8Scenario #19Scenario #216Scenario #320Scenario #429Scenario #534Scenario #639Scenario #745Scenario #849Scenario #954B4UFLY Scenarios58Scenario #158                                                                                                    |
| 5677        | Final Fest Results & Signature       7         Onboarding Tests.       8         Scenario #1       9         Scenario #2       16         Scenario #3       20         Scenario #4       29         Scenario #5       34         Scenario #6       39         Scenario #7       45         Scenario #8       49         Scenario #9       54         B4UFLY Scenarios       58         Scenario #1       58         Scenario #2       63                                                                                                    |
| 5<br>6<br>7 | Final Fest Results & Signature       7         Onboarding Tests.       8         Scenario #1       9         Scenario #2       16         Scenario #3       20         Scenario #4       29         Scenario #5       34         Scenario #6       39         Scenario #7       45         Scenario #8       49         Scenario #9       54         B4UFLY Scenarios       58         Scenario #1       58         Scenario #2       63         Scenario #3       70                                                                                                    |
| 5<br>6<br>7 | Final rest Results & Signature       7         Onboarding Tests       8         Scenario #1       9         Scenario #2       16         Scenario #3       20         Scenario #4       29         Scenario #5       34         Scenario #6       39         Scenario #6       39         Scenario #7       45         Scenario #8       49         Scenario #9       54         B4UFLY Scenarios       58         Scenario #1       58         Scenario #2       63         Scenario #3       70         Scenario #4       75                                                                                         |
| 5<br>6<br>7 | Final Test Results & Signature       7         Onboarding Tests.       8         Scenario #1       9         Scenario #2       16         Scenario #3       20         Scenario #4       29         Scenario #5       34         Scenario #6       39         Scenario #7       45         Scenario #8       49         Scenario #9       54         B4UFLY Scenarios       58         Scenario #1       58         Scenario #2       63         Scenario #3       70         Scenario #4       58         Scenario #3       70         Scenario #4       75         Scenario #4       75         Scenario #5       80 |

## FIGURES

| Figure 1: Scenario #2   Widener University   Chester, PA 17                      | 1 |
|----------------------------------------------------------------------------------|---|
| Figure 2: Scenario #3   Walker Park   Elkhart, IN 20                             | ) |
| Figure 3: Scenario #3   Grapevine, TX 21                                         | • |
| Figure 4: Scenario #3   Fort Riley Airspace   Manhattan, KS 22                   |   |
| Figure 5: Scenario #3   Wolf Trap, VA 23                                         | , |
| Figure 6: Scenario #3   SUA: R-4001A   Oliver Beach, MD24                        |   |
| Figure 7: Scenario #3   SUA: P-67   Kennebunkport, ME 25                         | , |
| Figure 8: Scenario #3   10 NM Polygon   Banner, WY 27                            | , |
| Figure 9: Scenario #3   10 NM Point Radius   Banner, WY 28                       | , |
| Figure 10: Scenario #4   David T. Lawrence Country Club   Lawrence, KS           | ) |
| Figure 11: Scenario #5   David T. Lawrence Country Club   Lawrence, KS           | - |
| Figure 12: Scenario #6   Diablo Creek Golf Course   Concord, CA 39               | ) |
| Figure 13: Scenario #6   PT NSUFR   Concord, CA 41                               | • |
| Figure 14: Scenario #7   Daytona Beach, FL 45                                    | , |
| Figure 15: Scenario #8   Camarillo, CA 49                                        | ) |
| Figure 16: B4UFLY Scenario #2   Washington D.C. SFRA   Leesburg, VA              | į |
| Figure 17: B4UFLY Scenario #2  Washington D.C. FRZ   National Harbor, MD         | - |
| Figure 18: B4UFLY Scenario #2   Statue of Liberty   New York, NY                 | į |
| Figure 19: B4UFLY Scenario #2   SUA: P-67   Kennebunkport, ME67                  | , |
| Figure 20: B4UFLY Scenario #2   Luke Air Force Base   Glendale, AZ               | • |
| Figure 21: B4UFLY Scenario #3   Netherland Park   Dallas, TX 71                  |   |
| Figure 22: B4UFLY Scenario #3   SUA: R-4001A   Oliver Beach, MD 72               | • |
| Figure 23: B4UFLY Scenario #3   Wrigley Field   Chicago, IL74                    | • |
| Figure 24: B4UFLY Scenario #4   Andalusia Country Club   Andalusia, AL           | , |
| Figure 25: B4UFLY Scenario #4   MTR (IR57)   Andalusia, AL76                     | į |
| Figure 26: B4UFLY Scenario #4   Tyndall F MOA   Port St. Joe, FL                 | , |
| Figure 27: B4UFLY Scenario #4   W-151B   Offshore Port St. Joe, FL               | • |
| Figure 28: B4UFLY Scenario #5   Old Faithful   Yellowstone National Park, WY 80  | ) |
| Figure 29: B4UFLY Scenario #5   Gros Ventre Campground   Kelly, WY               |   |
| Figure 30: B4UFLY Scenario #5   River Ridge Golf Club   Oxnard, CA 82            | • |
| Figure 31: B4UFLY Scenario #5   Walker Park   Elkhart, IN83                      | , |
| Figure 32: B4UFLY Scenario #6   Frederick Model Aircraft Club   Frederick, MD 85 | , |

Page Intentionally Blank

## **1 INTRODUCTION**

## 1.1 Background

As the Federal Aviation Administration (FAA) and industry move toward integration of Unmanned Aerial Systems (UAS) into the National Airspace System (NAS), small UAS (sUAS) – defined as UAS that weigh less than 55 pounds – are governed by two legal frameworks for their operational requirements in the NAS: 14 CFR Part 107 and 49 U.S.C. § 44809(a)(5) (referred to hereinafter simply as "§ 44809"). Low Altitude Authorization and Notification Capability (LAANC) provides sUAS operators an automated, streamlined, and efficient solution to receive airspace authorization in controlled airspace from Air Traffic (AT) in accordance with applicable sUAS regulations and laws. LAANC includes a collaboration between the FAA and industry UAS Service Suppliers (USSs).

## 1.2 Purpose

This document correlates the USS Performance Rules to USS Onboarding test activities, designed to verify that a USS is ready to participate as a provider of LAANC and/or B4UFLY services. This USS Test Procedure and Report is tailorable to accommodate the operation types and delivery platforms a USS intends to provide for their business model.

## 1.3 Scope

The scope of this document is to provide interested applicants and existing partner USSs with the current onboarding tests, which must be passed as part of the FAA's approval to operate as a LAANC service provider. This document also provides FAA-approved USSs with the current B4UFLY onboarding tests, which must be passed as part of the FAA's approval to operate as a B4UFLY service provider. LAANC and B4UFLY are expected to implement additional features and capabilities in the future, beyond what is contained in this document. As additional features and capabilities are developed and implemented in LAANC or B4UFLY, it will be communicated to current and prospective USSs as well as the public.

LAANC capabilities in this phase of deployment include:

- support for Part 107 automatic approval authorizations, using altitude maps established by the FAA around airport facilities;
- a mechanism for Part 107 Further Coordination authorizations;
- support for § 44809 automatic approval authorizations, using the same altitude maps used for Part 107 authorizations, and;
- providing sUAS operations information to AT personnel.

## 2 TEST OVERVIEW

## 2.1 FAA-USS Documents

The following FAA-USS reference documents are utilized to test USS compliance:

- LAANC USS Performance Rules
- USS-FAA LAANC API Specification
- LAANC USS Onboarding Test Procedure and Report

## 2.2 Test Guidance

USSs may support all LAANC operation types or any combination of operation types to support their business model, including Part 107 Auto-Approval (AA), Part 107 Further Coordination (FC), and §44809 Auto-Approval. According to the desired operation type(s) of a USS, the USS will be tested against the corresponding scenarios listed below<sup>\*</sup>:

| Scenario # | Part 107<br>Auto-Approval | Part 107<br>Further Coordination | § 44809<br>Auto-Approval |  |
|------------|---------------------------|----------------------------------|--------------------------|--|
| 1          | ✓                         | ✓                                | $\checkmark$             |  |
| 2          | ✓                         | ✓                                | $\checkmark$             |  |
| 3          | ✓                         | ✓                                | $\checkmark$             |  |
| 4          | ✓                         |                                  | ✓                        |  |
| 5          | ✓                         | ✓                                |                          |  |
| 6          | ✓                         | ✓                                | $\checkmark$             |  |
| 7          | ✓                         |                                  | $\checkmark$             |  |
| 8          | ✓                         | ✓                                |                          |  |
| 9          | $\checkmark$              | $\checkmark$                     | $\checkmark$             |  |

Table 1: Test Scenario Matrix

The USS's test system should be configured to connect to the FAA's designated onboarding test environment. Sources for FAA information should be configured to actual authoritative sources, per the USS Performance Rules (e.g., Class Airspace, SUAs, etc.). The exception to this is the UASFM source and PT NSUFR source, which are specifically utilized for onboarding test purposes, reflected below:

- Main website: <u>https://laancussob-faa.opendata.arcgis.com/</u>
- Primary Test UASFMs: (FAA will provide URL before test)
- Secondary Test UASFMs: (FAA will provide URL before test)
- Primary Test PT NSUFRs: (FAA will provide URL before test)
- Secondary Test PT NSUFRs: (FAA will provide URL before test)

Note: In certain test scenarios, USSs will switch between the Primary and Secondary – UASFM and PT NSUFR – sources to successfully demonstrate certain functionality of their system handling data changes. The appropriate mechanisms must be built into the USS system to quickly change UASFM URLs and load maps for test demonstration purposes.

<sup>\*</sup> All variant products (e.g., Web-Based, Android, iOS) are subject to the same level of testing.

## 2.3 Test Recording

The FAA's Test Team will utilize this document to administer and record the results of the test scenarios & steps, in accordance with the operation types offered by a USS (See Table 1, above). Each test step with USS Performance Rules under test includes a "Results" field to indicate "Pass", "Fail", or "N/A" for the test step. Test steps that do not apply during a test event (for example, § 44809 tests when only Part 107 is being tested) will be marked "N/A"; unless the whole scenario does not apply, in which case all checkboxes will be left blank and noted in the test report.

All test steps (both those with and without rules under test) include a section for test notes to describe USS system behavior or unique test elements; as well as any FAA recommendations, actions, and/or remedies for successful alignment with the FAA's expectations for LAANC providers.

## **3 ONBOARDING TEST EVENT LOG**

This section begins documentation and recording of a USS's test event(s).

## 3.1 Test Event Details

*The table below details the information for a USS's test event(s).* 

| USS                                                  | Click or tap here to enter text. |  |  |
|------------------------------------------------------|----------------------------------|--|--|
| USS Representatives Click or tap here to enter text. |                                  |  |  |
| FAA Representatives                                  | Click or tap here to enter text. |  |  |
| Date & Time                                          | Click or tap here to enter text. |  |  |
| Test Format         Choose an item.                  |                                  |  |  |
| Test Type                                            | Choose an item.                  |  |  |

## 3.2 Test Scope

The table below indicates the USS operation types and platform types under evaluation.

| USS Operation Types:                   | USS Platform Types: |                                  |  |
|----------------------------------------|---------------------|----------------------------------|--|
| □ 14 CFR Part 107 Auto-Approval        | Web-Based           |                                  |  |
| □ 14 CFR Part 107 Further Coordination | 🗆 Android           | Click or tap here to enter text. |  |
| □ 49 U.S.C. § 44809 Auto-Approval      | 🗆 iOS               | Click or tap here to enter text. |  |

| USS Operation Types: | USS Platform Types: |
|----------------------|---------------------|
| B4UFLY               | Web-Based           |
|                      | Android             |
|                      | □iOS                |

## 3.3 Test Setup Checklist

The table below indicates items the FAA Test Team will verify are in place before proceeding to the Test Scenarios.

| Test Initialization Checklist:                                                                                               |
|----------------------------------------------------------------------------------------------------|
| $\Box$ Verify connection to USS.                                                                                             |
| $\Box$ Cancel/close all open authorizations ( <i>required for accurate O&amp;M testing</i> ).                                |
| $\square$ Confirm time with USS to switch the onboarding data sets.                                                          |
| TFR to be used: [Scenario #3, Step 7a]                                                                                       |
| □ PT NSUFR date & time to be used: [Scenario #6, Steps 8 & 11]                                                               |
| □ (If applicable) Create/direct FC operation 72 hours in advance for automatic cancel operation test: [Scenario #5, Step 19] |

## 3.4 Product Details

Additional USS product details for FAA awareness and record keeping.

- 1. Anticipated launch date of USS product(s): Click or tap here to enter text.
- 2. Will USS product(s) be available to the public: Click or tap here to enter text.
- **3.** Other details: Click or tap here to enter text.

## 4 GENERAL TEST NOTES

This section details any general or overarching notes from FAA testing that may not be directly applicable to a specific test scenario & step or may apply to several areas throughout the test procedure.

#### Notes:

## 5 FINAL TEST RESULTS & SIGNATURE

This page contains the Final USS Onboarding Test Results and authorized approval signatures from the FAA and USS.

#### LAANC Final Test Results

**Pass | USS is** *Approved* to participate in operational LAANC system.

**Fail | USS is Not Approved** to participate in operational LAANC system.

#### □ Final Outcome *Pending* | Further Testing Required

*If final outcome pending, note sections below to be tested in a future test event:* Click or tap here to enter text.

#### **B4UFLY Final Test Results**

□ **Pass** | **USS** is *Approved* to be a B4UFLY Service Provider.

□ Fail | USS is Not Approved to be a B4UFLY Service Provider.

#### □ Final Outcome *Pending* | Further Testing Required

*If final outcome pending, note sections below to be tested in a future test event:* Click or tap here to enter text.

#### □ N/A | Not Tested

#### **Signatures Approving Test Event and Documented Outcomes**

| FAA: | Date: |
|------|-------|
|      |       |
|      |       |
|      |       |
| USS: | Date: |

## **6 ONBOARDING TESTS**

This section contains the USS Onboarding test scenarios for evaluation of a USS's operation types and platform types. Each scenario contains test steps directing a series of actions to be performed for system evaluation. Test steps correlate to specific USS Performance Rules under test or other procedural directions required as part of the test administration and evaluation process.

Each test step is contained in an individual table with fields to reflect the following:

- Test Step Test step number within the test scenario.
- Test Actor Simulated actor to perform the test step. Actors are:
  - o Operator
  - o USS
  - FAA: Tester
  - FAA: AT (Air Traffic)
- **Test Procedure** The procedure to be performed for evaluation. This field may contain:
  - "*Notes*" to aide in the demonstration of the step.
  - "Criteria Notes" to further understand the evaluation criteria.
- Rule(s) A list of the USS Performance Rule(s) that are under evaluation for the test step.
- **Results** Contains checkboxes for "Pass", "Fail", and "N/A".
  - Results are specific to the operation type under test (i.e., Part 107, § 44809) or are general for operation type agnostic tests.
- Test Notes FAA test team Notes specific to the step; IAW Section 2.3 Test Recording.

Test scenarios are accompanied with figures depicting the area under test, location of authorizations, and other features of the test such as airspace boundaries, SUAs, and NSUFRs. Authorizations are depicted as yellow circular areas or polygons; the authorizations are for demonstration only and do not have defined coordinates or other geometric properties that a USS needs to exactly replicate.

## Scenario #1

## **Operator Account, Datasets, Endpoints & Operator Messages**

#### **Scenario Overview**

This scenario applies to the following LAANC operation types:

| Part 107 Auto-Approval | Part 107 Further Coordination | § 44809 Auto-Approval |
|------------------------|-------------------------------|-----------------------|
| $\checkmark$           | $\checkmark$                  | $\checkmark$          |

This scenario checks:

- Required data sources and endpoints
- Various required statements and safeguards

#### Test Steps

| Test Step  | Test Procedure                                                                |      |        |        | Rule(s) |  |
|------------|-------------------------------------------------------------------------------|------|--------|--------|---------|--|
| Step 1.    | Explain user account management and reasonably secure identification methods. |      |        | [3.1b] |         |  |
| •          | Results:                                                                      | Pass | 🗆 Fail | □ N/A  |         |  |
| Test Actor | Test Notes:                                                                   |      |        |        |         |  |
| USS        | Click or tap here to enter text.                                              |      |        |        |         |  |

| Test Step  | Test Proced                                                                                                    | ure                      |  |  |  | Rule(s) |  |
|------------|----------------------------------------------------------------------------------------------------|--------------------------|--|--|--|---------|--|
| Step 2.    | Explain the process by which LAANC data records will be made available to the FAA on request.         Criteria Notes: This is expected to be a manual process. Please describe any special processes, other than using USS contact information on file, that the FAA should use. Also describe the anticipated format of provided data and timeliness of response. |                          |  |  |  |         |  |
|            | Results:                                                                                                    | Results: Pass D Fail N/A |  |  |  |         |  |
| Test Actor | Test Notes:                                                                                                    |                          |  |  |  |         |  |
| USS        | Click or tap here to enter text.                                                                                                    |                          |  |  |  |         |  |

| Test Step  | Test Proced                  | ure                                                                                                    |                                     |                                             |                     | Rule(s) |
|------------|------------------------------|----------------------------------------------------------------------------------------------------|-------------------------------------|---------------------------------------------|---------------------|---------|
| Step 3.    | Explain how<br>Provide a scr | the operator of the reenshot of the theory of the theory of the term of the term of the term of the term of the term of the term of the term of the term of the term of the term of the term of the term of the term of the term of the term of the term of the term of the term of the term of the term of the term of term of term o | can access the l<br>e statement pre | AANC association<br>sented to the operation | statement.<br>itor. | [3.1c]  |
| -          | Results:                     |                                                                                                    |                                     |                                             |                     |         |
| Test Actor | Test Notes:                  |                                                                                                    |                                     |                                             |                     |         |
| USS        | Click or tap h               | iere to enter t                                                                                                    | ext.                                |                                             |                     |         |

| Test Step  | Test Procedure |                 |                  |                    |                 | Rule(s) |  |  |
|------------|----------------|-----------------|------------------|--------------------|-----------------|---------|--|--|
|            | Explain how    | the operator of | can access the l | FAA Privacy Stater | nent hyperlink. | [3.1d]  |  |  |
| Step 4.    |                |                 |                  |                    |                 |         |  |  |
| •          | Results:       | 🗆 Pass          | 🗆 Fail           | □ N/A              |                 |         |  |  |
| Test Actor | Test Notes:    |                 |                  |                    |                 |         |  |  |
| USS        | Click or tap h | nere to enter t | ext.             |                    |                 |         |  |  |
|            |                |                 |                  |                    |                 |         |  |  |

#### Step 5. For each of the following information types (Steps 5a-5i):

- i. Identify the authoritative data source, and
- ii. How frequently your system retrieves the data.

| Test Step  | Test Proced    | Rule(s)                   |      |  |  |  |  |  |
|------------|----------------|---------------------------|------|--|--|--|--|--|
|            | UAS Facility   | AS Facility Maps (UASFMs) |      |  |  |  |  |  |
| Step 5a.   |                |                           |      |  |  |  |  |  |
| -          | Results:       | [3.2.2l]                  |      |  |  |  |  |  |
| Test Actor | Test Notes:    |                           |      |  |  |  |  |  |
| USS        | Click or tap h | ere to enter to           | ext. |  |  |  |  |  |
|            |                |                           |      |  |  |  |  |  |

| Test Procedure |                                                                          |                                                                                                    |                                                                                                    | Rule(s)                                                                                                    |  |  |  |
|----------------|--------------------------------------------------------------------------|----------------------------------------------------------------------------------------------------|----------------------------------------------------------------------------------------------------|----------------------------------------------------------------------------------------------------|--|--|--|
| Full-Time Na   | ull-Time National Security UAS Flight Restrictions (FT NSUFRs)           |                                                                                                    |                                                                                                    |                                                                                                    |  |  |  |
| Results:       | [3.2.21]                                                                 |                                                                                                    |                                                                                                    |                                                                                                    |  |  |  |
| Test Notes:    | Test Notes:                                                              |                                                                                                    |                                                                                                    |                                                                                                    |  |  |  |
| Click or tap h | ere to enter t                                                           | ext.                                                                                                    |                                                                                                    |                                                                                                    |  |  |  |
|                | Test Proced<br>Full-Time Na<br>Results:<br>Test Notes:<br>Click or tap h | Test Procedure         Full-Time National Securit         Results:       □ Pass         Test Notes:         Click or tap here to enter t | Test Procedure         Full-Time National Security UAS Flight Res         Results:       □ Pass       □ Fail         Test Notes:         Click or tap here to enter text. | Test Procedure         Full-Time National Security UAS Flight Restrictions (FT NSUFRs)         Results: <ul> <li>Pass</li> <li>Fail</li> <li>N/A</li> </ul> Test Notes:         Click or tap here to enter text. |  |  |  |

| Test Step  | Test Proced    | Test Procedure                                                  |        |       |  |          |  |  |
|------------|----------------|-----------------------------------------------------------------|--------|-------|--|----------|--|--|
|            | Part-Time Na   | Part-Time National Security UAS Flight Restrictions (PT NSUFRs) |        |       |  |          |  |  |
| Step 5c.   |                | [3.2.2k]                                                        |        |       |  |          |  |  |
| -          | Results:       | □ Pass                                                          | 🗆 Fail | □ N/A |  | [3.2.2l] |  |  |
| Test Actor | Test Notes:    |                                                                 |        |       |  |          |  |  |
| USS        | Click or tap h | nere to enter t                                                 | ext.   |       |  |          |  |  |
|            |                |                                                                 |        |       |  |          |  |  |

| Test Step  | Test Proced    | ure            |        |       | Ru   | le(s) |  |
|------------|----------------|----------------|--------|-------|------|-------|--|
|            | Class Airspa   | се             |        |       | [3.2 | 2.2d] |  |
| Step 5d.   | [3.2.2k]       |                |        |       |      |       |  |
| •          | Results:       | 🗆 Pass         | 🗆 Fail | □ N/A | [3.: | 2.2l] |  |
| Test Actor | Test Notes:    |                |        |       |      |       |  |
| USS        | Click or tap h | ere to enter t | ext.   |       |      |       |  |
| 1          | -              |                |        |       |      |       |  |

| Test Step  | Test Proced    | ure            |        |       | Rule(s)  |
|------------|----------------|----------------|--------|-------|----------|
|            | Airports       |                |        |       | [3.2.2e] |
| Step 5e.   |                |                |        |       | [3.2.2k] |
| •          | Results:       | Pass           | 🗆 Fail | □ N/A | [3.2.2l] |
| Test Actor | Test Notes:    |                |        |       |          |
| USS        | Click or tap h | ere to enter t | ext.   |       |          |
|            |                |                |        |       |          |

| Test Step  | Test Proced    | ure            |        |       | Rule(s)  | ) |
|------------|----------------|----------------|--------|-------|----------|---|
|            | Stadiums       |                |        |       | [3.2.2f] |   |
| Step 5f.   |                |                |        |       | [3.2.2k] | ] |
| -          | Results:       | Pass           | 🗆 Fail | □ N/A | [3.2.2l] | I |
| Test Actor | Test Notes:    |                |        |       |          |   |
| USS        | Click or tap h | ere to enter t | ext.   |       |          |   |
|            |                |                |        |       |          |   |

| Test Step  | Test Proced    | Test Procedure                                                                          |      |  |                      |  |  |  |
|------------|----------------|-----------------------------------------------------------------------------------------|------|--|----------------------|--|--|--|
| Sten 5a    | Washington     | D.C. FRZ                                                                                |      |  | [3.2.2g]<br>[3.2.2k] |  |  |  |
| otop og.   | Results:       | Results:        □ Pass       □ Fail       □ N/A       □       □       □       □       □ |      |  |                      |  |  |  |
| Test Actor | Test Notes:    |                                                                                         |      |  |                      |  |  |  |
| USS        | Click or tap h | ere to enter t                                                                          | ext. |  |                      |  |  |  |
|            |                |                                                                                         |      |  |                      |  |  |  |

| Test Step  | Test Proced    | Test Procedure  |      |  |                      |  |  |
|------------|----------------|-----------------|------|--|----------------------|--|--|
| Stop Eb    | Special Use    | Airspace        |      |  | [3.2.2h]<br>[3.2.2k] |  |  |
| Step 51.   | Results:       | Results:        |      |  |                      |  |  |
| Test Actor | Test Notes:    |                 |      |  |                      |  |  |
| USS        | Click or tap h | iere to enter t | ext. |  |                      |  |  |

| Test Step  | Test Proced    | Rule(s)          |        |       |          |  |  |  |
|------------|----------------|------------------|--------|-------|----------|--|--|--|
|            | Airspace Sch   | irspace Schedule |        |       |          |  |  |  |
| Step 5i.   |                | [3.2.2k          |        |       |          |  |  |  |
| •          | Results:       | □ Pass           | 🗆 Fail | □ N/A | [3.2.21] |  |  |  |
| Test Actor | Test Notes:    |                  |        |       |          |  |  |  |
| USS        | Click or tap h | ere to enter t   | ext.   |       |          |  |  |  |
|            |                |                  |        |       |          |  |  |  |

| Test Step  | Test Proced    | Test Procedure |        |       |          |  |  |  |
|------------|----------------|----------------|--------|-------|----------|--|--|--|
|            | TFRs           |                |        |       | [3.2.2j] |  |  |  |
| Step 5j.   |                |                |        |       |          |  |  |  |
|            | Results:       | Pass           | 🗆 Fail | □ N/A | [3.2.2]  |  |  |  |
| Test Actor | Test Notes:    | Test Notes:    |        |       |          |  |  |  |
| USS        | Click or tap h | ere to enter t | ext.   |       |          |  |  |  |
|            |                |                |        |       |          |  |  |  |

| Test Step  | Test Procedure                   |                                                                                                    |        |       |  | Rule(s) |  |
|------------|----------------------------------|----------------------------------------------------------------------------------------------------|--------|-------|--|---------|--|
| Step 6.    | Explain the p<br>information for | n the process by which your system checks the authoritative sources of ation for currency and frequency. |        |       |  |         |  |
| •          | Results:                         | Pass                                                                                                    | 🗆 Fail | □ N/A |  |         |  |
| Test Actor | Test Notes:                      |                                                                                                    |        |       |  |         |  |
| USS        | Click or tap h                   | iere to enter t                                                                                          | ext.   |       |  |         |  |

| Test Step  | Test Proced    | Test Procedure                                                           |        |       |  |  |  |
|------------|----------------|--------------------------------------------------------------------------|--------|-------|--|--|--|
|            | Explain how    | Explain how your application identifies and blocks spurious submissions. |        |       |  |  |  |
| Step 7.    |                |                                                                          |        |       |  |  |  |
| •          | Results:       | Pass                                                                     | 🗆 Fail | □ N/A |  |  |  |
| Test Actor | Test Notes:    |                                                                          |        |       |  |  |  |
| USS        | Click or tap h | ere to enter to                                                          | ext.   |       |  |  |  |
|            |                |                                                                          |        |       |  |  |  |

| Test Step  | Test Proced                                                                                                    | ure            |        |       |  | Rule(s) |  |  |
|------------|----------------------------------------------------------------------------------------------------|----------------|--------|-------|--|---------|--|--|
| Step 8.    | Explain how your application processes operations submitted within an active TFR.<br>Also, describe how your application handles TFRs that begin above 400 ft AGL or other restrictions such as speeds that would exceed regularly expected drope operations (e.g., Washington DC Speed Restriction) |                |        |       |  |         |  |  |
|            | Results:                                                                                                    | Pass           | 🗆 Fail | □ N/A |  |         |  |  |
| Test Actor | Test Notes:                                                                                                    |                |        |       |  |         |  |  |
| USS        | Click or tap h                                                                                                    | ere to enter t | ext.   |       |  |         |  |  |

| Test Step  | Test Proced                                                                                                    | ure              |        |       |  | Rule(s) |  |
|------------|----------------------------------------------------------------------------------------------------|------------------|--------|-------|--|---------|--|
| Step 9.    | Describe the method used to calculate the requested submission time displayed to the user.         Note: USSs may choose to assist the pilot by converting UTC time. This may include operator's physical location, the location of the proposed operation, etc. |                  |        |       |  |         |  |
|            | Results:                                                                                                    | □ Pass           | 🗆 Fail | □ N/A |  |         |  |
| Test Actor | Test Notes:                                                                                                    |                  |        |       |  |         |  |
| USS        | Click or tap h                                                                                                    | iere to enter to | ext.   |       |  |         |  |

| Test Step  | Test Proced                | ure            |        |       | Rule(s) |
|------------|----------------------------|----------------|--------|-------|---------|
| Step 10.   | Explain how situation that | [3.8a]         |        |       |         |
|            | Results:                   | Pass           | 🗆 Fail | □ N/A |         |
| Test Actor | Test Notes:                |                |        |       |         |
| USS        | Click or tap h             | ere to enter t | ext.   |       |         |
|            |                            |                |        |       |         |

| Test Step  | Test Proced                     | Rule(s)        |        |       |  |  |  |
|------------|---------------------------------|----------------|--------|-------|--|--|--|
| Step 11.   | Provide a sci<br>unavailability | [3.8b]         |        |       |  |  |  |
|            | Results:                        | □ Pass         | 🗆 Fail | □ N/A |  |  |  |
| Test Actor | Test Notes:                     | Test Notes:    |        |       |  |  |  |
| USS        | Click or tap h                  | ere to enter t | ext.   |       |  |  |  |

| Test Step  | Test Proced               | ure                              | Test Procedure |       |  |  |  |
|------------|---------------------------|----------------------------------|----------------|-------|--|--|--|
| Step 12.   | Explain how outages at le | [3.9.5a]                         |                |       |  |  |  |
| •          | Results:                  | 🗆 Pass                           | 🗆 Fail         | □ N/A |  |  |  |
| Test Actor | Test Notes:               |                                  |                |       |  |  |  |
| USS        | Click or tap h            | Click or tap here to enter text. |                |       |  |  |  |

| Test Procedure           |                                                                          |                                                                                                    |                                                                                                    |                                                                                                    | Rule(s)                                                                                                    |
|--------------------------|--------------------------------------------------------------------------|----------------------------------------------------------------------------------------------------|----------------------------------------------------------------------------------------------------|----------------------------------------------------------------------------------------------------|----------------------------------------------------------------------------------------------------|
| Explain how y detection. | [3.9.5b]                                                                 |                                                                                                    |                                                                                                    |                                                                                                    |                                                                                                    |
| Results:                 | Pass                                                                     | 🗆 Fail                                                                                                    | □ N/A                                                                                                    |                                                                                                    |                                                                                                    |
| Test Notes:              |                                                                          |                                                                                                    |                                                                                                    |                                                                                                    |                                                                                                    |
| Click or tap h           | ere to enter to                                                          | ext.                                                                                                    |                                                                                                    |                                                                                                    |                                                                                                    |
|                          | Explain how y<br>detection.<br>Results:<br>Test Notes:<br>Click or tap h | Explain how you will notify<br>detection.<br>Results: □ Pass<br>Test Notes:<br>Click or tap here to enter t | Explain how you will notify the ECC of uns<br>detection.<br>Results: □ Pass □ Fail<br>Test Notes:<br>Click or tap here to enter text. | Explain how you will notify the ECC of unscheduled outages wit detection.  Results:  Pass  Fail  N/A  Test Notes:  Click or tap here to enter text. | Explain how you will notify the ECC of unscheduled outages within 1 hour of detection.         Results:          □ Pass         □ Fail         □ N/A         Test Notes:         Click or tap here to enter text. |

| Test Step  | Test Proced                                                                                          |                 | Rule(s) |       |  |  |  |
|------------|----------------------------------------------------------------------------------------------------|-----------------|---------|-------|--|--|--|
| Step 14.   | Explain and describe how the USS intends to provide the FAA with user accounts for their service(s). |                 |         |       |  |  |  |
| -          | Results:                                                                                             | 🗆 Pass          | 🗆 Fail  | □ N/A |  |  |  |
| Test Actor | Test Notes:                                                                                          |                 |         |       |  |  |  |
| USS        | Click or tap h                                                                                       | ere to enter to | ext.    |       |  |  |  |

| Test Step  | Test Proced    | Test Procedure |        |       |  |  |  |  |
|------------|----------------|----------------|--------|-------|--|--|--|--|
| Step 15.   | \A's           | [3.9.1a]       |        |       |  |  |  |  |
|            | Results:       | Pass           | 🗆 Fail | □ N/A |  |  |  |  |
| Test Actor | Test Notes:    | Test Notes:    |        |       |  |  |  |  |
| USS        | Click or tap h | ere to enter t | ext.   |       |  |  |  |  |
|            |                |                |        |       |  |  |  |  |

| Test Step  | Test Proced                      | ure                                                                                            |        |       |  | Rule(s) |  |  |
|------------|----------------------------------|------------------------------------------------------------------------------------------------|--------|-------|--|---------|--|--|
| Step 16.   | Explain the n<br>statistics fron | Explain the method and frequency that your system queries operational statistics from the FAA. |        |       |  |         |  |  |
| •          | Results:                         | Pass                                                                                           | 🗆 Fail | □ N/A |  |         |  |  |
| Test Actor | Test Notes:                      | Test Notes:                                                                                    |        |       |  |         |  |  |
| USS        | Click or tap h                   | ere to enter t                                                                                 | ext.   |       |  |         |  |  |
|            |                                  |                                                                                                |        |       |  |         |  |  |

| Test Step  | Test Proced                 | Rule(s)                                                                                        |        |       |  |  |  |  |  |
|------------|-----------------------------|------------------------------------------------------------------------------------------------|--------|-------|--|--|--|--|--|
| Step 17.   | Explain the n authorization | Explain the method and frequency that your system queries open<br>authorizations from the FAA. |        |       |  |  |  |  |  |
| -          | Results:                    | Pass                                                                                           | 🗆 Fail | □ N/A |  |  |  |  |  |
| Test Actor | Test Notes:                 |                                                                                                |        |       |  |  |  |  |  |
| USS        | Click or tap h              | ere to enter t                                                                                 | ext.   |       |  |  |  |  |  |

| Test Proced                                                                               | Rule(s)                                                                                   |                                                                                                    |                                                                                                    |                                                                                                    |                                                                                                    |  |
|-------------------------------------------------------------------------------------------|-------------------------------------------------------------------------------------------|----------------------------------------------------------------------------------------------------|----------------------------------------------------------------------------------------------------|----------------------------------------------------------------------------------------------------|----------------------------------------------------------------------------------------------------|--|
| Explain the method and frequency that your system queries operation history from the FAA. |                                                                                           |                                                                                                    |                                                                                                    |                                                                                                    |                                                                                                    |  |
| Results:                                                                                  | □ Pass                                                                                    | 🗆 Fail                                                                                                    | □ N/A                                                                                                    |                                                                                                    |                                                                                                    |  |
| Test Notes:                                                                               |                                                                                           |                                                                                                    |                                                                                                    |                                                                                                    |                                                                                                    |  |
| Click or tap h                                                                            | ere to enter te                                                                           | ext.                                                                                                    |                                                                                                    |                                                                                                    |                                                                                                    |  |
|                                                                                           | Test Proced<br>Explain the m<br>from the FAA<br>Results:<br>Test Notes:<br>Click or tap h | Test Procedure         Explain the method and free from the FAA.         from the FAA.       □ Pass         Results:         □ Pass       □         Test Notes:         Click or tap here to enter te | Test Procedure         Explain the method and frequency that yo from the FAA.         Results:         Click or tap here to enter text. | Test Procedure         Explain the method and frequency that your system queries operation from the FAA.         Results:       □ Pass       □ Fail       □ N/A         Test Notes:         Click or tap here to enter text. | Test Procedure         Explain the method and frequency that your system queries operation history from the FAA.         Results:       □ Pass       □ Fail       □ N/A         Test Notes:         Click or tap here to enter text. |  |

| Test Step  | Test Procedure                             |                                |                              |
|------------|--------------------------------------------|--------------------------------|------------------------------|
| Step 19.   | Indicate whether your system capabilities. | offers the 'close operation' a | nd/or the 'update operation' |
| Test Actor | Test Notes:                                |                                |                              |
| USS        | □ Close Operation                          | Update Operation               | □ N/A                        |

| Test Step  | Test Procedure                                                                             |
|------------|--------------------------------------------------------------------------------------------|
| Step 20.   | Indicate whether your system offers 'delete operation' within the application or manually. |
| Test Actor | Test Notes:                                                                                |
| USS        | □ In-App deletion □ Manual Deletion                                                        |

| Test Step  | Test Proced                                                                                                    | Test Procedure |        |       |  |         |  |  |  |
|------------|----------------------------------------------------------------------------------------------------|----------------|--------|-------|--|---------|--|--|--|
| Step 21.   | Confirm and provide a developed Data Protection Plan to the FAA, with current date. <b>Notes:</b> If Data Protection Plan has been previously submitted, the plan must be resubmitted with current date. |                |        |       |  | [3.10a] |  |  |  |
|            | Results:                                                                                                    | ∐ Pass         | ∐ Fail | L N/A |  |         |  |  |  |
| Test Actor | Test Notes:                                                                                                    | Test Notes:    |        |       |  |         |  |  |  |
| USS        | Click or tap h                                                                                                    | ere to enter t | ext.   |       |  |         |  |  |  |

| Test Step  | Test Proced                    | Rule(s)                                                                                                    |        |       |  |  |  |  |  |
|------------|--------------------------------|----------------------------------------------------------------------------------------------------|--------|-------|--|--|--|--|--|
| Step 22.   | Provide a scr<br>including ass | rovide a screenshot of the operator advisement for civil twilight periods,<br>cluding associated requirements. |        |       |  |  |  |  |  |
| -          | Results:                       | Pass                                                                                                    | 🗆 Fail | □ N/A |  |  |  |  |  |
| Test Actor | Test Notes:                    |                                                                                                    |        |       |  |  |  |  |  |
| USS        | Click or tap h                 | ere to enter t                                                                                                 | ext.   |       |  |  |  |  |  |
| 1          |                                |                                                                                                    |        |       |  |  |  |  |  |

| Test Step  | Test Procedure                              | Rule(s)                                                                                          |        |       |  |  |  |  |  |
|------------|---------------------------------------------|--------------------------------------------------------------------------------------------------|--------|-------|--|--|--|--|--|
| Stop 22    | Provide a screenshot associated requirement | ide a screenshot of the operator advisement for night operations, including ciated requirements. |        |       |  |  |  |  |  |
| Step 23.   | Results   Part 107:                         | Pass                                                                                             | 🗆 Fail | □ N/A |  |  |  |  |  |
|            | Results   § 44809:                          | Pass                                                                                             | 🗆 Fail | □ N/A |  |  |  |  |  |
| Test Actor | Test Notes:                                 |                                                                                                  |        |       |  |  |  |  |  |
| USS        | Click or tap here to enter text.            |                                                                                                  |        |       |  |  |  |  |  |
|            |                                             |                                                                                                  |        |       |  |  |  |  |  |

| Test Step  | Test Proced    | Rule(s)                                                                |        |       |  |  |  |  |
|------------|----------------|------------------------------------------------------------------------|--------|-------|--|--|--|--|
|            | Provide a sci  | rovide a screenshot of the operator advisement for the Class E caveat. |        |       |  |  |  |  |
| Step 24.   |                |                                                                        |        |       |  |  |  |  |
| -          | Results:       | □ Pass                                                                 | 🗆 Fail | □ N/A |  |  |  |  |
| Test Actor | Test Notes:    |                                                                        |        |       |  |  |  |  |
| USS        | Click or tap h | nere to enter t                                                        | ext.   |       |  |  |  |  |
|            |                |                                                                        |        |       |  |  |  |  |

| Test Step  | Test Proced    | Rule(s)         |        |       |  |  |
|------------|----------------|-----------------|--------|-------|--|--|
| Step 25.   | Provide a sci  | [3.4.5j]        |        |       |  |  |
| •          | Results:       | Pass            | 🗆 Fail | □ N/A |  |  |
| Test Actor | Test Notes:    |                 |        |       |  |  |
| USS        | Click or tap h | nere to enter t | ext.   |       |  |  |

| Test Step  | Test Proced    | Rule(s)                                                                          |        |       |  |  |  |  |  |  |
|------------|----------------|----------------------------------------------------------------------------------|--------|-------|--|--|--|--|--|--|
|            | Provide a scr  | Provide a screenshot of the TFR data completion and accuracy disclaimer. [3.4.4c |        |       |  |  |  |  |  |  |
| Step 26.   | Results:       | Pass                                                                             | □ Fail | □ N/A |  |  |  |  |  |  |
| Test Actor | Test Notes:    |                                                                                  |        |       |  |  |  |  |  |  |
| USS        | Click or tap h | iere to enter t                                                                  | ext.   |       |  |  |  |  |  |  |

| Test Step                               | Test Proced                   |                                                                                                    | Rule(s) |       |  |  |  |  |  |
|-----------------------------------------|-------------------------------|----------------------------------------------------------------------------------------------------|---------|-------|--|--|--|--|--|
| Step 27.                                | Provide a scr<br>submission a | Provide a screenshot of the operator advisement indicating a successful submission and discourage operators from contacting AT. |         |       |  |  |  |  |  |
| •                                       | Results:                      | Pass                                                                                                    | 🗆 Fail  | □ N/A |  |  |  |  |  |
| Test Actor                              | Test Notes:                   |                                                                                                    |         |       |  |  |  |  |  |
| USS                                     | Click or tap h                | ere to enter t                                                                                                    | ext.    |       |  |  |  |  |  |
| l i i i i i i i i i i i i i i i i i i i |                               |                                                                                                    |         |       |  |  |  |  |  |

| Test Step  | Test Proced                     |                                                                                                    | Rule(s) |  |  |  |  |
|------------|---------------------------------|----------------------------------------------------------------------------------------------------|---------|--|--|--|--|
| Step 28.   | Provide a scr<br>operation is o | Provide a screenshot of the operator advisement that is displayed when an operation is created that overlaps in time with another non-pending operation. |         |  |  |  |  |
| Test Actor | Test Notes:                     | Tesults: Pass I Fail I N/A                                                                                                    |         |  |  |  |  |
| USS        | Click or tap h                  | ere to enter to                                                                                                    | ext.    |  |  |  |  |

| Test Step  | Test Procedure                                                                               | Rule(s) |        |       |        |  |
|------------|----------------------------------------------------------------------------------------------|---------|--------|-------|--------|--|
| Stop 29    | Provide a screenshot of the authorization text provided to the Part 107 and 44809 operators. |         |        |       |        |  |
| Step 29.   | Results   Part 107:                                                                          | □ Pass  | 🗆 Fail | □ N/A | [3.6b] |  |
|            | Results   § 44809:                                                                           | Pass    | 🗆 Fail | □ N/A |        |  |
| Test Actor | Test Notes:                                                                                  |         |        |       |        |  |
| USS        | Click or tap here to enter text.                                                             |         |        |       |        |  |
|            |                                                                                              |         |        |       |        |  |

## Scenario #2 Overlapping Authorizations

#### **Scenario Overview**

This scenario applies to the following LAANC operation types:

| Part 107 Auto-Approval | Part 107 Further Coordination | § 44809 Auto-Approval |
|------------------------|-------------------------------|-----------------------|
| ✓                      | $\checkmark$                  | ✓                     |

This scenario checks:

- User identification and authentication
- Temporally overlapping authorizations exceed allowable spatial distance
- Excessive number of temporally overlapping authorizations
- Update operation (if offered)

#### Test Steps

| Test Step  | Test Proce                                              | Rule(s)        |          |       |  |  |  |
|------------|---------------------------------------------------------|----------------|----------|-------|--|--|--|
|            | Demonstrate how an operator logs into your application. |                |          |       |  |  |  |
| Step 1.    | _                                                       |                |          |       |  |  |  |
|            | Results:                                                | ⊔ Pass         | ∐ Fail   | ∐ N/A |  |  |  |
| Test Actor | Test Notes:                                             |                |          |       |  |  |  |
| USS        | Click or tap                                            | o here to ente | er text. |       |  |  |  |
|            |                                                         |                |          |       |  |  |  |

| Test Step  | Test Procedure |                                                                 |         |       |  | Rule(s) |  |  |  |
|------------|----------------|-----------------------------------------------------------------|---------|-------|--|---------|--|--|--|
| Stop 2     | Demonstra      | Demonstrate operator access to the LAANC association statement. |         |       |  |         |  |  |  |
| Step 2.    | Results:       | Pass                                                            | 🗆 Fail  | □ N/A |  |         |  |  |  |
| Test Actor | Test Notes     | s:                                                              |         |       |  |         |  |  |  |
| USS        | Click or tap   | here to ente                                                    | r text. |       |  |         |  |  |  |

| Test Step  | Test Proce      | Rule(s)                                                             |          |       |  |  |  |  |  |
|------------|-----------------|---------------------------------------------------------------------|----------|-------|--|--|--|--|--|
|            | Demonstra       | Demonstrate operator access to the FAA Privacy Statement hyperlink. |          |       |  |  |  |  |  |
| Step 3.    |                 |                                                                     |          |       |  |  |  |  |  |
| -          | <b>Results:</b> | □ Pass                                                              | 🗆 Fail   | □ N/A |  |  |  |  |  |
| Test Actor | Test Notes      | s:                                                                  |          |       |  |  |  |  |  |
| USS        | Click or tap    | o here to ente                                                      | er text. |       |  |  |  |  |  |
|            |                 |                                                                     |          |       |  |  |  |  |  |

The area of the test operation is in Chester, PA (near Philadelphia, PA) over Widener University. The test operation is under the PHL UASFM.

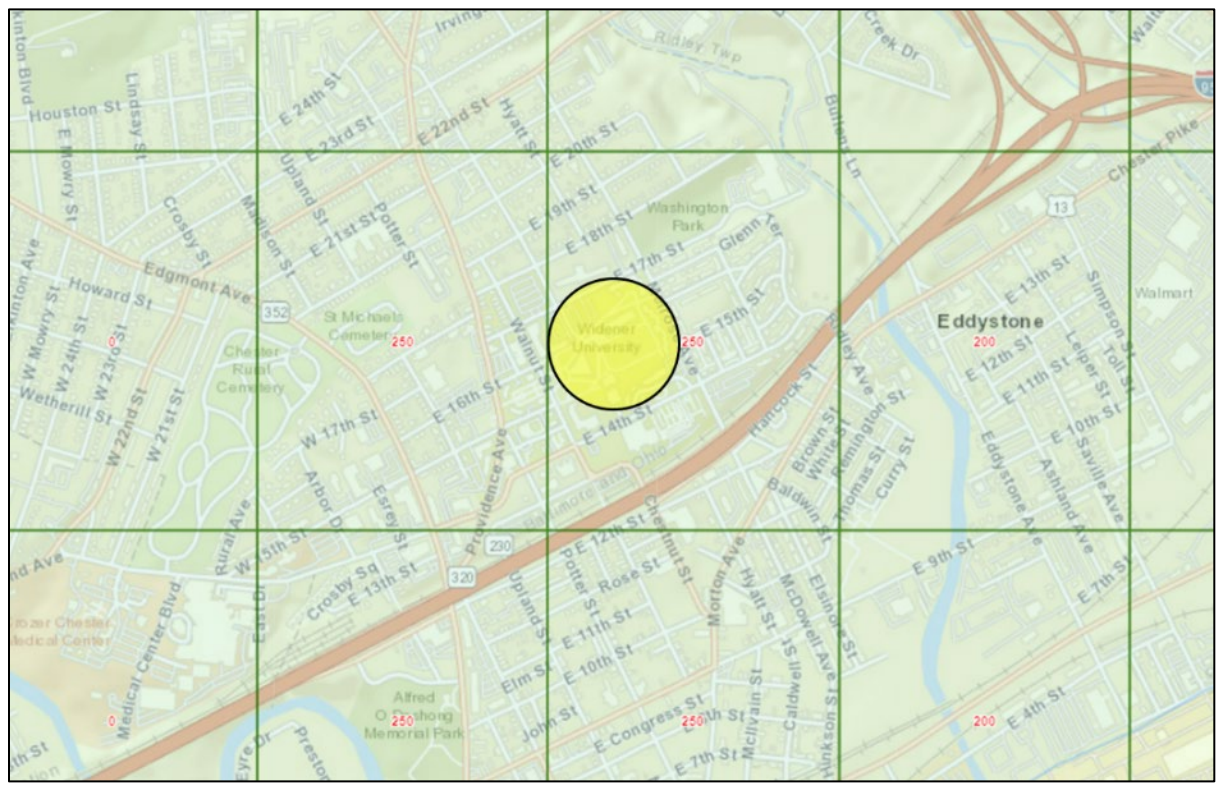

Figure 1: Scenario #2 | Widener University | Chester, PA

| Test Step  | Test Procedure                                                                                        | Rule(s)    |        |       |  |  |  |
|------------|----------------------------------------------------------------------------------------------------|------------|--------|-------|--|--|--|
| Sten 4     | Initialize an authorization further than 72 hours in this area for a flight maximum altitude of 200'. |            |        |       |  |  |  |
| 51ep 4.    | Results   Part 107:                                                                                   | Pass       | 🗆 Fail | □ N/A |  |  |  |
|            | Results   § 44809:                                                                                    | Pass       | 🗆 Fail | □ N/A |  |  |  |
| Test Actor | Test Notes:                                                                                           |            |        |       |  |  |  |
| Operator   | Click or tap here to e                                                                                | nter text. |        |       |  |  |  |

| Test Step   | Test Procedure                                                       |
|-------------|----------------------------------------------------------------------|
| Step 5.     | Submit the operation to the FAA. Record the LAANC Reference Code(s). |
| Test Actor  | Test Notes:                                                          |
| Operator/   | Click or tap here to enter text.                                     |
| FAA: Tester |                                                                      |

| Test Step  | Test Procedure                                                                   | Rule(s) |        |               |  |
|------------|----------------------------------------------------------------------------------|---------|--------|---------------|--|
|            | Verify on the FAA side that the submission is received with the correct content. |         |        |               |  |
| Step 6.    | Results   Part 107:                                                              | □ Pass  | □ Fail | □ N/A         |  |
|            | Results   § 44809:                                                               |         | □ Fail | $\square$ N/A |  |
| Test Actor | Test Notes:                                                                      |         |        |               |  |
| FAA: AT    | Click or tap here to enter text.                                                 |         |        |               |  |
|            |                                                                                  |         |        |               |  |

| Test Step        | Test Procedure                                                          |            |        |       | Rule(s) |  |
|------------------|-------------------------------------------------------------------------|------------|--------|-------|---------|--|
| Step 7.          | Create an operation u<br>away) that overlaps in<br>Demonstrate that the | [3.7d]     |        |       |         |  |
|                  | Results   Part 107:                                                     | Pass       | 🗆 Fail | □ N/A |         |  |
|                  | Results   § 44809:                                                      | Pass       | 🗆 Fail | □ N/A |         |  |
| Test Actor       | Test Notes:                                                             |            |        |       |         |  |
| Operator/<br>USS | Click or tap here to e                                                  | nter text. |        |       |         |  |

| Test Step  | Test Procedure                                                                                                    | Rule(s)         |                  |                      |        |
|------------|----------------------------------------------------------------------------------------------------|-----------------|------------------|----------------------|--------|
|            | Return to the Philade                                                                                                  | Iphia airspac   | e – Create 4 ado | ditional non-pending | [3.7d] |
|            | operations that overla                                                                                                 | [3.7e]          |                  |                      |        |
| Step 8.    | Demonstrate that the<br>overlapping submissi<br>Criteria Notes: If the<br>step must have at lea<br>Results   Part 107: | 4<br>this<br>n. |                  |                      |        |
|            | Results   § 44809:                                                                                                    | Pass            | 🗆 Fail           | □ N/A                |        |
| Test Actor | Test Notes:                                                                                                    |                 |                  |                      |        |
| Operator/  | Click or tap here to en                                                                                                | nter text.      |                  |                      |        |
| USS        |                                                                                                    |                 |                  |                      |        |

| Test Step        | Test Procedure                                                                                                    | Rule(s)    |        |       |  |  |
|------------------|----------------------------------------------------------------------------------------------------|------------|--------|-------|--|--|
| Step 9.          | Create a 6 <sup>th</sup> operation<br>Steps 5 & 8. Demons<br><i>Criteria Notes</i> : <i>Block</i><br><i>required.</i><br>Results   Part 107: | [3.7c]     |        |       |  |  |
|                  | Results   § 44809:                                                                                                    | Pass       | 🗆 Fail | □ N/A |  |  |
| Test Actor       | Test Notes:                                                                                                    |            |        |       |  |  |
| Operator/<br>USS | Click or tap here to e                                                                                                    | nter text. |        |       |  |  |

## \*\*Steps 10-12 to be performed ONLY if the Update Operation capability is offered. \*\*

| Test Step  | Test Procedure                                                                                                  | Rule(s) |        |       |  |  |
|------------|----------------------------------------------------------------------------------------------------|---------|--------|-------|--|--|
|            | Demonstrate how the operator can change something about the operation created in Step 5 (time, altitude, etc.). |         |        |       |  |  |
| Step 10.   | Results   Part 107:                                                                                             | Pass    | 🗆 Fail | □ N/A |  |  |
|            | Results   § 44809:                                                                                              | Pass    | 🗆 Fail | □ N/A |  |  |
| Test Actor | Test Notes:                                                                                                    |         |        |       |  |  |
| USS        | Click or tap here to enter text.                                                                                |         |        |       |  |  |
|            |                                                                                                    |         |        |       |  |  |

| Test Step                | Test Procedure                                                    |
|--------------------------|-------------------------------------------------------------------|
| Step 11.                 | Submit the change to the FAA. Record the LAANC Reference Code(s). |
| Test Actor               | Test Notes:                                                       |
| Operator/<br>FAA: Tester | Click or tap here to enter text.                                  |

| Test Procedure          | Rule(s)                                                                                                    |                                                                                                    |                                                                                                    |                                                                                                    |  |
|-------------------------|----------------------------------------------------------------------------------------------------|----------------------------------------------------------------------------------------------------|----------------------------------------------------------------------------------------------------|----------------------------------------------------------------------------------------------------|--|
| Verify on the FAA sid   | [3.2.1a]<br>[3.4.8b]                                                                                                    |                                                                                                    |                                                                                                    |                                                                                                    |  |
| Results   Part 107:     | Pass                                                                                                    | 🗆 Fail                                                                                                    | □ N/A                                                                                                    |                                                                                                    |  |
| Results   § 44809:      | Pass                                                                                                    | 🗆 Fail                                                                                                    | □ N/A                                                                                                    |                                                                                                    |  |
| Test Notes:             |                                                                                                    |                                                                                                    |                                                                                                    |                                                                                                    |  |
| Click or tap here to er |                                                                                                    |                                                                                                    |                                                                                                    |                                                                                                    |  |
|                         | Test Procedure<br>Verify on the FAA sid<br>Results   Part 107:<br>Results   § 44809:<br>Test Notes:<br>Click or tap here to er | Test Procedure         Verify on the FAA side that the ch         Results   Part 107:       □ Pass         Results   § 44809:       □ Pass         Test Notes:       □         Click or tap here to enter text. | Test Procedure         Verify on the FAA side that the change is received         Results   Part 107:       □ Pass       □ Fail         Results   § 44809:       □ Pass       □ Fail         Test Notes:       Click or tap here to enter text. | Test Procedure         Verify on the FAA side that the change is received with the correct content.         Results   Part 107:       □ Pass       □ Fail       □ N/A         Results   § 44809:       □ Pass       □ Fail       □ N/A         Test Notes:       Click or tap here to enter text. |  |

#### Scenario #3 Basic Geospatial Processing

#### Scenario Overview

This scenario tests the required geospatial processing based on data sources required for all LAANC provided airspace authorization as required within the Performance Rules.

This scenario applies to the following LAANC operation types:

| Part 107 Auto-Approval | Part 107 Further Coordination | § 44809 Auto-Approval |
|------------------------|-------------------------------|-----------------------|
| $\checkmark$           | $\checkmark$                  | ✓                     |

This scenario checks:

- Blocking in the DC FRZ
- Blocking where LAANC is disabled
- Blocking Enabled fields
- Blocking adjacent airspace without a UASFM
- Blocking in Prohibited SUAs
- Blocking in Restricted SUAs
- Processing TFR NOTAMs
- Blocking authorization areas that are too large

#### Test Steps

**LAANC READY FLAG DISABLED:** The area of the test operation is Walker Park (and the St Joseph River) in Elkhart, IN. The test operation is under the EKM UASFM.

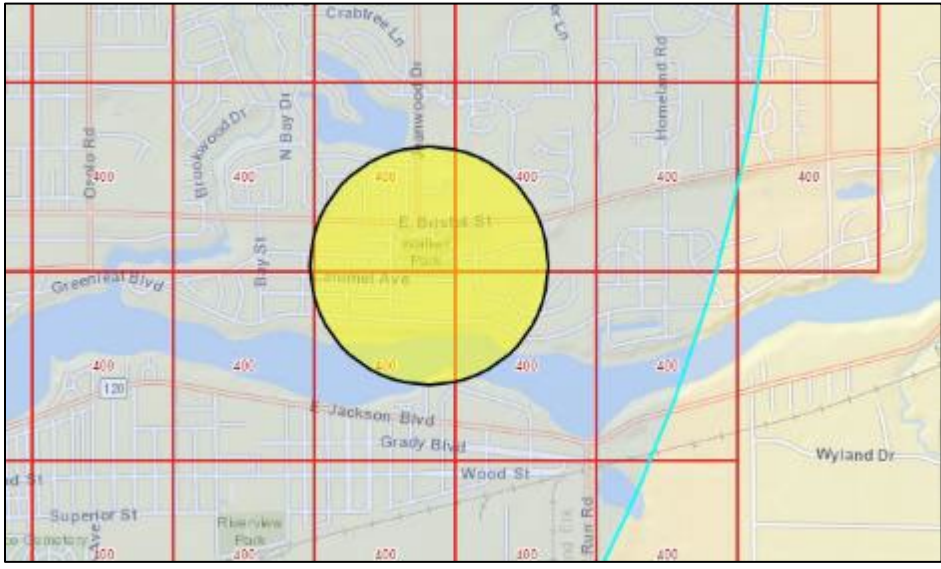

Figure 2: Scenario #3 | Walker Park | Elkhart, IN

| Test Step        | Test Procedure                                                                                                    |                 |        |       |  | Rule(s)  |
|------------------|----------------------------------------------------------------------------------------------------|-----------------|--------|-------|--|----------|
|                  | Initialize an operation over Walker Park.                                                                                                  |                 |        |       |  | [3.3.6a] |
| Step 1.          | Demonstrate how your application will inform the operator that this location is not available for an airspace authorization through LAANC. |                 |        |       |  |          |
|                  | Results:                                                                                                    | Pass            | 🗆 Fail | □ N/A |  |          |
| Test Actor       | Test Notes:                                                                                                    |                 |        |       |  |          |
| Operator/<br>USS | Click or tap h                                                                                                    | iere to enter t | ext.   |       |  |          |

**ENABLED FIELDS:** The area of the test operation is Grapevine, TX. The test operation is under the DFW UASFM.

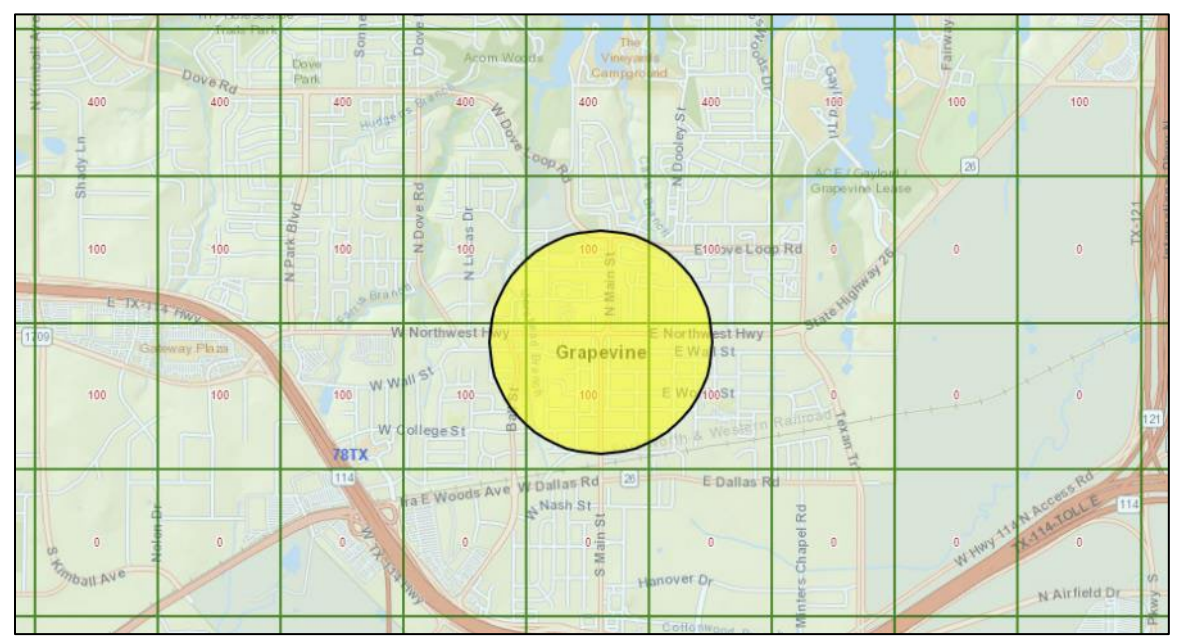

Figure 3: Scenario #3 | Grapevine, TX

| Test Step  | Test Procedure                                                                                                    |                  |          |       |  | Rule(s)  |
|------------|----------------------------------------------------------------------------------------------------|------------------|----------|-------|--|----------|
|            | Initialize an c                                                                                                    |                  | [3.3.1a] |       |  |          |
| Step 2.    | Demonstrate how your application will inform the operator their request is not eligible for further coordination.<br><b>Notes:</b> This location has Enabled fields of "107-AA" and "44809-AA", thereby only allowing auto-approved submissions. |                  |          |       |  | [3.3.6b] |
|            | Results:                                                                                                    | Pass             | 🗆 Fail   | □ N/A |  |          |
| Test Actor | Test Notes:                                                                                                    |                  |          |       |  |          |
| Operator/  | Click or tap h                                                                                                    | nere to enter to | ext.     |       |  |          |
| USS        |                                                                                                    |                  |          |       |  |          |

**ADJACENT SURFACE AIRSPACE (without a UASFM):** The area of the test operation is around Fort Riley Blvd in Manhattan, KS. The test operation is under the spillover of the MHK UASFM (northeast airspace), but it is in FRI airspace (southwest airspace, which has no UASFM).

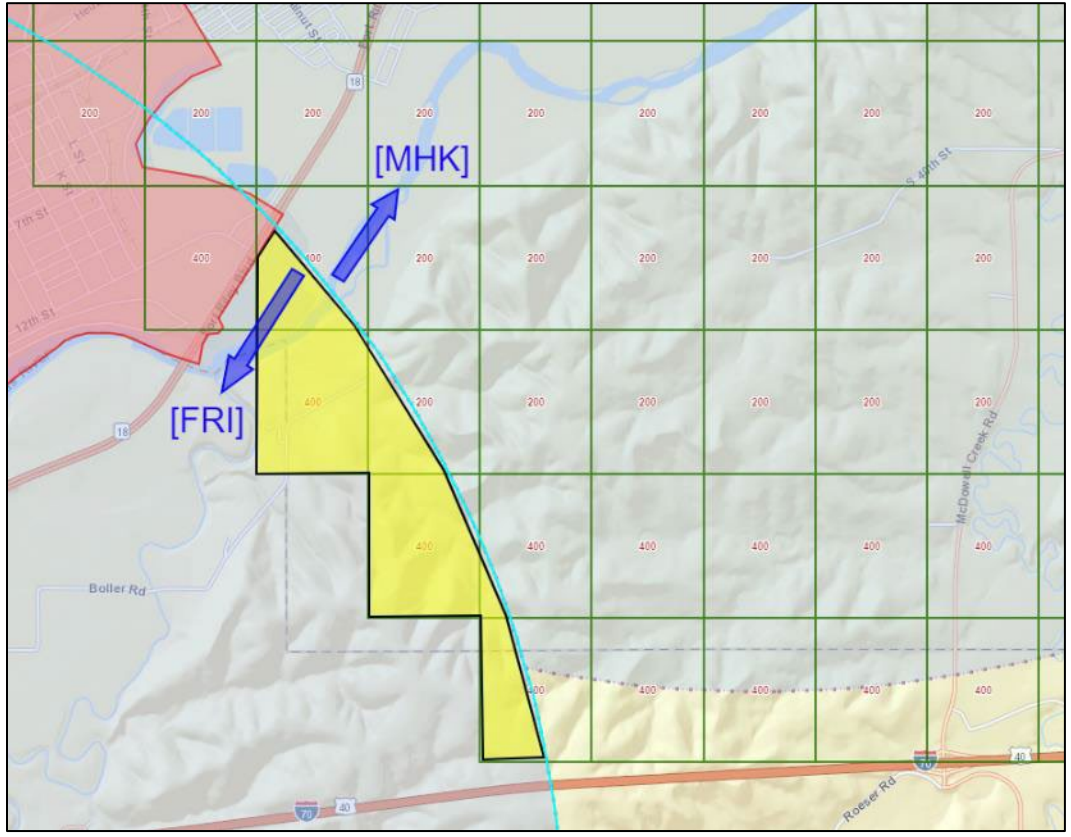

Figure 4: Scenario #3 | Fort Riley Airspace | Manhattan, KS

| Test Step  | Test Procedure                                                                                                    |                                  |                  |                   |       | Rule(s)  |
|------------|----------------------------------------------------------------------------------------------------|----------------------------------|------------------|-------------------|-------|----------|
|            | Initialize an c                                                                                                    | peration with                    | in the FRI airsp | ace and the MHK U | ASFM. | [3.3.4c] |
| Step 3.    | tep 3.       Demonstrate how your application will block an operator from submitting an operation within a surface airspace that has no UASFM.         Results:       Dass |                                  |                  |                   |       |          |
| Test Actor | Test Notes:                                                                                                    |                                  |                  |                   |       |          |
| Operator/  | Click or tap h                                                                                                    | Click or tap here to enter text. |                  |                   |       |          |
| USS        |                                                                                                    |                                  |                  |                   |       |          |

**D.C. FRZ:** The area of the test operation is Wolf Trap, VA. The test area is to the east of Washington-Dulles Airport and within the Washington D.C. Flight Restriction Zone (FRZ).

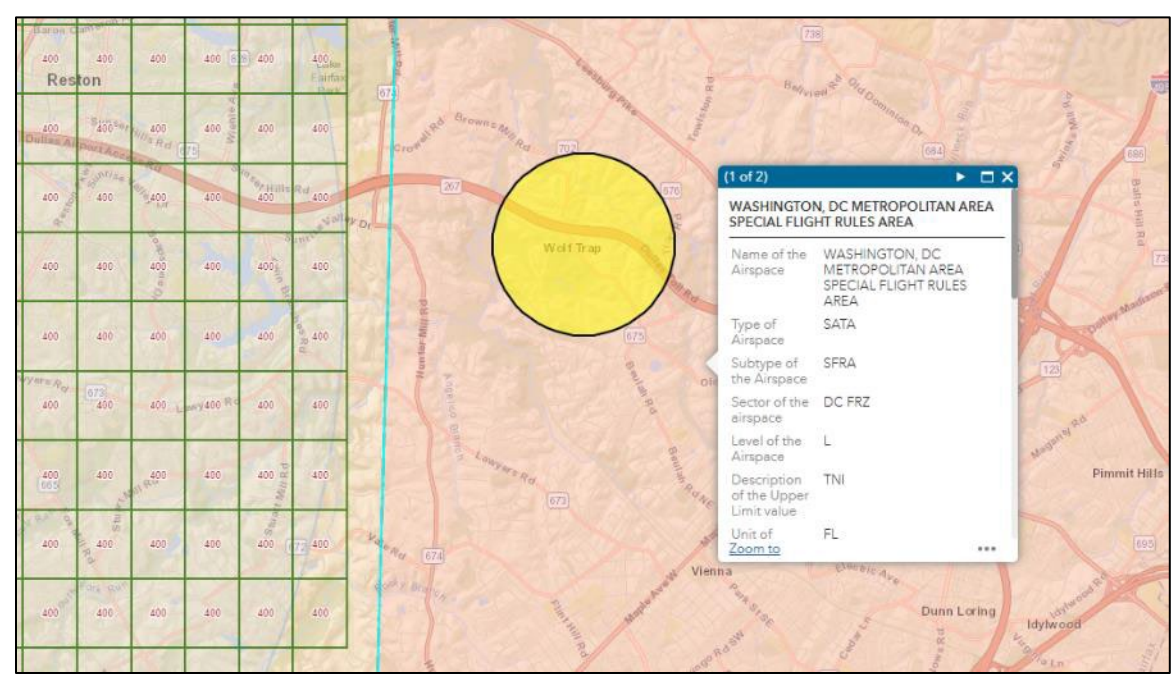

Figure 5: Scenario #3 | Wolf Trap, VA

| Test Step        | Test Procedure                                                                                                    |                 |        |       |  | Rule(s)              |
|------------------|----------------------------------------------------------------------------------------------------|-----------------|--------|-------|--|----------------------|
|                  | Initialize an operation in Wolf Trap in the D.C. FRZ.                                                                                  |                 |        |       |  | [3.4.5a]<br>[3.4.5e] |
| Step 4.          | <b>p 4.</b> Demonstrate how your application will block an operator from submitting operations located within the Washington D.C. FRZ. |                 |        |       |  |                      |
|                  | Results:                                                                                                    | Pass            | 🗆 Fail | □ N/A |  |                      |
| Test Actor       | Test Notes:                                                                                                    |                 |        |       |  |                      |
| Operator/<br>USS | Click or tap h                                                                                                    | ere to enter to | ext.   |       |  |                      |

**RESTRICTED AREA:** The area of the test operation is Oliver Beach, MD. This operation is under the MTN UASFM and is encompassed by restricted airspace, R-4001A.

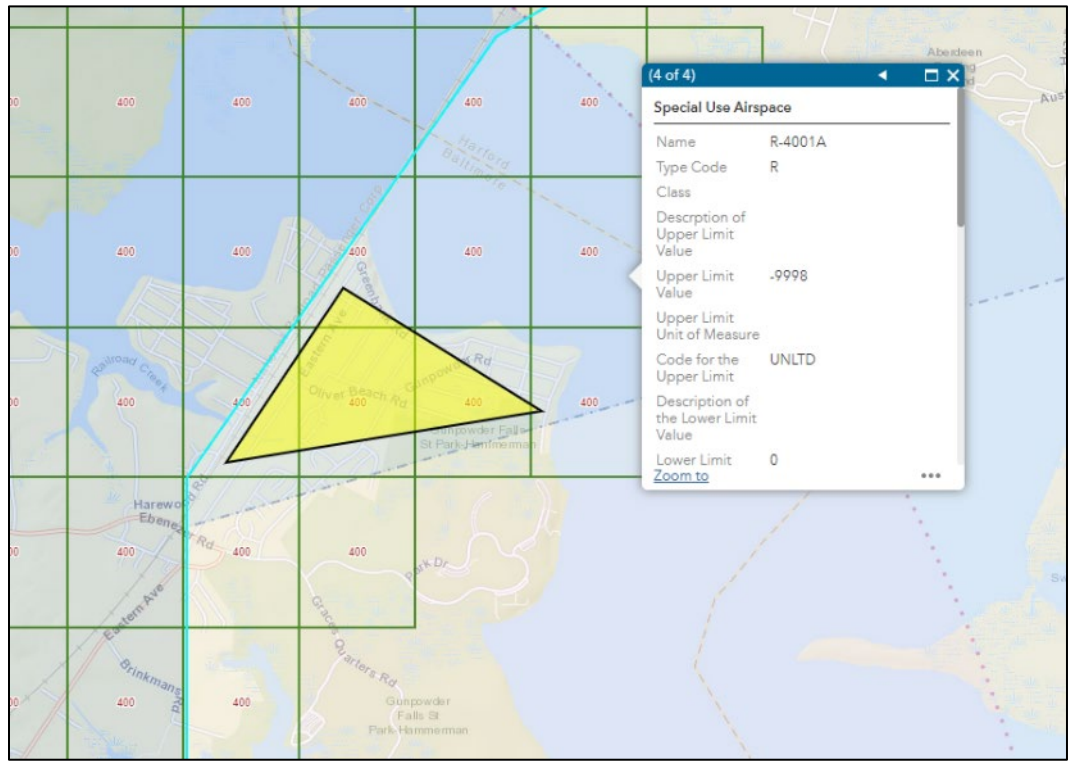

Figure 6: Scenario #3 | SUA: R-4001A | Oliver Beach, MD

| Test Step  | Test Procedure                                                                                                    |                |        |       |  | Rule(s)              |
|------------|----------------------------------------------------------------------------------------------------|----------------|--------|-------|--|----------------------|
|            | Initialize an operation within SUA: R-4001A.                                                                         |                |        |       |  | [3.4.5a]<br>[3.4.5f] |
| Step 5.    | Demonstrate how your application will advise or block an operator from submitting operations located within R-4001A. |                |        |       |  |                      |
|            | Results:                                                                                                    | Pass           | 🗆 Fail | □ N/A |  |                      |
| Test Actor | Test Notes:                                                                                                    |                |        |       |  |                      |
| Operator/  | Click or tap h                                                                                                    | ere to enter t | ext.   |       |  |                      |
| 055        |                                                                                                    |                |        |       |  |                      |

**PROHIBITED AREA:** The area of the test operation is Kennebunkport, ME. This operation is encompassed by prohibited airspace, P-67.

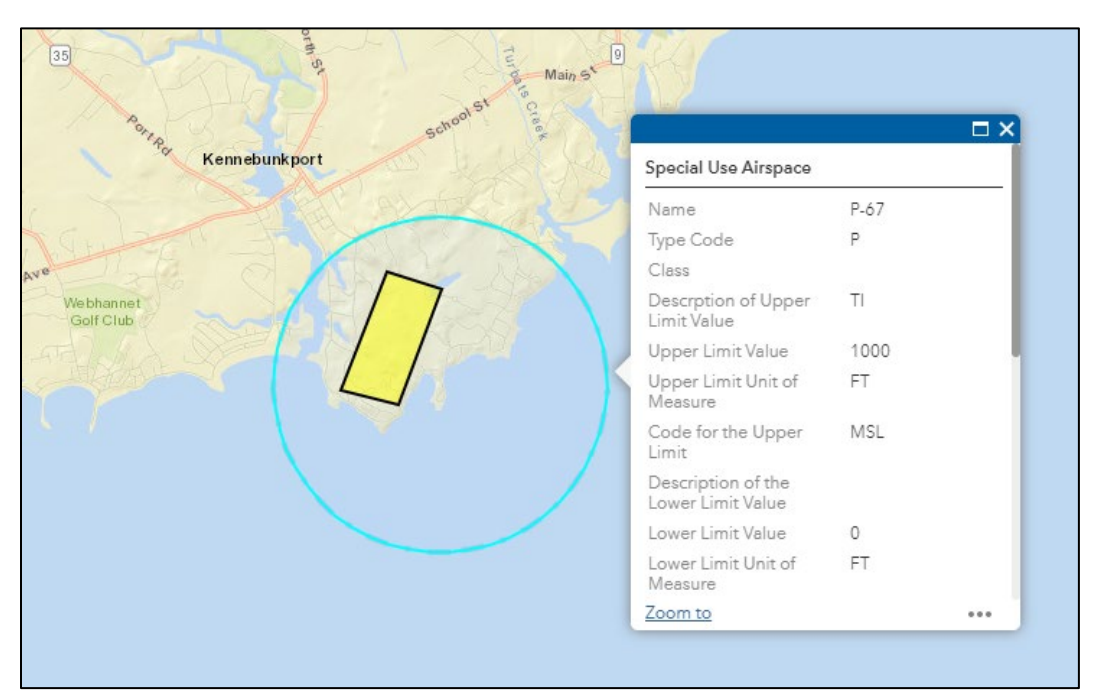

## Figure 7: Scenario #3 | SUA: P-67 | Kennebunkport, ME

| 5a]<br>5f] |
|------------|
|            |
|            |
|            |
|            |
|            |

**TFRs:** Temporary Flight Restrictions (TFRs) are issued for special events, VIP movement, and security/emergency response. Exact location or issuance is generally not known more than a few days, or hours, in advance.

| Test Step   | Test Procedure                                                                                            |
|-------------|----------------------------------------------------------------------------------------------------|
| Step 7.     | The FAA Test Team will select an active TFR from an official source, such as <u>https://tfr.faa.gov</u> . |
| Test Actor  | Test Notes:                                                                                               |
| FAA: Tester | Click or tap here to enter text.                                                                          |

| Test Step  | Test Procedure                                                               |
|------------|------------------------------------------------------------------------------|
|            | Initialize an operation within the identified TFR during its effective time. |
| Step 8.    | Notes: Reference Scenario #1. Step 8 for TFR processing.                     |
| Test Actor | Test Notes:                                                                  |
| Operator   | Click or tap here to enter text.                                             |
|            |                                                                              |

| Test Step  | Test Procedure              |                                  |  |  | Rule(s) |  |
|------------|-----------------------------|----------------------------------|--|--|---------|--|
| Step 9.    | Demonstrate<br>operator use | [3.4.4b]<br>[3.4.4c]<br>[3.4.5h] |  |  |         |  |
| Test Actor | Test Notes:                 |                                  |  |  |         |  |
| USS        | Click or tap h              | Click or tap here to enter text. |  |  |         |  |

**AUTHORIZATION AREA TOO LARGE:** The area of the test operation is Banner, WY. The test operation is under the SHR UASFM.

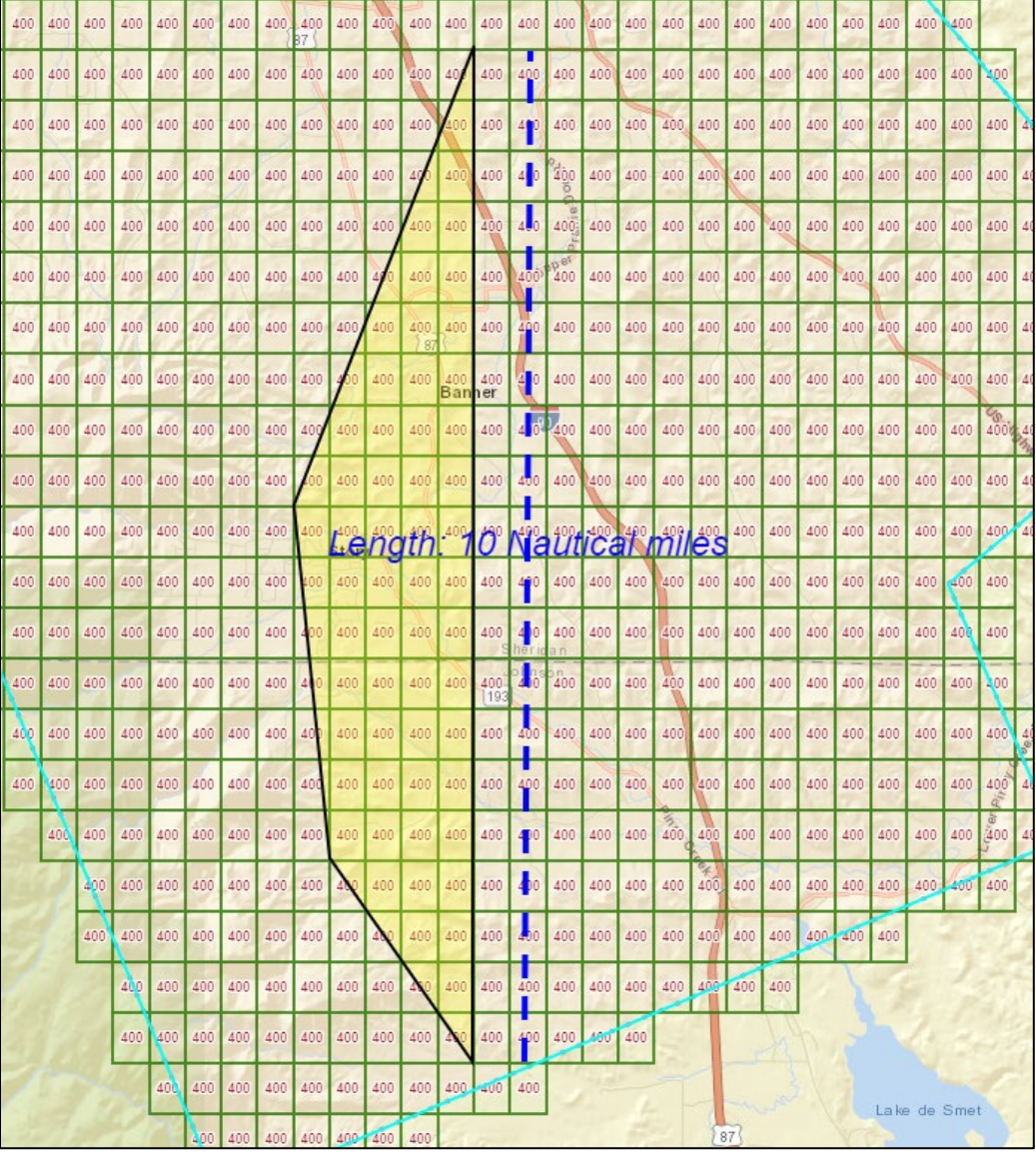

Figure 8: Scenario #3 | 10 NM Polygon | Banner, WY

| Test Step        | Test Proced                                                      | Rule(s)        |      |  |  |  |
|------------------|------------------------------------------------------------------|----------------|------|--|--|--|
| Step 10.         | Initialize an o<br>necessarily a<br>Demonstrate<br>Notes: For re | [3.7b]         |      |  |  |  |
| Test Actor       | Test Notes:                                                      |                |      |  |  |  |
| Operator/<br>USS | Click or tap h                                                   | ere to enter t | ext. |  |  |  |

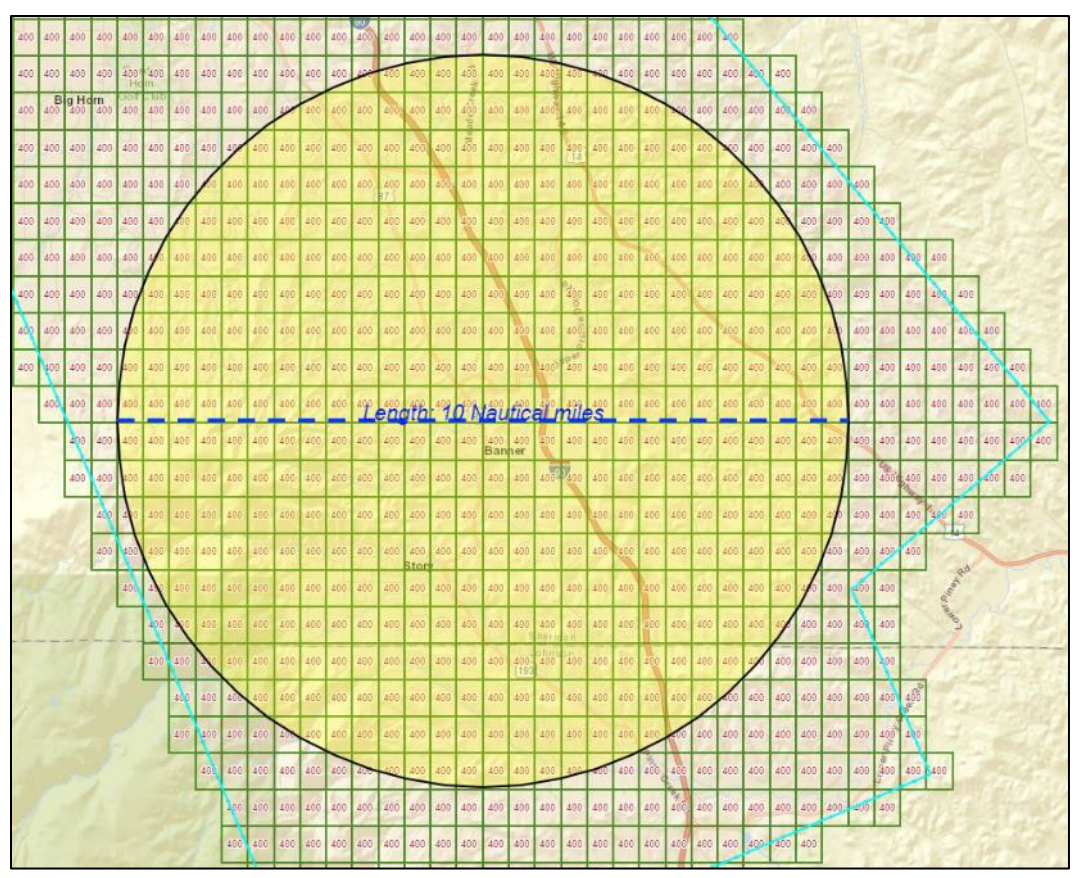

Figure 9: Scenario #3 | 10 NM Point Radius | Banner, WY

| Test Step        | Test Procedure                   |        |        |       |  |  |
|------------------|----------------------------------|--------|--------|-------|--|--|
|                  | Initialize an c                  | [3.7b] |        |       |  |  |
| Step 11.         | Demonstrate                      |        |        |       |  |  |
|                  | Results:                         | Pass   | □ Fail | □ N/A |  |  |
| Test Actor       | Test Notes:                      |        |        |       |  |  |
| Operator/<br>USS | Click or tap here to enter text. |        |        |       |  |  |

## Scenario #4

## Automatic Authorizations, Validity Checks & Operator Advisements

#### Scenario Overview

This scenario applies to the following LAANC operation types:

| Part 107 Auto-Approval | Part 107 Further Coordination | § 44809 Auto-Approval |
|------------------------|-------------------------------|-----------------------|
| ✓                      |                               | ✓                     |

This scenario checks:

- Part 107 Auto-Approval authorization
- § 44809 Auto-Approval authorization
- Advance submission time period
- Exceeding 400 feet
- Flying at night and during civil twilight
- Class E notification
- Stadium restrictions
- Cancel operation
- Close operation (*if offered*)

#### Test Steps

The area of the test operation is David T. Lawrence Country Club in Lawrence, KS. The test operation is under the LWC UASFM.

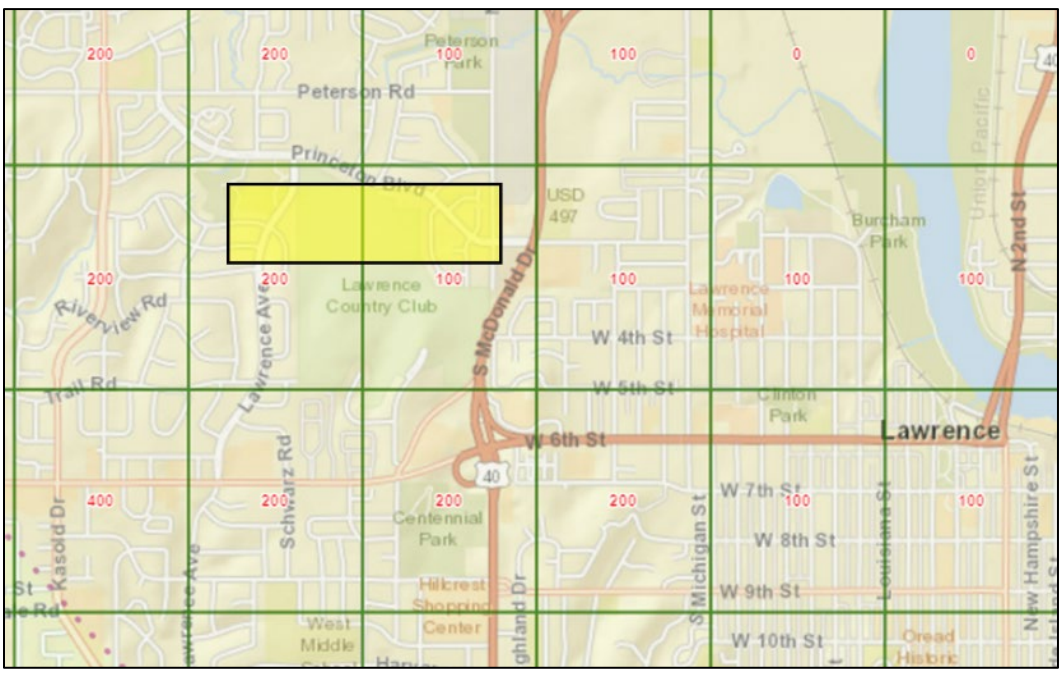

Figure 10: Scenario #4 | David T. Lawrence Country Club | Lawrence, KS

| Test Step  | Test Procedure                               | Rule(s) |        |       |  |  |
|------------|----------------------------------------------|---------|--------|-------|--|--|
| Step 1.    | Initialize an operation of altitude of 100'. | [3.1a]  |        |       |  |  |
|            | Results   Part 107:                          | □ Pass  | 🗆 Fail | □ N/A |  |  |
|            | Results   § 44809:                           | □ Pass  | 🗆 Fail | □ N/A |  |  |
| Test Actor | Test Notes:                                  |         |        |       |  |  |
| Operator   | Click or tap here to enter text.             |         |        |       |  |  |
|            |                                              |         |        |       |  |  |
| Test Step  | Test Procedure                                   |                      |        |       | Rule(s)  |  |
|------------|--------------------------------------------------|----------------------|--------|-------|----------|--|
| Step 2.    | Demonstrate how your<br>auto-approved authorized | [3.3.1a]<br>[3.3.6a] |        |       |          |  |
|            | Results   Part 107:                              | Pass                 | 🗆 Fail | □ N/A | [3.3.6b] |  |
|            | Results   § 44809:                               | Pass                 | 🗆 Fail | □ N/A | [3.4a]   |  |
| Test Actor | Test Notes:                                      |                      |        |       |          |  |
| USS        | Click or tap here to en                          | ter text.            |        |       |          |  |
|            |                                                  |                      |        |       |          |  |

| Test Step  | Test Procedure                                  | Rule(s)  |        |       |  |
|------------|-------------------------------------------------|----------|--------|-------|--|
| Step 3.    | Demonstrate how your<br>authorization request r | [3.4.1b] |        |       |  |
|            | Results   Part 107:                             | Pass     | 🗆 Fail | □ N/A |  |
|            | Results   § 44809:                              | Pass     | 🗆 Fail | □ N/A |  |
| Test Actor | Test Notes:                                     |          |        |       |  |
| USS        | Click or tap here to en                         |          |        |       |  |
|            |                                                 |          |        |       |  |

| Test Step  | Test Procedure                   | Rule(s)              |        |       |  |  |
|------------|----------------------------------|----------------------|--------|-------|--|--|
|            | Demonstrate how your feet.       | [3.4.5a]<br>[3.4.5b] |        |       |  |  |
| Step 4.    | Results   Part 107:              | □ Pass               | 🗆 Fail | □ N/A |  |  |
|            | Results   § 44809:               | □ Pass               | 🗆 Fail | □ N/A |  |  |
| Test Actor | Test Notes:                      |                      |        |       |  |  |
| USS        | Click or tap here to enter text. |                      |        |       |  |  |
|            |                                  |                      |        |       |  |  |

| Test Step        | Test Procedure                                   | Rule(s)              |                 |                            |  |  |  |
|------------------|--------------------------------------------------|----------------------|-----------------|----------------------------|--|--|--|
|                  | <b>§ 44809 Only</b> – Initializaltitude of 300'. | [3.1a]<br>[3.4a]     |                 |                            |  |  |  |
| Step 5.          | Demonstrate how your the altitude limit on the   | application i UASFM. | nforms the oper | ator their request exceeds |  |  |  |
|                  | Results   § 44809:                               | Pass                 | 🗆 Fail          | □ N/A                      |  |  |  |
| Test Actor       | Test Notes:                                      |                      |                 |                            |  |  |  |
| Operator/<br>USS | Click or tap here to ent                         | er text.             |                 |                            |  |  |  |

| Test Step        | Test Procedure                                   | Rule(s)   |        |       |  |
|------------------|--------------------------------------------------|-----------|--------|-------|--|
| Step 6.          | § Part 107 Only – Der<br>twilight periods and as | [3.4.5g]  |        |       |  |
|                  | Results   Part 107:                              | Pass      | 🗆 Fail | □ N/A |  |
| Test Actor       | Test Notes:                                      |           |        |       |  |
| Operator/<br>USS | Click or tap here to en                          | ter text. |        |       |  |

| Test Step  | Test Procedure                     | Rule(s)              |        |       |  |  |
|------------|------------------------------------|----------------------|--------|-------|--|--|
| _          | Demonstrate how your requirements. | [3.4.5c]<br>[3.4.5d] |        |       |  |  |
| Step 7.    | Results   Part 107:                | Pass                 | 🗆 Fail | □ N/A |  |  |
|            | Results   § 44809:                 | Pass                 | 🗆 Fail | □ N/A |  |  |
| Test Actor | Test Notes:                        |                      |        |       |  |  |
| USS        | Click or tap here to en            |                      |        |       |  |  |
|            |                                    |                      |        |       |  |  |

| Test Step  | Test Procedure          |           |        |       | Rule(s) |  |
|------------|-------------------------|-----------|--------|-------|---------|--|
|            | Demonstrate how the     | [3.4.6a]  |        |       |         |  |
| Step 8.    | Results   Part 107:     | □ Pass    | 🗆 Fail | □ N/A |         |  |
|            | Results   § 44809:      | Pass      | 🗆 Fail | □ N/A |         |  |
| Test Actor | Test Notes:             |           |        |       |         |  |
| USS        | Click or tap here to en | ter text. |        |       |         |  |
|            |                         |           |        |       |         |  |

| Test Step  | Test Procedure                               |          |        |       | Rule(s) |  |
|------------|----------------------------------------------|----------|--------|-------|---------|--|
|            | Demonstrate how your restrictions and alerts | [3.4.5j] |        |       |         |  |
| Step 9.    | Results   Part 107:                          | □ Pass   | 🗆 Fail | □ N/A |         |  |
|            | Results   § 44809:                           | Pass     | 🗆 Fail | □ N/A |         |  |
| Test Actor | Test Notes:                                  |          |        |       |         |  |
| USS        | Click or tap here to enter text.             |          |        |       |         |  |
|            |                                              |          |        |       |         |  |

| Test Step                | Test Procedure                                                       |
|--------------------------|----------------------------------------------------------------------|
| Step 10.                 | Submit the operation to the FAA. Record the LAANC Reference Code(s). |
| Test Actor               | Test Notes:                                                          |
| Operator/<br>FAA: Tester | Click or tap here to enter text.                                     |

| Test Step  | Test Procedure          |          |        |       | Rule(s) |
|------------|-------------------------|----------|--------|-------|---------|
|            | Verify on the FAA side  | [3.2.1a] |        |       |         |
| Step 11.   | Results   Part 107:     | □ Pass   | □ Fail | □ N/A |         |
|            | Results   § 44809:      | Pass     | 🗆 Fail | □ N/A |         |
| Test Actor | Test Notes:             |          |        |       |         |
| FAA: AT    | Click or tap here to en |          |        |       |         |
|            |                         |          |        |       |         |

| Test Step  | Test Procedure                                  | Rule(s)  |        |       |  |  |
|------------|-------------------------------------------------|----------|--------|-------|--|--|
| Step 12.   | Demonstrate how and<br>auto-approved authorized | [3.4.1a] |        |       |  |  |
|            | Results   Part 107:                             | Pass     | 🗆 Fail | □ N/A |  |  |
|            | Results   § 44809:                              | Pass     | 🗆 Fail | □ N/A |  |  |
| Test Actor | Test Notes:                                     |          |        |       |  |  |
| USS        | Click or tap here to enter text.                |          |        |       |  |  |
|            |                                                 |          |        |       |  |  |

| Test Step  | Test Procedure              | Rule(s)              |        |       |  |  |
|------------|-----------------------------|----------------------|--------|-------|--|--|
| Step 13.   | Demonstrate the opera code. | [3.4.7a]<br>[3.4.7b] |        |       |  |  |
|            | Results   Part 107:         | Pass                 | 🗆 Fail | □ N/A |  |  |
|            | Results   § 44809:          | Pass                 | 🗆 Fail | □ N/A |  |  |
| Test Actor | Test Notes:                 |                      |        |       |  |  |
| USS        | Click or tap here to en     |                      |        |       |  |  |
|            |                             |                      |        |       |  |  |

| Test Step  | Test Procedure          | Rule(s)          |        |       |        |
|------------|-------------------------|------------------|--------|-------|--------|
|            | Demonstrate how the     | [3.5a]<br>[3.5b] |        |       |        |
| Step 14.   | Results   Part 107:     | Pass             | 🗆 Fail | □ N/A | [3.6a] |
|            | Results   § 44809:      | □ Pass           | 🗆 Fail | □ N/A | [3.6b] |
| Test Actor | Test Notes:             |                  |        |       |        |
| USS        | Click or tap here to en | ter text.        |        |       |        |
|            |                         |                  |        |       |        |

| Test Step  | Test Procedure                                                                                       | Rule(s)          |        |       |  |
|------------|----------------------------------------------------------------------------------------------------|------------------|--------|-------|--|
| Step 15.   | Demonstrate how an or<br>authorization informati<br><b>Criteria Notes:</b> The te<br>or SMS message. | [3.5c]<br>[3.6c] |        |       |  |
|            | Results   Part 107:                                                                                  | Pass             | 🗆 Fail | □ N/A |  |
|            | Results   § 44809:                                                                                   | Pass             | 🗆 Fail | □ N/A |  |
| Test Actor | Test Notes:                                                                                          |                  |        |       |  |
| USS        | Click or tap here to en                                                                              | ter text.        |        |       |  |
|            |                                                                                                    |                  |        |       |  |

| Test Step  | Test Procedure          | Rule(s)   |        |       |  |
|------------|-------------------------|-----------|--------|-------|--|
|            | Demonstrate how the     | [3.4.9a]  |        |       |  |
| Step 16.   | Results   Part 107:     | Pass      | 🗆 Fail | □ N/A |  |
|            | Results   § 44809:      | Pass      | 🗆 Fail | □ N/A |  |
| Test Actor | Test Notes:             |           |        |       |  |
| USS        | Click or tap here to en | ter text. |        |       |  |

| Test Step  | Test Procedure                   |
|------------|----------------------------------|
| Step 17.   | Submit the manual cancellation.  |
| Test Actor | Test Notes:                      |
| 1001710101 |                                  |
| Operator   | Click or tap here to enter text. |

| Test Step  | Test Procedure          | Rule(s)   |        |       |  |
|------------|-------------------------|-----------|--------|-------|--|
|            | Verify on the FAA side  | [3.2.1a]  |        |       |  |
| Step 18.   | Results   Part 107:     | □ Pass    | 🗆 Fail | □ N/A |  |
|            | Results   § 44809:      | Pass      | 🗆 Fail | □ N/A |  |
| Test Actor | Test Notes:             |           |        |       |  |
| FAA: AT    | Click or tap here to en | ter text. |        |       |  |
|            |                         |           |        |       |  |

# \*\*Steps 19-22 to be performed ONLY if the Close Operation capability is offered. \*\*

| Test Step                | Test Procedure                                                                                                    |
|--------------------------|----------------------------------------------------------------------------------------------------|
| Step 19.                 | Submit a new, similar operation with an operation start time of 2 minutes in the future with a duration of 15+ minutes. Record the LAANC Reference Code(s). |
| Test Actor               | Test Notes:                                                                                                    |
| Operator/<br>FAA: Tester | Click or tap here to enter text.                                                                                                    |

| Test Step  | Test Procedure          | Rule(s)   |        |       |  |
|------------|-------------------------|-----------|--------|-------|--|
|            | Verify on the FAA side  | [3.2.1a]  |        |       |  |
| Step 20.   | Results   Part 107      |           | 🗆 Fail | □ N/Δ |  |
| -          |                         |           |        |       |  |
|            | Results   § 44809:      | Pass      | 🗆 Fail | □ N/A |  |
| Test Actor | Test Notes:             |           |        |       |  |
| FAA: AT    | Click or tap here to en | ter text. |        |       |  |
|            | -                       |           |        |       |  |

| Test Step  | Test Procedure                                                                                                    |
|------------|----------------------------------------------------------------------------------------------------|
|            | Close the operation that was created in Step 20.                                                                        |
| Step 21.   | <i>Criteria Notes:</i> Close must be completed following the start time of the operation, but prior to its termination. |
| Test Actor | Test Notes:                                                                                                    |
| Operator   | Click or tap here to enter text.                                                                                        |
| 1          |                                                                                                    |

| Test Step  | Test Procedure          | Rule(s)   |        |       |  |
|------------|-------------------------|-----------|--------|-------|--|
|            | Verify on the FAA side  | [3.2.1a]  |        |       |  |
| Step 22.   | Results   Part 107:     | Pass      | 🗆 Fail | □ N/A |  |
|            | Results   § 44809:      | Pass      | 🗆 Fail | □ N/A |  |
| Test Actor | Test Notes:             |           |        |       |  |
| FAA: AT    | Click or tap here to en | ter text. |        |       |  |
|            |                         |           |        |       |  |

### Scenario #5 FC Authorizations, Validity Checks & Operator Advisement

#### Scenario Overview

This scenario applies to the following LAANC operation types:

| Part 107 Auto-Approval | Part 107 Further Coordination | § 44809 Auto-Approval |
|------------------------|-------------------------------|-----------------------|
| ✓                      | $\checkmark$                  |                       |

This scenario checks:

- Crossing airspace boundary [Controlled-Uncontrolled]
- Temporally overlapping authorizations exceed allowable spatial distance
- Excessive number of temporally overlapping authorizations

### Test Steps

The area of the test operation is David T. Lawrence Country Club in Lawrence, KS. The test operation is under the LWC UASFM.

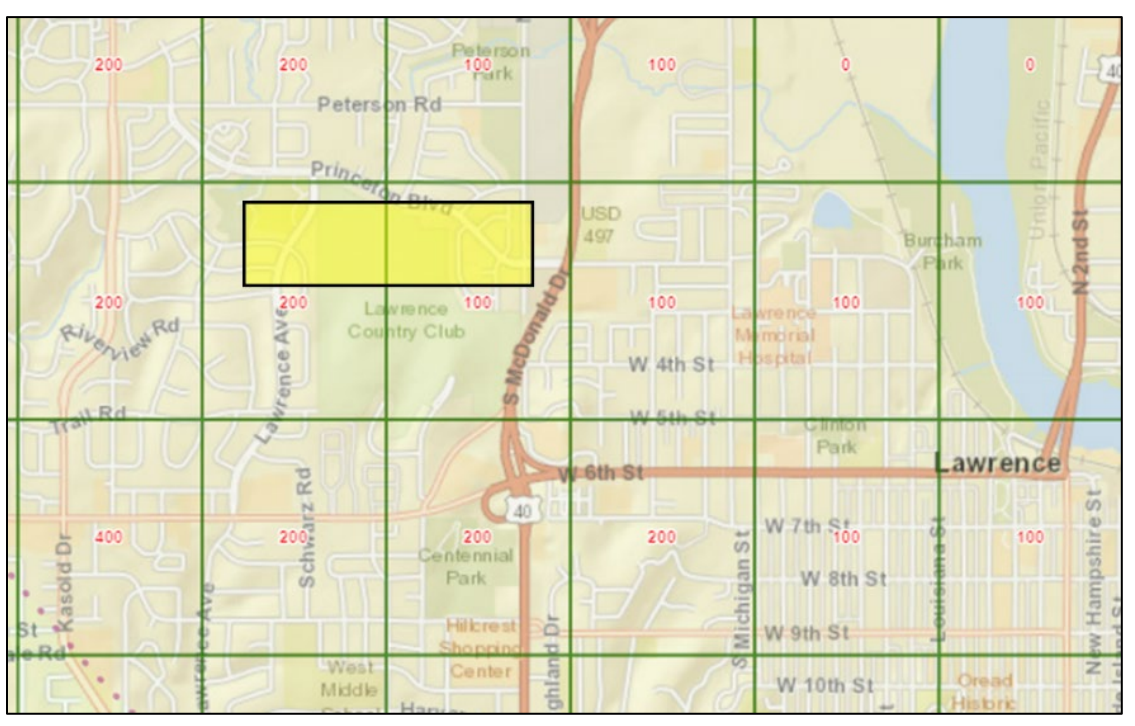

Figure 11: Scenario #5 | David T. Lawrence Country Club | Lawrence, KS

| Test Step  | Test Procedure                                   | Rule(s)   |        |       |  |
|------------|--------------------------------------------------|-----------|--------|-------|--|
| Step 1.    | Initialize an operation of maximum altitude of 2 | [3.1a]    |        |       |  |
| -          | Results   Part 107:                              | Pass      | 🗆 Fail | □ N/A |  |
| Test Actor | Test Notes:                                      |           |        |       |  |
| Operator   | Click or tap here to ent                         | ter text. |        |       |  |
|            |                                                  |           |        |       |  |

| Test Step  | Test Procedure                                                                                                    |           |        |       |  |
|------------|----------------------------------------------------------------------------------------------------|-----------|--------|-------|--|
| Step 2.    | Demonstrate if your application subdivides the operation into two adjacent operational volumes; one for auto-approval, and one for further coordination.<br><b>Criteria Notes:</b> Subdividing the operation is preferred by the FAA, so that AT only needs to manually approve parts of the operation that require it. However, it is permissible by the USS Performance Rules to submit this operation as a single Eurther Coordination |           |        |       |  |
|            | Results   Part 107:                                                                                                    | □ Pass    | 🗆 Fail | □ N/A |  |
| Test Actor | Test Notes:                                                                                                    |           |        |       |  |
| USS        | Click or tap here to ent                                                                                                    | ter text. |        |       |  |

| Test Procedure                                 | Rule(s)                                                                                                    |                                                                                                    |                                                                                                    |                                                                                                    |
|------------------------------------------------|----------------------------------------------------------------------------------------------------|----------------------------------------------------------------------------------------------------|----------------------------------------------------------------------------------------------------|----------------------------------------------------------------------------------------------------|
| Demonstrate how your<br>more than 90 days in t | [3.4.2d]                                                                                                    |                                                                                                    |                                                                                                    |                                                                                                    |
| Results   Part 107:                            | Pass                                                                                                    | 🗆 Fail                                                                                                    | □ N/A                                                                                                    |                                                                                                    |
| Test Notes:                                    |                                                                                                    |                                                                                                    |                                                                                                    |                                                                                                    |
| Click or tap here to en                        | ter text.                                                                                                    |                                                                                                    |                                                                                                    |                                                                                                    |
|                                                | Test ProcedureDemonstrate how your<br>more than 90 days in tResults   Part 107:Test Notes:Click or tap here to end | Test ProcedureDemonstrate how your application was more than 90 days in the future.Results   Part 107:□ PassTest Notes:Click or tap here to enter text. | Test ProcedureDemonstrate how your application will block a furth<br>more than 90 days in the future.Results   Part 107:□ Pass□ FailTest Notes:Click or tap here to enter text. | Test Procedure         Demonstrate how your application will block a further coordination request more than 90 days in the future.         Results   Part 107: <ul> <li>Pass</li> <li>Fail</li> <li>N/A</li> </ul> Test Notes: <ul> <li>Click or tap here to enter text.</li> </ul> |

| Test Procedure                               | Rule(s)                                                                                                    |                                                                                                    |                                                                                                    |                                                                                                    |
|----------------------------------------------|----------------------------------------------------------------------------------------------------|----------------------------------------------------------------------------------------------------|----------------------------------------------------------------------------------------------------|----------------------------------------------------------------------------------------------------|
| Demonstrate how your than 72 hours in the fu | [3.4.2b]                                                                                                    |                                                                                                    |                                                                                                    |                                                                                                    |
| Results   Part 107:                          | Pass                                                                                                    | 🗆 Fail                                                                                                    | □ N/A                                                                                                    |                                                                                                    |
| Test Notes:                                  |                                                                                                    |                                                                                                    |                                                                                                    |                                                                                                    |
| Click or tap here to enter text.             |                                                                                                    |                                                                                                    |                                                                                                    |                                                                                                    |
|                                              | Test ProcedureDemonstrate how your<br>than 72 hours in the fuResults   Part 107:Test Notes:Click or tap here to ent | Test ProcedureDemonstrate how your application withan 72 hours in the future.Results   Part 107:□ PassTest Notes:□Click or tap here to enter text. | Test Procedure         Demonstrate how your application will block a further than 72 hours in the future.         Results   Part 107:         Pass       Fail         Test Notes:         Click or tap here to enter text. | Test Procedure         Demonstrate how your application will block a further coordination request less than 72 hours in the future.         Results   Part 107: <ul> <li>Pass</li> <li>Fail</li> <li>N/A</li> </ul> Test Notes:         Click or tap here to enter text. |

| Test Step   | Test Procedure                                                          |
|-------------|-------------------------------------------------------------------------|
|             | Adjust the operation start time to be more than 72 hours in the future. |
| Step 5.     |                                                                         |
|             | Submit the operation to the FAA. Record the LAANC Reference Code(s).    |
| Test Actor  | Test Notes:                                                             |
| Operator/   | Click or tap here to enter text.                                        |
| FAA: Tester |                                                                         |

| Test Step  | Test Procedure                                | Rule(s)   |        |       |  |
|------------|-----------------------------------------------|-----------|--------|-------|--|
| Step 6.    | Demonstrate how your<br>discourages operators | [3.4.2f]  |        |       |  |
| •          | Results   Part 107:                           | Pass      | 🗆 Fail | □ N/A |  |
| Test Actor | Test Notes:                                   |           |        |       |  |
| USS        | Click or tap here to en                       | ter text. |        |       |  |

| Test Step                          | Test Procedure                                                                 |                           |                   |                              | Rule(s)                    |
|------------------------------------|--------------------------------------------------------------------------------|---------------------------|-------------------|------------------------------|----------------------------|
| Step 7.                            | Demonstrate how the coordination.                                              | operator is inf           | ormed of the ma   | anual timeline of further    | [3.4.2e]                   |
| -                                  | Results   Part 107:                                                            | Pass                      | 🗆 Fail            | □ N/A                        |                            |
| Test Actor                         | Test Notes:                                                                    |                           |                   |                              |                            |
| USS                                | Click or tap here to en                                                        | ter text.                 |                   |                              |                            |
|                                    |                                                                                |                           |                   |                              |                            |
| Test Step                          | Test Procedure                                                                 |                           |                   |                              | Rule(s)                    |
| Test Step<br>Step 8.               | Test Procedure<br>Verify on the FAA side                                       | that the subr             | nission is receiv | ed with the correct content. | <b>Rule(s)</b><br>[3.2.1a] |
| Test Step<br>Step 8.               | Test Procedure<br>Verify on the FAA side<br>Results   Part 107:                | that the subr             | nission is receiv | ed with the correct content. | <b>Rule(s)</b><br>[3.2.1a] |
| Test Step<br>Step 8.<br>Test Actor | Test Procedure<br>Verify on the FAA side<br>Results   Part 107:<br>Test Notes: | e that the subr<br>□ Pass | nission is receiv | ed with the correct content. | Rule(s)<br>[3.2.1a]        |

| Test Step  | Test Procedure                                     |
|------------|----------------------------------------------------|
| Step 9.    | Approve the authorization request on the FAA side. |
| Test Actor | Test Notes:                                        |
| FAA: AT    | Click or tap here to enter text.                   |

| Test Step                                      | Test Procedure                   |        |        |       |  | Rule(s)  |
|------------------------------------------------|----------------------------------|--------|--------|-------|--|----------|
| Verify that the approval message was received. |                                  |        |        |       |  | [3.2.1a] |
| Step 10.                                       |                                  |        |        |       |  | [3.4.2a] |
| -                                              | Results   Part 107:              | □ Pass | 🗆 Fail | □ N/A |  |          |
| Test Actor                                     | Test Notes:                      |        |        |       |  |          |
| USS                                            | Click or tap here to enter text. |        |        |       |  |          |
|                                                |                                  |        |        |       |  |          |

| Test Step  | Test Procedure                                                                                       | Rule(s) |        |       |  |  |
|------------|----------------------------------------------------------------------------------------------------|---------|--------|-------|--|--|
| Step 11.   | Demonstrate how your application indicates an approved further coordination request to the operator. |         |        |       |  |  |
| •          | Results   Part 107:                                                                                  | Pass    | 🗆 Fail | □ N/A |  |  |
| Test Actor | Test Notes:                                                                                          |         |        |       |  |  |
| USS        | Click or tap here to enter text.                                                                     |         |        |       |  |  |
|            |                                                                                                    |         |        |       |  |  |

| Test Step  | Test Procedure                                               |           |        |       |  | Rule(s)          |
|------------|--------------------------------------------------------------|-----------|--------|-------|--|------------------|
| Step 12.   | Demonstrate the authorization text provided to the operator. |           |        |       |  | [3.5a]<br>[3.5b] |
| •          | Results   Part 107:                                          | Pass      | 🗆 Fail | □ N/A |  |                  |
| Test Actor | Test Notes:                                                  |           |        |       |  |                  |
| USS        | Click or tap here to en                                      | ter text. |        |       |  |                  |

| Test Step        | Test Procedure                                                                                          | Rule(s)                                      |  |  |  |
|------------------|----------------------------------------------------------------------------------------------------|----------------------------------------------|--|--|--|
| Step 13.         | Initialize another author<br>Demonstrate how the<br>further coordination.<br><b>Results   Part 107:</b> | [3.3.1a]<br>[3.3.6a]<br>[3.3.6b]<br>_ [3.4a] |  |  |  |
| Test Actor       | Test Notes:                                                                                             |                                              |  |  |  |
| Operator/<br>USS | Click or tap here to en                                                                                 | ter text.                                    |  |  |  |

| Test Step   | Test Procedure                                                       |
|-------------|----------------------------------------------------------------------|
| Step 14.    | Submit the operation to the FAA. Record the LAANC Reference Code(s). |
| Test Actor  | Test Notes:                                                          |
| Operator/   | Click or tap here to enter text.                                     |
| FAA: Tester |                                                                      |

| Test Step  | Test Procedure                   | Rule(s)  |        |       |  |
|------------|----------------------------------|----------|--------|-------|--|
|            | Verify on the FAA side           | [3.2.1a] |        |       |  |
| Step 15.   |                                  |          |        |       |  |
| -          | Results   Part 107:              | □ Pass   | 🗆 Fail | □ N/A |  |
| Test Actor | Test Notes:                      |          |        |       |  |
| FAA: AT    | Click or tap here to enter text. |          |        |       |  |
|            |                                  |          |        |       |  |

| Test Step  | Test Procedure                                                                                |
|------------|-----------------------------------------------------------------------------------------------|
| Step 16.   | Deny the further coordination request and include the reason: Altitude – Resubmit 100' Lower. |
| Test Actor | Test Notes:                                                                                   |
| FAA: AT    | Click or tap here to enter text.                                                              |

| Test Step  | Test Procedure           |           |        |       |  | s) |
|------------|--------------------------|-----------|--------|-------|--|----|
|            | Verify that the denial n | [3.4.2    | a]     |       |  |    |
| Step 17.   | [3.4.2g]                 |           |        |       |  |    |
| -          | Results   Part 107:      | Pass      | 🗆 Fail | □ N/A |  |    |
| Test Actor | Test Notes:              |           |        |       |  |    |
| USS        | Click or tap here to en  | ter text. |        |       |  |    |
|            |                          |           |        |       |  |    |

| Test Step  | Test Procedure                                                                                                    |                                                                                      |                                                                                                    |                                                                                                    | Rule(s)                          |
|------------|----------------------------------------------------------------------------------------------------|--------------------------------------------------------------------------------------|----------------------------------------------------------------------------------------------------|----------------------------------------------------------------------------------------------------|----------------------------------|
| Step 18.   | Demonstrate how your<br>request and advises the<br>input parameters as the<br>specified reason for the<br><b>Criteria Notes:</b> Advise<br>suggested message and | application ir<br>e operator no<br>e one that wa<br>e denied furth<br>ement to the c | ndicates a denie<br>t to submit an c<br>s denied. The r<br>er coordination<br>perator must be<br>Rule [3.4.2g]. | ed further coordination<br>operation with the same<br>nessage must include the<br>request.<br>e substantially similar to the | [3.4.2a]<br>[3.4.2g]<br>[3.4.2h] |
|            | Results   Part 107:                                                                                                    | ∐ Pass                                                                               | ∐ Fail                                                                                                    | ∐ N/A                                                                                                    |                                  |
| Test Actor | Test Notes:                                                                                                    |                                                                                      |                                                                                                    |                                                                                                    |                                  |
| USS        | Click or tap here to enter text.                                                                                                    |                                                                                      |                                                                                                    |                                                                                                    |                                  |

| Test Step  | Test Procedure                                                                                                    |
|------------|----------------------------------------------------------------------------------------------------|
| Step 19.   | Initialize another authorization in this area for a flight maximum altitude of 300', set for 72 hours in the future. |
| Test Actor | Test Notes:                                                                                                    |
| Operator   | Click or tap here to enter text.                                                                                     |
|            |                                                                                                    |

| Test Step   | Test Procedure                                                       |
|-------------|----------------------------------------------------------------------|
| Step 20.    | Submit the operation to the FAA. Record the LAANC Reference Code(s). |
| Test Actor  | Test Notes:                                                          |
| Operator/   | Click or tap here to enter text.                                     |
| FAA: Tester |                                                                      |

| Test Step  | Test Procedure           | Rule(s)   |        |       |  |
|------------|--------------------------|-----------|--------|-------|--|
|            | Verify on the FAA side   | [3.2.1a]  |        |       |  |
| Step 21.   |                          |           |        |       |  |
| -          | Results   Part 107:      | Pass      | 🗆 Fail | □ N/A |  |
| Test Actor | Test Notes:              |           |        |       |  |
| FAA: AT    | Click or tap here to ent | ter text. |        |       |  |
|            |                          |           |        |       |  |

### \*\*Wait 69 hours for the operation to automatically cancel before completing Steps 22 & 23. \*\*

| Test Step  | Test Procedure                                 | Rule(s)  |        |       |  |
|------------|------------------------------------------------|----------|--------|-------|--|
| Step 22.   | Demonstrate how your<br>3 hours before the req | [3.4.2c] |        |       |  |
| -          | Results   Part 107:                            | Pass     | 🗆 Fail | □ N/A |  |
| Test Actor | Test Notes:                                    |          |        |       |  |
| USS        | Click or tap here to enter text.               |          |        |       |  |

| Test Step   | Test Procedure                                                         |           |        |       | Rule(s)              |
|-------------|------------------------------------------------------------------------|-----------|--------|-------|----------------------|
| Step 23.    | Verify that the request is automatically cancelled at the 3-hour mark. |           |        |       | [3.2.1a]<br>[3.4.2c] |
| •           | Results   Part 107:                                                    | Pass      | 🗆 Fail | □ N/A |                      |
| Test Actor  | Test Notes:                                                            |           |        |       |                      |
| FAA: Tester | Click or tap here to en                                                | ter text. |        |       |                      |
|             |                                                                        |           |        |       |                      |

# Scenario #6

### **NSUFR Blocking, Operation Changes, Invalidated & Rescinded**

#### Scenario Overview

This scenario applies to the following LAANC Operation Types:

| Part 107 Auto-Approval | Part 107 Further Coordination | § 44809 Auto-Approval |
|------------------------|-------------------------------|-----------------------|
| $\checkmark$           | $\checkmark$                  | ✓                     |

This scenario checks:

- Blocking in a NSUFR:
  - (1) Full-Time (FT)
  - (2) Part-Time (PT)
- Detect invalid authorization [data source change]
- Cancel invalid operation

### <u>Test Steps</u>

The area of the test operations is near Diablo Creek Golf Course in Concord, CA. The test operations are under the CCR UASFM.

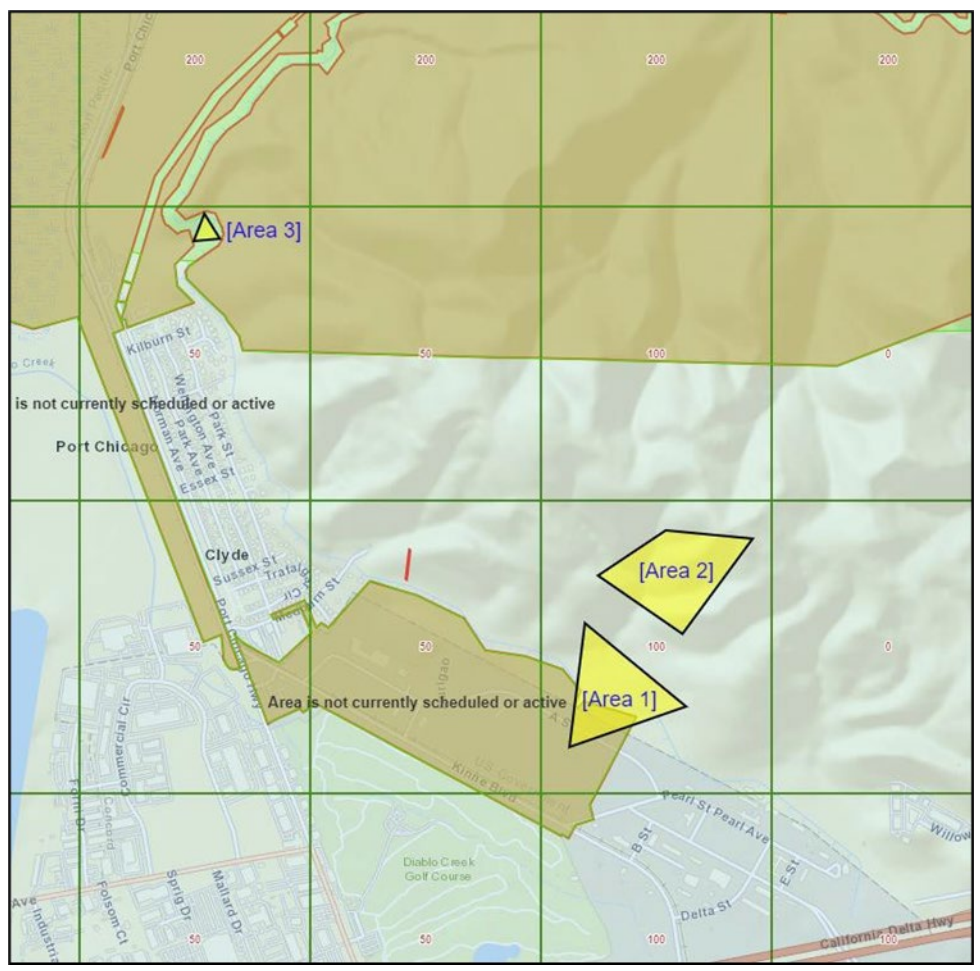

Figure 12: Scenario #6 | Diablo Creek Golf Course | Concord, CA

| Test Procedure                                                                                                    | Rule(s)                                                                                                    |                                                                                                    |                                                                                                    |                                                                                                    |
|----------------------------------------------------------------------------------------------------|----------------------------------------------------------------------------------------------------|----------------------------------------------------------------------------------------------------|----------------------------------------------------------------------------------------------------|----------------------------------------------------------------------------------------------------|
| Initialize an operation in this area to include part of the FT NSUFR [Area 1] for a flight maximum altitude of 100'. |                                                                                                    |                                                                                                    |                                                                                                    |                                                                                                    |
| Results   Part 107:                                                                                                  | □ Pass                                                                                                    | 🗆 Fail                                                                                                    | □ N/A                                                                                                    |                                                                                                    |
| Results   § 44809:                                                                                                   | Pass                                                                                                    | 🗆 Fail                                                                                                    | □ N/A                                                                                                    |                                                                                                    |
| Test Notes:                                                                                                    |                                                                                                    |                                                                                                    |                                                                                                    |                                                                                                    |
| Click or tap here to enter text.                                                                                     |                                                                                                    |                                                                                                    |                                                                                                    |                                                                                                    |
|                                                                                                    | Test ProcedureInitialize an operationflight maximum altitudeResults   Part 107:Results   § 44809:Test Notes:Click or tap here to en | Test ProcedureInitialize an operation in this area to<br>flight maximum altitude of 100'.Results   Part 107:□ PassResults   § 44809:□ PassTest Notes:□Click or tap here to enter text. | Test ProcedureInitialize an operation in this area to include part of<br>flight maximum altitude of 100'.Results   Part 107:PassFailResults   § 44809:PassFailTest Notes:Click or tap here to enter text. | Test Procedure         Initialize an operation in this area to include part of the FT NSUFR [Area 1] for a flight maximum altitude of 100'.         Results   Part 107:       Pass       Fail       N/A         Results   Part 107:       Pass       Fail       N/A         Results   § 44809:       Pass       Fail       N/A         Click or tap here to enter text. |

| Test Step  | Test Procedure                                                               |            |        |       | Rule(s)  |
|------------|------------------------------------------------------------------------------|------------|--------|-------|----------|
|            | Demonstrate how your application explicitly checks for and blocks FT NSUFRs. |            |        |       | [3.4.5a] |
| Step 2.    | Results   Part 107:                                                          | Pass       | 🗆 Fail | □ N/A | [3.4.5e] |
|            | Results   § 44809:                                                           | Pass       | 🗆 Fail | □ N/A |          |
| Test Actor | Test Notes:                                                                  |            |        |       |          |
| USS        | Click or tap here to en                                                      | iter text. |        |       |          |
|            |                                                                              |            |        |       |          |

| Test Step   | Test Procedure                                                                                                    |
|-------------|----------------------------------------------------------------------------------------------------|
| Step 3.     | Adjust the area of operation outside of the FT NSUFR [Area 2] and submit the operation to the FAA. Record the LAANC Reference Code(s). |
| Test Actor  | Test Notes:                                                                                                    |
| Operator/   | Click or tap here to enter text.                                                                                                    |
| FAA: Tester |                                                                                                    |

| Test Step  | Test Procedure           | Rule(s)  |        |       |  |
|------------|--------------------------|----------|--------|-------|--|
|            | Verify on the FAA side   | [3.2.1a] |        |       |  |
| Step 4.    | Results   Part 107:      | Pass     | 🗆 Fail | □ N/A |  |
|            | Results   § 44809:       | Pass     | 🗆 Fail | □ N/A |  |
| Test Actor | Test Notes:              |          |        |       |  |
| FAA: AT    | Click or tap here to ent | er text. |        |       |  |
|            |                          |          |        |       |  |

| Test Step         | Test Procedure                                                                          |           |        |       | Rule(s) |
|-------------------|-----------------------------------------------------------------------------------------|-----------|--------|-------|---------|
| Stop E            | <b>Part 107 FC Only</b> – Initialize an operation for a flight maximum altitude of 300' |           |        |       |         |
| Step 5.           | Results   Part 107:                                                                     | Pass      | 🗆 Fail | □ N/A |         |
| Test Actor        | Test Notes:                                                                             |           |        |       |         |
| USS               | Click or tap here to ent                                                                | ter text. |        |       |         |
| Test Actor<br>USS | Results   Part 107:         Test Notes:         Click or tap here to ent                | er text.  |        | ⊔ N/A |         |

| Test Step   | Test Procedure                                                                     |
|-------------|------------------------------------------------------------------------------------|
| Step 6.     | Part 107 FC Only – Submit the request to the FAA. Record the LAANC Reference Code. |
| Test Actor  | Test Notes:                                                                        |
| Operator/   | Click or tap here to enter text.                                                   |
| FAA: Tester |                                                                                    |

| Test Step  | Test Procedure                                                         | Rule(s)  |  |  |  |  |
|------------|------------------------------------------------------------------------|----------|--|--|--|--|
| Step 7.    | Part 107 FC Only – Ve<br>the correct content.<br>Criteria Notes: Opera | [3.2.1a] |  |  |  |  |
|            |                                                                        |          |  |  |  |  |
| Test Actor | Test Notes:                                                            |          |  |  |  |  |
| FAA: AT    | Click or tap here to ent                                               | er text. |  |  |  |  |

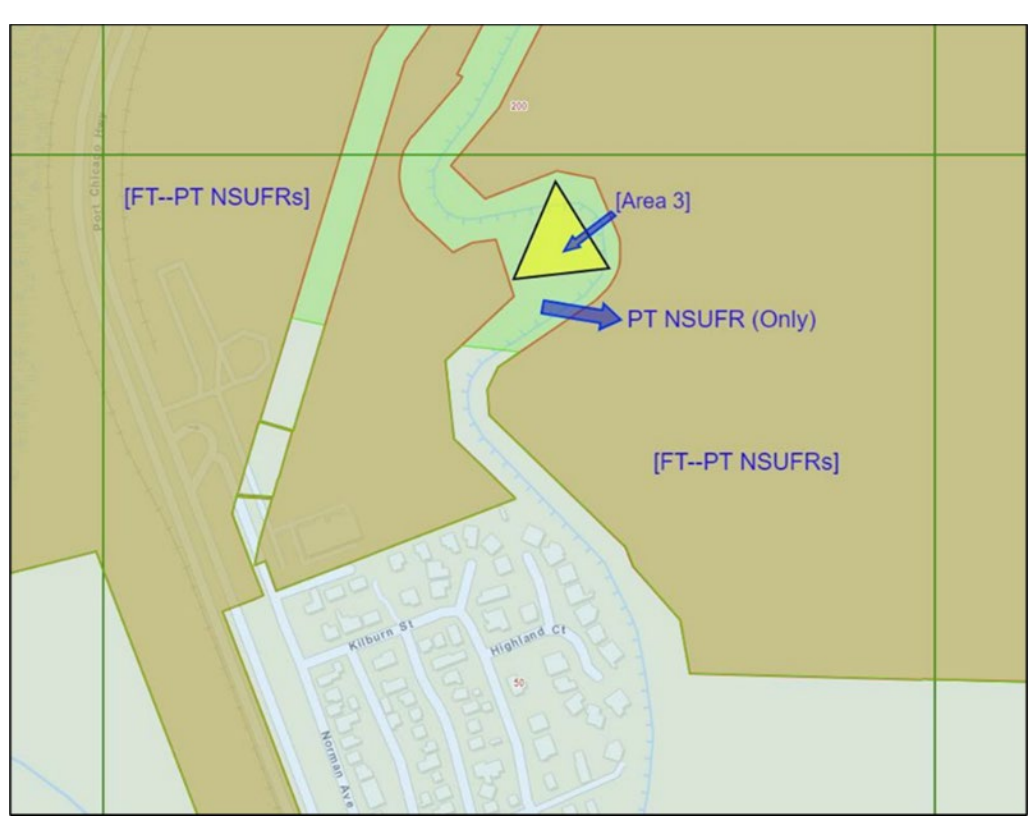

Figure 13: Scenario #6 | PT NSUFR | Concord, CA

| Test Step  | Test Procedure                                                                                                    |           |        |       |  |
|------------|----------------------------------------------------------------------------------------------------|-----------|--------|-------|--|
| Step 8.    | <ul> <li>Initialize an operation in this area to include part of the PT NSUFR [Area 3] for a flight maximum altitude of 50'.</li> <li>Notes: <ul> <li>The date &amp; time of the operation must fall within the current PT NSUFR active window, per the secondary PT NSUFR source.</li> <li>In Figure 13, [Area 3] is fully encompassed by the PT NSUFR. The [FTPT NSUFR] areas depicted in the figure represent areas covered by both FT &amp; PT NSUFRs.</li> </ul> </li> </ul> |           |        |       |  |
|            | Results   Part 107:                                                                                                    | Pass      | 🗆 Fail | □ N/A |  |
|            | Results   § 44809:                                                                                                    | Pass      | 🗆 Fail | □ N/A |  |
| Test Actor | Test Notes:                                                                                                    |           |        |       |  |
| Operator   | Click or tap here to en                                                                                                    | ter text. |        |       |  |

| Test Step   | Test Procedure                                                       |
|-------------|----------------------------------------------------------------------|
| Step 9.     | Submit the operation to the FAA. Record the LAANC Reference Code(s). |
| Test Actor  | Test Notes:                                                          |
| Operator/   | Click or tap here to enter text.                                     |
| FAA: Tester |                                                                      |

| Test Step  | Test Procedure           | Rule(s)  |        |       |  |
|------------|--------------------------|----------|--------|-------|--|
|            | Verify on the FAA side   | [3.2.1a] |        |       |  |
| Step 10.   | Results   Part 107:      | □ Pass   | 🗆 Fail | □ N/A |  |
|            | Results   § 44809:       | Pass     | 🗆 Fail | □ N/A |  |
| Test Actor | Test Notes:              |          |        |       |  |
| FAA: AT    | Click or tap here to ent | er text. |        |       |  |

| Test Step  | Test Procedure                                                                                                    | Rule(s)      |             |       |  |
|------------|----------------------------------------------------------------------------------------------------|--------------|-------------|-------|--|
| Step 11.   | <ul> <li>Part 107 FC Only - Initialize an operation in this area to include part of the PT NSUFR [Area 3] for a flight maximum altitude of 200'.</li> <li>11. Notes: The date &amp; time of the operation must fall within the current PT NSUFR</li> </ul> |              |             |       |  |
|            | active window, per the                                                                                                    | secondary PT | NSUFR sourc | ce.   |  |
|            | Results   Part 107:                                                                                                    | Pass         | 🗆 Fail      | □ N/A |  |
| Test Actor | Test Notes:                                                                                                    |              |             |       |  |
| Operator   | Click or tap here to ent                                                                                                    | ter text.    |             |       |  |
|            |                                                                                                    |              |             |       |  |

| Test Step   | Test Procedure                                                                                 |
|-------------|------------------------------------------------------------------------------------------------|
| Step 12.    | <b>Part 107 FC Only</b> - Submit the operation to the FAA. Record the LAANC Reference Code(s). |
| Test Actor  | Test Notes:                                                                                    |
| Operator/   | Click or tap here to enter text.                                                               |
| FAA: Tester |                                                                                                |

| Test Step  | Test Procedure                                                         | Rule(s)  |        |       |  |
|------------|------------------------------------------------------------------------|----------|--------|-------|--|
|            | <b>Part 107 FC Only</b> – Ve the correct content.                      | [3.2.1a] |        |       |  |
| Step 13.   | Criteria Notes: Operation should be Part 107 FC pending authorization. |          |        |       |  |
|            | Results   Part 107:                                                    | Pass     | 🗆 Fail | □ N/A |  |
| Test Actor | Test Notes:                                                            |          |        |       |  |
| FAA: AT    | Click or tap here to ent                                               | er text. |        |       |  |
|            |                                                                        |          |        |       |  |

| Test Step  | Test Procedure                                                                                                    |
|------------|----------------------------------------------------------------------------------------------------|
| Step 14.   | <ul> <li>Switch to the secondary test UASFM source and the secondary PT NSUFR source; load the datasets into the USS system.</li> <li>Notes: <ul> <li>The secondary test UASFM source will change the altitude limit to 50' for the operations in [Area 2];</li> <li>The secondary PT NSUFR source will set the PT NSUFR to "Active" for the operations in [Area 3].</li> </ul> </li> </ul> |
| Test Actor | Test Notes:                                                                                                    |
| USS        | Click or tap here to enter text.                                                                                                    |

| Test Step         | Test Procedure                                                                                                    | Rule(s)               |        |       |  |  |
|-------------------|----------------------------------------------------------------------------------------------------|-----------------------|--------|-------|--|--|
| Step 15.          | Demonstrate how your<br>authorizations.<br><b>Criteria Notes:</b> A prop<br>prompt the operator, v                                                                                                    | [3.2.1a]<br>[3.4.11a] |        |       |  |  |
|                   | Results   Part 107:                                                                                                    | Pass                  | □ Fail | □ N/A |  |  |
|                   | Results   § 44809:                                                                                                    | Pass                  | 🗆 Fail | □ N/A |  |  |
| Test Actor        | Test Notes:                                                                                                    |                       |        |       |  |  |
| USS               | Click or tap here to ent                                                                                                    |                       |        |       |  |  |
| Test Actor<br>USS | Results   Part 107:       □ Pass       □ Fail       □ N/A         Results   § 44809:       □ Pass       □ Fail       □ N/A         Test Notes:       □ Click or tap here to enter text.       □ Click or tap here to enter text. |                       |        |       |  |  |

| Test Step  | Test Procedure                                                                                                    | Rule(s)                          |        |       |                                     |  |  |
|------------|----------------------------------------------------------------------------------------------------|----------------------------------|--------|-------|-------------------------------------|--|--|
| Step 16.   | Demonstrate how soon operator contact is initiated and how the operator is directed to cancel the invalid operations. <i>Notes:</i> Do not cancel the invalid operations. |                                  |        |       | [3.4.11b]<br>[3.4.11c]<br>[3.4.11d] |  |  |
|            | Results   Part 107:                                                                                                    | □ Pass                           | 🗆 Fail | □ N/A |                                     |  |  |
|            | Results   § 44809:                                                                                                    | Pass                             | 🗆 Fail | □ N/A |                                     |  |  |
| Test Actor | Test Notes:                                                                                                    |                                  |        |       |                                     |  |  |
| USS        | Click or tap here to ent                                                                                                    | Click or tap here to enter text. |        |       |                                     |  |  |

| Test Step  | Test Procedure                                                                                                    | Rule(s) |        |       |  |
|------------|----------------------------------------------------------------------------------------------------|---------|--------|-------|--|
| Step 17.   | Initialize an operation in [Area 2] for a flight maximum altitude of 50'.Demonstrate how your application will block any further submissions before the<br>invalid operations are canceled.Results   Part 107:□ Pass□ Fail□ N/A |         |        |       |  |
|            | Results   § 44809:                                                                                                    | Pass    | 🗆 Fail | □ N/A |  |
| Test Actor | Test Notes:                                                                                                    |         |        |       |  |
| USS        | Click or tap here to enter text.                                                                                                    |         |        |       |  |

| Test Procedure                   |
|----------------------------------|
| Cancel the invalid operations.   |
| Test Notes:                      |
| Click or tap here to enter text. |
|                                  |

| Test Step  | Test Procedure                   | Rule(s)   |        |       |  |
|------------|----------------------------------|-----------|--------|-------|--|
|            | Verify that the invalid o        | [3.4.11d] |        |       |  |
| Step 19.   | Results   Part 107:              | □ Pass    | 🗆 Fail | □ N/A |  |
|            | Results   § 44809:               | Pass      | 🗆 Fail | □ N/A |  |
| Test Actor | Test Notes:                      |           |        |       |  |
| FAA: AT    | Click or tap here to enter text. |           |        |       |  |

| Test Step  | Test Procedure                                                                                                    |
|------------|----------------------------------------------------------------------------------------------------|
| 04.00      | Initialize a new authorization in [Area 3], to include part of the PT NSUFR, for a flight maximum altitude of 50'. |
| Step 20.   | Notes. The data 9 times of the ensuration much fell with in the surrout DT NOUED estimation                        |
|            | per the secondary PT NSUFR source.                                                                                 |
| Test Actor | Test Notes:                                                                                                    |
| Operator   | Click or tap here to enter text.                                                                                   |
|            |                                                                                                    |

| Test Step  | Test Procedure           | Rule(s)              |        |       |  |
|------------|--------------------------|----------------------|--------|-------|--|
|            | Demonstrate how your     | [3.4.5a]<br>[3.4.5e] |        |       |  |
| Step 21.   | Results   Part 107:      | Pass                 | 🗆 Fail | □ N/A |  |
|            | Results   § 44809:       | □ Pass               | 🗆 Fail | □ N/A |  |
| Test Actor | Test Notes:              |                      |        |       |  |
| FAA: AT    | Click or tap here to ent |                      |        |       |  |

### Scenario #7 Crossing Adjacent Airspace Boundaries

#### Scenario Overview

This scenario applies to the following LAANC operation types:

| Part 107 Auto-Approval | Part 107 Further Coordination | § 44809 Auto-Approval |
|------------------------|-------------------------------|-----------------------|
| $\checkmark$           |                               | $\checkmark$          |

This scenario checks:

- Crossing adjacent [LAANC enabled] airspace boundaries
- Crossing airspace boundary [Controlled-Uncontrolled]
- Sequential LAANC reference codes
- Sub-divided operations
- Rescinded operations

### Test Steps

The area of the test operation is Daytona Beach, FL. The test operation falls under OMN (northern airspace) and DAB (southern airspace) UASFMs. The airspace boundary between the two intersects the operational area. Operational area also includes uncontrolled Class G airspace outside the UASFMs.

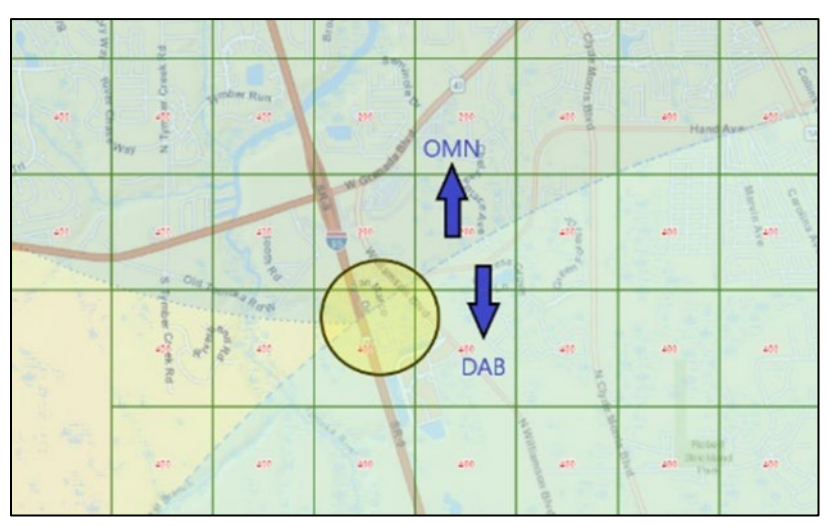

Figure 14: Scenario #7 | Daytona Beach, FL

| Test Step  | Test Procedure                                                                                                    | Rule(s)        |                  |                      |        |
|------------|----------------------------------------------------------------------------------------------------|----------------|------------------|----------------------|--------|
|            | Initialize an operation i                                                                                                    | n this area fo | r a flight maxim | um altitude of 200'. | [3.1a] |
| Step 1.    | Notes: The operation must cross into both the DAB and OMN airspaces, as<br>well as cross into uncontrolled airspace.Results   Part 107:□ Pass□ Fail□ N/A |                |                  | -                    |        |
|            | Results   § 44809:                                                                                                    | Pass           | 🗆 Fail           | □ N/A                |        |
| Test Actor | Test Notes:                                                                                                    |                |                  |                      |        |
| USS        | Click or tap here to ent                                                                                                    |                |                  |                      |        |
|            |                                                                                                    |                |                  |                      |        |

| Test Step  | Test Procedure                                                          | Rule(s)                          |        |       |          |
|------------|-------------------------------------------------------------------------|----------------------------------|--------|-------|----------|
| Step 2.    | Demonstrate how your<br>airspace boundary bet<br>uncontrolled airspace. | [3.3.3a]<br>[3.3.3b]<br>[3.3.4a] |        |       |          |
|            | Results   Part 107:                                                     | □ Pass                           | 🗆 Fail | □ N/A | [3.3.4b] |
|            | Results   § 44809:                                                      | □ Pass                           | 🗆 Fail | □ N/A | [3.3.4d] |
| Test Actor | Test Notes:                                                             |                                  |        |       |          |
| USS        | Click or tap here to ent                                                |                                  |        |       |          |
|            |                                                                         |                                  |        |       |          |

| Test Step   | Test Procedure                                                     |
|-------------|--------------------------------------------------------------------|
| Step 3.     | Submit the operation to the FAA. Record the LAANC Reference Codes. |
| Test Actor  | Test Notes:                                                        |
| Operator/   | Click or tap here to enter text.                                   |
| FAA: Tester |                                                                    |

| Test Step  | Test Procedure                   | Rule(s)  |        |       |  |
|------------|----------------------------------|----------|--------|-------|--|
|            | Verify on the FAA side           | [3.2.1a] |        |       |  |
| Step 4.    | Results   Part 107:              | □ Pass   | 🗆 Fail | □ N/A |  |
|            | Results   § 44809:               | Pass     | 🗆 Fail | □ N/A |  |
| Test Actor | Test Notes:                      |          |        |       |  |
| FAA: AT    | Click or tap here to enter text. |          |        |       |  |
|            |                                  |          |        |       |  |

| Test Step   | Test Procedure                                                                                                 | Rule(s)                                                               |                                                         |                                                                                              |  |  |
|-------------|----------------------------------------------------------------------------------------------------|-----------------------------------------------------------------------|---------------------------------------------------------|----------------------------------------------------------------------------------------------|--|--|
|             | Verify the LAANC Reference Codes have two unique authorization numbers as the last digit.                      |                                                                       |                                                         |                                                                                              |  |  |
| Step 5.     | <b>Criteria Notes:</b> Per the<br>that has been divided i<br>should reflect this asso<br>and the other "ABC123 | e USS Perfor<br>into two "auth<br>ociation. One<br>3456XX <b>1</b> ". | mance Rules, th<br>orizations". The<br>authorization sh | his is a single "operation"<br>operation reference codes<br>hould be "ABC123456XX <b>0</b> " |  |  |
|             | Results   Part 107:                                                                                            | Pass                                                                  | 🗆 Fail                                                  | □ N/A                                                                                        |  |  |
|             | Results   § 44809:         □         Pass         □         Fail         □         N/A                         |                                                                       |                                                         |                                                                                              |  |  |
| Test Actor  | Test Notes:                                                                                                    |                                                                       |                                                         |                                                                                              |  |  |
| FAA: Tester | Click or tap here to ent                                                                                       | er text.                                                              |                                                         |                                                                                              |  |  |

| Test Procedure                                                            |
|---------------------------------------------------------------------------|
| Rescind the operation that falls within the OMN airspace on the FAA side. |
| Test Notes:                                                               |
| Click or tap here to enter text.                                          |
|                                                                           |

| Test Step  | Test Procedure                   | Rule(s)  |        |       |  |
|------------|----------------------------------|----------|--------|-------|--|
|            | Demonstrate the USS FAA.         | [3.2.1a] |        |       |  |
| Step 7.    | Results   Part 107:              | Pass     | 🗆 Fail | □ N/A |  |
|            | Results   § 44809:               | Pass     | 🗆 Fail | □ N/A |  |
| Test Actor | Test Notes:                      |          |        |       |  |
| USS        | Click or tap here to enter text. |          |        |       |  |
|            |                                  |          |        |       |  |

| Test Step  | Test Procedure                                  | Rule(s)   |        |       |  |
|------------|-------------------------------------------------|-----------|--------|-------|--|
|            | Demonstrate how soon<br>directed to acknowledge | [3.4.10a] |        |       |  |
| Step 8.    | Results   Part 107:                             | Pass      | 🗆 Fail | □ N/A |  |
|            | Results   § 44809:                              | Pass      | 🗆 Fail | □ N/A |  |
| Test Actor | Test Notes:                                     |           |        |       |  |
| USS        | Click or tap here to enter text.                |           |        |       |  |
|            |                                                 |           |        |       |  |

| Test Step  | Test Procedure                                                                                                    |           |        |       | Rule(s)   |
|------------|----------------------------------------------------------------------------------------------------|-----------|--------|-------|-----------|
| Step 9.    | Demonstrate how your application will prompt an operator to acknowledge outstanding rescinded authorizations.  Notes: Do not acknowledge the rescinded authorization. |           |        |       | [3.4.10b] |
|            | Results   Part 107:                                                                                                    | 🗆 Pass    | 🗆 Fail | □ N/A |           |
|            | Results   § 44809:                                                                                                    | □ Pass    | 🗆 Fail | □ N/A |           |
| Test Actor | Test Notes:                                                                                                    |           |        |       |           |
| USS        | Click or tap here to en                                                                                                    | ter text. |        |       |           |

| Test Procedure                                                                                                    |                                                                                                    |                                                                                                    |                                                                                                    | Rule(s)                                                                                                    |
|----------------------------------------------------------------------------------------------------|----------------------------------------------------------------------------------------------------|----------------------------------------------------------------------------------------------------|----------------------------------------------------------------------------------------------------|----------------------------------------------------------------------------------------------------|
| Initialize an operation in this area for a flight maximum altitude of 200'.<br>Demonstrate how your application will block any further submissions before the recission is acknowledged. |                                                                                                    |                                                                                                    |                                                                                                    |                                                                                                    |
| sults   Part 107:                                                                                                    | Pass                                                                                                    | 🗆 Fail                                                                                                    | □ N/A                                                                                                    |                                                                                                    |
| sults   § 44809:                                                                                                    | Pass                                                                                                    | 🗆 Fail                                                                                                    | □ N/A                                                                                                    |                                                                                                    |
| Test Notes:                                                                                                    |                                                                                                    |                                                                                                    |                                                                                                    |                                                                                                    |
| Click or tap here to enter text.                                                                                                    |                                                                                                    |                                                                                                    |                                                                                                    |                                                                                                    |
|                                                                                                    | alize an operation i<br>monstrate how your<br>ission is acknowled<br>sults   Part 107:<br>sults   § 44809:<br>st Notes:<br>ck or tap here to ent | alize an operation in this area for<br>monstrate how your application v<br>ission is acknowledged.<br>sults   Part 107: | alize an operation in this area for a flight maximum<br>monstrate how your application will block any fur-<br>ission is acknowledged.<br>sults   Part 107: | alize an operation in this area for a flight maximum altitude of 200'.         monstrate how your application will block any further submissions before the ission is acknowledged.         sults   Part 107:       □ Pass       □ Fail       □ N/A         sults   § 44809:       □ Pass       □ Fail       □ N/A         st Notes:       • K or tap here to enter text. |

| Test Procedure                       |
|--------------------------------------|
| Acknowledge the rescinded operation. |
| Test Notes:                          |
| Click or tap here to enter text.     |
|                                      |

| Test Step  | Test Procedure                   | Rule(s)        |                |                    |                       |
|------------|----------------------------------|----------------|----------------|--------------------|-----------------------|
|            | Verify that the rescinde         | ed operation i | s acknowledged | l on the FAA side. | [3.2.1a]<br>[3.4.10c] |
| Step 12.   | Results   Part 107:              | Pass           | 🗆 Fail         | □ N/A              |                       |
|            | Results   § 44809:               | Pass           | 🗆 Fail         | □ N/A              |                       |
| Test Actor | Test Notes:                      |                |                |                    |                       |
| FAA: AT    | Click or tap here to enter text. |                |                |                    |                       |

# Scenario #8

### **Crossing Geometric/ Temporal Airspace Boundaries & Airspace Schedule**

### Scenario Overview

This scenario applies to the following LAANC operation types:

| Part 107 Auto-Approval | Part 107 Further Coordination | § 44809 Auto-Approval |
|------------------------|-------------------------------|-----------------------|
| ✓                      | $\checkmark$                  |                       |

This scenario checks:

- Crossing adjacent [LAANC enabled] airspace boundaries
- Sequential LAANC reference codes
- Sub-divided operation with mixed authorizations
- Rescinded operation

### <u>Test Steps</u>

The area of the test operation is Camarillo, CA. The test operation is under the OXR and CMA UASFMs.

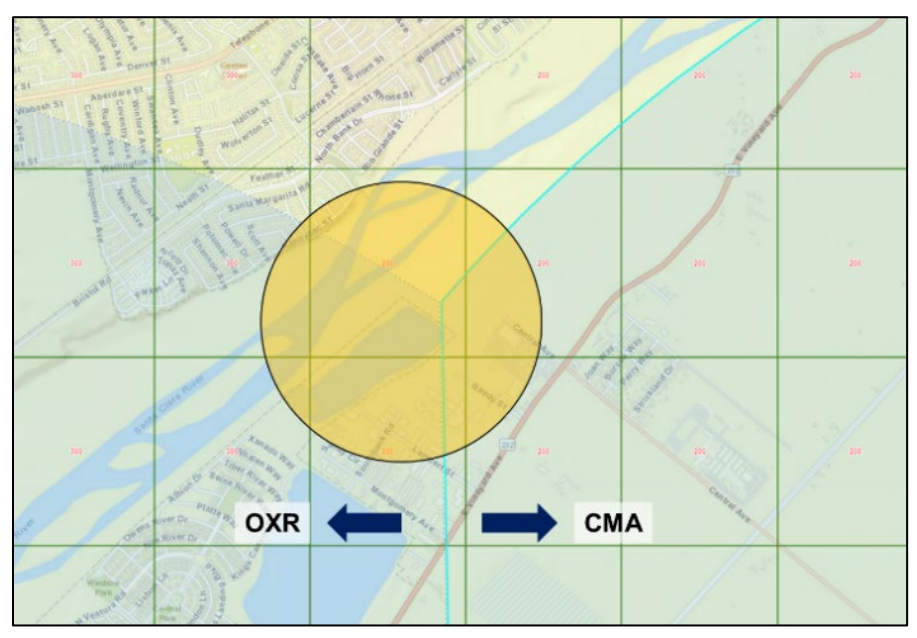

Figure 15: Scenario #8 | Camarillo, CA

| Test Step  | Test Procedure                                                                                                    |        |        |       | Rule(s) |
|------------|----------------------------------------------------------------------------------------------------|--------|--------|-------|---------|
|            | Initialize an operation i                                                                                                    | [3.1a] |        |       |         |
| Step 1.    | <i>Criteria Notes:</i> Part of the operation requires further coordination with CMA (max 200'), part requires further coordination with OXR (max 200'), and part can be auto-approved with OXR (max 300'). |        |        |       |         |
|            | Results   Part 107:                                                                                                    | Pass   | 🗆 Fail | □ N/A |         |
| Test Actor | Test Notes:                                                                                                    |        |        |       |         |
| USS        | Click or tap here to enter text.                                                                                                    |        |        |       |         |
|            |                                                                                                    |        |        |       |         |

| Test Step  | Test Procedure                                                                       |                                       |                                    |                                                             | Rule(s)            |
|------------|--------------------------------------------------------------------------------------|---------------------------------------|------------------------------------|-------------------------------------------------------------|--------------------|
|            | Set the start time as fo                                                             | llows:                                |                                    | 1 0000 DOT (4000                                            | [3.1a]<br>[3.3.5a] |
|            | UTC)                                                                                 | start 2000 Pa                         | 51 (0400 01C) 8                    | and end 0800 PST (1600                                      |                    |
|            | or                                                                                   |                                       |                                    |                                                             |                    |
| Step 2.    | During Daylight Savings Time start 2000 PDT (0300 UTC) and end 0800 PDT (1500 UTC)   |                                       |                                    |                                                             |                    |
|            | <b>Notes:</b> In addition to out<br>temporal subdivision of<br>PST/PDT the following | ther required<br>ne from 2000<br>day. | or optional subo<br>0-2100 PST/PD1 | division, this will result in a<br>T and one from 0700-0800 |                    |
|            | Results   Part 107:                                                                  | □ Pass                                | 🗆 Fail                             | □ N/A                                                       |                    |
| Test Actor | Test Notes:                                                                          |                                       |                                    |                                                             |                    |
| USS        | Click or tap here to ent                                                             | er text.                              |                                    |                                                             |                    |

| Test Step  | Test Procedure                                |                      |        |       | Rule(s) |
|------------|-----------------------------------------------|----------------------|--------|-------|---------|
| Step 3.    | Demonstrate how your<br>airspace boundary bet | [3.3.3a]<br>[3.3.4a] |        |       |         |
| -          | Results   Part 107:                           | Pass                 | 🗆 Fail | □ N/A |         |
| Test Actor | Test Notes:                                   |                      |        |       |         |
| USS        | Click or tap here to ent                      | er text.             |        |       |         |

| Test Step   | Test Procedure                                                       |
|-------------|----------------------------------------------------------------------|
| Step 4.     | Submit the operation to the FAA. Record the LAANC Reference Code(s). |
| Test Actor  | Test Notes:                                                          |
| Operator/   | Click or tap here to enter text.                                     |
| FAA: Tester |                                                                      |

| Test Step  | Test Procedure           | Rule(s)   |        |       |  |  |
|------------|--------------------------|-----------|--------|-------|--|--|
|            | Verify on the FAA side   | [3.2.1a]  |        |       |  |  |
| Step 5.    |                          |           |        |       |  |  |
| -          | Results   Part 107:      | Pass      | 🗆 Fail | □ N/A |  |  |
| Test Actor | Test Notes:              |           |        |       |  |  |
| FAA: AT    | Click or tap here to ent | ter text. |        |       |  |  |
|            |                          |           |        |       |  |  |

| Test Step  | Test Procedure                                                                                                    | Rule(s)                          |
|------------|----------------------------------------------------------------------------------------------------|----------------------------------|
|            | Demonstrate how your application manages authorization requests with an Airspace Schedule.                                                                                                    | [3.3.4b]<br>[3.4.3a]<br>[3.4.3b] |
| Step 6.    | <ul> <li>Per the scope of LAANC and Part 107 / § 44809, no operational information outside controlled airspace is relevant to an authorization.</li> <li>Furthermore, the FAA cannot accept information outside controlled airspace in deference to privacy afforded the operator.</li> <li>Therefore, USSs should only submit operations or (temporal) portions of operations – that are during active airspace hours – to the FAA.</li> </ul> |                                  |
|            | Results   Part 107:    □ Pass     □ Fail     □ N/A                                                                                                    |                                  |
| Test Actor | Test Notes:                                                                                                    |                                  |
| USS        | Click or tap here to enter text.                                                                                                    |                                  |

| Test Step   | Test Procedure                       | Rule(s)  |        |       |  |
|-------------|--------------------------------------|----------|--------|-------|--|
| Step 7.     | Verify the LAANC Refe<br>last digit. | [3.4.7c] |        |       |  |
| •           | Results   Part 107:                  | □ Pass   | 🗆 Fail | □ N/A |  |
| Test Actor  | Test Notes:                          |          |        |       |  |
| FAA: Tester | Click or tap here to ent             | er text. |        |       |  |
|             |                                      |          |        |       |  |

| Test Step  | Test Procedure                            | Rule(s)  |        |       |  |
|------------|-------------------------------------------|----------|--------|-------|--|
| Step 8.    | Demonstrate how a pa<br>your application. | [3.4.2a] |        |       |  |
| -          | Results   Part 107:                       | Pass     | 🗆 Fail | □ N/A |  |
| Test Actor | Test Notes:                               |          |        |       |  |
| USS        | Click or tap here to enter text.          |          |        |       |  |

| Test Step   | Test Procedure                                |
|-------------|-----------------------------------------------|
| Step 9.     | Approve the OXR further coordination request. |
| Test Actor  | Test Notes:                                   |
| FAA: Tester | Click or tap here to enter text.              |

| Test Step  | Test Procedure           |          |        |       | Rule(s) |  |
|------------|--------------------------|----------|--------|-------|---------|--|
| Step 10.   | Verify that the approva  | [3.4.2a] |        |       |         |  |
|            | Results   Part 107:      | Pass     | 🗆 Fail | □ N/A |         |  |
| Test Actor | Test Notes:              |          |        |       |         |  |
| USS        | Click or tap here to ent | er text. |        |       |         |  |

| Test Step  | Test Procedure                                                                       |
|------------|--------------------------------------------------------------------------------------|
| Step 11.   | Rescind the OXR authorization (resulting from further coordination) on the FAA side. |
| Test Actor | Test Notes:                                                                          |
| FAA: AT    | Click or tap here to enter text.                                                     |

| Test Step  | Test Procedure                                                                                                    | Rule(s)   |
|------------|----------------------------------------------------------------------------------------------------|-----------|
|            | Demonstrate how soon operator contact is initiated and how the operator is directed to acknowledge the rescinded OXR portion of the operation.                                                                                                    | [3.4.10a] |
| Step 12.   | <ul> <li>Criteria Notes:</li> <li>The FAA is concerned that the urgency of processing rescinded operations is communicated to the operator.</li> <li>USSs should design their applications accordingly to get the operator's attention (e.g., notification, text message, email, automatic phone call, etc.) and strongly direct them to acknowledge the rescinded operation.</li> </ul> |           |
|            | Results   Part 107:   Pass   Fail   N/A                                                                                                    |           |
| Test Actor | Test Notes:                                                                                                    |           |
| USS        | Click or tap here to enter text.                                                                                                    |           |

| Test Step  | Test Procedure                                | Rule(s)   |        |       |  |
|------------|-----------------------------------------------|-----------|--------|-------|--|
| Step 13.   | Demonstrate how your<br>outstanding rescinded | [3.4.10b] |        |       |  |
| •          | Results   Part 107:                           | Pass      | 🗆 Fail | □ N/A |  |
| Test Actor | Test Notes:                                   |           |        |       |  |
| USS        | Click or tap here to ent                      | er text.  |        |       |  |

| Test Step  | Test Procedure                                                            |
|------------|---------------------------------------------------------------------------|
| Step 14.   | Acknowledge the rescission of the OXR further coordination authorization. |
| Test Actor | Test Notes:                                                               |
| Operator   | Click or tap here to enter text.                                          |

| Test Step                                                                | Test Procedure           |          |        |       | Rule(s)               |
|--------------------------------------------------------------------------|--------------------------|----------|--------|-------|-----------------------|
| Verify that the rescinded authorization is acknowledged on the FAA side. |                          |          |        |       | [3.2.1a]<br>[3.4.10c] |
| •                                                                        | Results   Part 107:      | □ Pass   | 🗆 Fail | □ N/A |                       |
| Test Actor                                                               | Test Notes:              |          |        |       |                       |
| FAA: AT                                                                  | Click or tap here to ent | er text. |        |       |                       |
|                                                                          |                          |          |        |       |                       |

| Test Step  | Test Procedure                                                                                             |           |        |       | Rule(s) |  |
|------------|----------------------------------------------------------------------------------------------------|-----------|--------|-------|---------|--|
| Step 16.   | Demonstrate how the operator can request to delete the operation that was just rescinded and acknowledged. |           |        |       |         |  |
| -          | Results   Part 107:                                                                                        | □ Pass    | 🗆 Fail | □ N/A |         |  |
| Test Actor | Test Notes:                                                                                                |           |        |       |         |  |
| USS        | Click or tap here to ent                                                                                   | ter text. |        |       |         |  |

| Test Step        | Test Procedure                                   |      |        | Rule(s) | ) |  |
|------------------|--------------------------------------------------|------|--------|---------|---|--|
| Step 17.         | Delete the rescinded acknowledged authorization. |      |        |         |   |  |
| •                | Results   Part 107:                              | Pass | 🗆 Fail | □ N/A   |   |  |
| Test Actor       | Test Notes:                                      |      |        |         |   |  |
| Operator/<br>USS | Click or tap here to enter text.                 |      |        |         |   |  |

### Scenario #9 Operations and Maintenance (O&M)

#### **Scenario Overview**

The FAA will call the API endpoints related to the items listed below and will record the results returned by the USS. See the API Specification for specific field details.

This scenario applies to the following LAANC operation types:

| Part 107 Auto-Approval | Part 107 Further Coordination | § 44809 Auto-Approval |
|------------------------|-------------------------------|-----------------------|
| $\checkmark$           | $\checkmark$                  | √                     |

This scenario checks:

- System Health and Version(s) Check
- Operational Statistics

- Open Authorization Queries
- Operation History Queries

#### Test Steps

| Test Procedure                                                                             |
|--------------------------------------------------------------------------------------------|
| The FAA will manually call its own endpoint related to System Health and Version Check(s). |
| Test Notes:                                                                                |
| Click or tap here to enter text.                                                           |
|                                                                                            |

| Test Step  | Test Procedure                                                                             |
|------------|--------------------------------------------------------------------------------------------|
| Step 2.    | The FAA will manually call the USS endpoint related to System Health and Version Check(s). |
| Test Actor | Test Notes:                                                                                |
| FAA        | Click or tap here to enter text.                                                           |

| Test Step  | Test Procedure                                                                                                    |        |        |       | Rule(s) |          |
|------------|----------------------------------------------------------------------------------------------------|--------|--------|-------|---------|----------|
|            | Compare the content of the results to ensure they match.                                                                                                    |        |        |       |         | [3.9.1b] |
| Step 3.    | <b>Notes:</b> Discrepancies in the <b>UasfmDataset</b> and/or <b>PtNsufrDataset</b> (due to use of Primary & Secondary sources for testing) and will not be penalized. |        |        |       |         |          |
|            | Results:                                                                                                    | □ Pass | 🗆 Fail | □ N/A |         |          |
| Test Actor | Test Notes:                                                                                                    |        |        |       |         |          |
| FAA        | Click or tap here to enter text.                                                                                                    |        |        |       |         |          |
|            |                                                                                                    |        |        |       |         |          |

#### Step 3 Results Recorded:

| System Health and Versions          |
|-------------------------------------|
| status                              |
| ussSystemVersion                    |
| ussApiVersion                       |
| ussUasfmDataset                     |
| ussUasfmDatasetLastEditDate         |
| ussClassAirspaceDataset             |
| ussClassAirspaceDatasetLastEditDate |
| ussAirportsDataset                  |
| ussAirportsDatasetLastEditDate      |
| ussFtNsufrDataset                   |
| ussFtNsufrDatasetLastEditDate       |
| ussPtNsufrDataset                   |
| ussPtNsufrDatasetLastEditDate       |
| ussStadiumsDataset                  |
| ussStadiumsDatasetLastEditDate      |
| ussFrzDataset                       |
| ussFrzDatasetLastEditDate           |
| ussAPSuaDataset                     |
| ussAPSuaDatasetLastEditDate         |
| ussAPAirScheduleDataset             |
| ussAPAirScheduleDatasetLastEditDate |

| Test Step  | Test Procedure                                                                                                    |
|------------|----------------------------------------------------------------------------------------------------|
| Step 4.    | The FAA will manually call its own endpoint related to Operational Statistics to collect the statistics for the USS being tested since the beginning of the test event. |
| Test Actor | Test Notes:                                                                                                    |
| FAA        | Click or tap here to enter text.                                                                                                    |

| Test Step  | Test Procedure                                                                              |  |  |  |
|------------|---------------------------------------------------------------------------------------------|--|--|--|
| Step 5.    | he FAA will manually call the USS endpoint related to Operational Statistics to collect the |  |  |  |
| -          | statistics since the beginning of the test event.                                           |  |  |  |
| Test Actor | Test Notes:                                                                                 |  |  |  |
| FAA        | Click or tap here to enter text.                                                            |  |  |  |
|            |                                                                                             |  |  |  |

| Test Step  | Test Procedure                                                               |                |        | Rule(s) |  |
|------------|------------------------------------------------------------------------------|----------------|--------|---------|--|
| Step 6.    | Compare the content of the results to ensure they match. [3.9.2b]<br>[3.10b] |                |        |         |  |
| •          | Results:                                                                     | Pass           | 🗆 Fail | □ N/A   |  |
| Test Actor | Test Notes:                                                                  |                |        |         |  |
| FAA        | Click or tap h                                                               | ere to enter t | ext.   |         |  |
|            |                                                                              |                |        |         |  |

#### Step 6 Results Recorded:

| <b>Operational Statistics</b>      |
|------------------------------------|
| count107OperationsSubmitted        |
| count107AaSubmitted                |
| count107FcSubmitted                |
| count107FcApproved                 |
| count107FcDenied                   |
| countAutoCancelled                 |
| count107FcExpired <sup>1</sup>     |
| count107Rescinded                  |
| count107RescindAck                 |
| count107Cancelled                  |
| count107InvalidCancel              |
| count107Close                      |
| Count107Deleted                    |
| count44809OperationsSubmitted      |
| count44809AaSubmitted              |
| count44809Rescinded                |
| count44809RescindAck               |
| count44809Cancelled                |
| count44809InvalidCancel            |
| count44809Close                    |
| Count44809Deleted                  |
| countLaancCallSuccess <sup>2</sup> |
|                                    |

| Test Step         | Test Procedure                                                                               |  |  |  |
|-------------------|----------------------------------------------------------------------------------------------|--|--|--|
| Step 7.           | The FAA will manually call its own endpoint related to Open Authorizations for the USS being |  |  |  |
| tested.           |                                                                                              |  |  |  |
| <b>Test Actor</b> | Test Notes:                                                                                  |  |  |  |
| FAA               | Click or tap here to enter text.                                                             |  |  |  |
|                   |                                                                                              |  |  |  |

| Test Procedure                                                              |
|-----------------------------------------------------------------------------|
| The FAA will manually call the USS endpoint related to Open Authorizations. |
| Test Notes:                                                                 |
| Click or tap here to enter text.                                            |
|                                                                             |

| Test Step  | Test Procedure                                                                                                    |                 |        |       |  | Rule(s)  |
|------------|----------------------------------------------------------------------------------------------------|-----------------|--------|-------|--|----------|
| Step 9.    | Compare the content of the results to ensure they match <b>and</b> are ordered by the operations submission time. |                 |        |       |  | [3.9.3b] |
| •          | Results:                                                                                                    | Pass            | 🗆 Fail | □ N/A |  |          |
| Test Actor | Test Notes:                                                                                                    |                 |        |       |  |          |
| FAA        | Click or tap h                                                                                                    | iere to enter t | ext.   |       |  |          |
|            |                                                                                                    |                 |        |       |  |          |

 <sup>&</sup>lt;sup>1</sup> LAANC AP count only.
 <sup>2</sup> Includes submitted, cancelled, rescind acknowledged, updated, and deleted.

#### Step 9 Results Recorded:

| <b>Open Authorizations</b> |
|----------------------------|
| operation                  |
| submissionType             |
| submissionCategory         |
| state                      |
| operation                  |
| submissionType             |
| submissionCategory         |
| state                      |
|                            |

| Test Step  | Test Procedure                                                                                                  |
|------------|----------------------------------------------------------------------------------------------------|
| Step 10.   | FAA test team will choose a Reference Code for an authorization that was processed earlier in the test session. |
| Test Actor | Test Notes:                                                                                                    |
| FAA        | Click or tap here to enter text.                                                                                |

| Test Step  | Test Procedure                                                                            |
|------------|-------------------------------------------------------------------------------------------|
| Step 11.   | The FAA will manually call its own endpoint related to Operation History for the selected |
| -          | Reference Code.                                                                           |
| Test Actor | Test Notes:                                                                               |
| FAA        | Click or tap here to enter text.                                                          |
|            |                                                                                           |

| Test Step  | Test Procedure                                                                                               |
|------------|----------------------------------------------------------------------------------------------------|
| Step 12.   | The FAA will manually call the USS endpoint related to Operation History for the selected<br>Reference Code. |
| Test Actor | Test Notes:                                                                                                  |
| FAA        | Click or tap here to enter text.                                                                             |

| Test Step  | Test Procedure |                |        |       |  | Rule(s) |
|------------|----------------|----------------|--------|-------|--|---------|
|            | Compare the    | [3.9.4b]       |        |       |  |         |
| Step 13.   |                |                |        |       |  |         |
| •          | Results:       | Pass           | 🗆 Fail | □ N/A |  |         |
| Test Actor | Test Notes:    |                |        |       |  |         |
| FAA        | Click or tap h | ere to enter t | ext.   |       |  |         |
|            |                |                |        |       |  |         |

### Step 13 Results Recorded:

| <b>Operation History</b> |
|--------------------------|
| submissionType           |
| submissionCategory       |
| submissionDateTime       |
| status                   |
| approvalDateTime         |
| changeDateTime           |
| denialDateTime           |
| rescindDateTime          |
| cancelDateTime           |
| ackRescindDateTime       |
| closeDateTime            |

## 7 B4UFLY SCENARIOS

## Scenario #1 B4UFLY Access & Operator Messages

#### **Scenario Overview**

This scenario checks:

• Various required statements and messages

#### Test Steps

| Test Step  | Test Procedure                              |                |        |       |  | Rule(s) |
|------------|---------------------------------------------|----------------|--------|-------|--|---------|
|            | The USS must provide free access to B4UFLY. |                |        |       |  | [5.1a]  |
| Step 1.    |                                             |                |        |       |  |         |
| -          | Results:                                    | 🗆 Pass         | 🗆 Fail | □ N/A |  |         |
| Test Actor | Test Notes:                                 |                |        |       |  |         |
| USS        | Click or tap h                              | ere to enter t | ext.   |       |  |         |
|            |                                             |                |        |       |  |         |

| Test Step  | Test Procedure                                                                                         |                |        |       |        | Rule(s) |
|------------|----------------------------------------------------------------------------------------------------|----------------|--------|-------|--------|---------|
| Step 2.    | The USS must not collect any PII or require any login or account creation from users to access B4UFLY. |                |        |       | [5.1b] |         |
|            | Results:                                                                                               | Pass           | 🗆 Fail | □ N/A |        |         |
| Test Actor | Test Notes:                                                                                            |                |        |       |        |         |
| USS        | Click or tap h                                                                                         | ere to enter t | ext.   |       |        |         |

| Test Step  | Test Procedure |                 |        |       |  | Rule(s) |  |  |
|------------|----------------|-----------------|--------|-------|--|---------|--|--|
|            | B4UFLY mus     | [5.1c]          |        |       |  |         |  |  |
| Step 3.    |                |                 |        |       |  |         |  |  |
| -          | Results:       | Pass            | 🗆 Fail | □ N/A |  |         |  |  |
| Test Actor | Test Notes:    |                 |        |       |  |         |  |  |
| USS        | Click or tap h | nere to enter t | ext.   |       |  |         |  |  |
|            |                |                 |        |       |  |         |  |  |

| Test Step  | Test Proced                                  | Rule(s)          |      |        |  |
|------------|----------------------------------------------|------------------|------|--------|--|
| Step 4.    | The USS mu<br>authorization<br>whether to re | [5.1d]           |      |        |  |
|            | Results:                                     | $\Box$ Pass      |      | LI N/A |  |
| Test Actor | Test Notes:                                  |                  |      |        |  |
| USS        | Click or tap h                               | iere to enter te | ext. |        |  |

| Test Step  | Test Procedure                                                                                                    |                                                                                                    |                                                                                                    |                                                                                                    |                                                                                                    |                  |  |
|------------|----------------------------------------------------------------------------------------------------|----------------------------------------------------------------------------------------------------|----------------------------------------------------------------------------------------------------|----------------------------------------------------------------------------------------------------|----------------------------------------------------------------------------------------------------|------------------|--|
| Step 5.    | The USS mu<br>manner appr<br>"B4UFLY doe<br>Preflight Ass<br>and recommo<br>under 14 CFI<br>aircraft Commo<br>Provide a scr | st make the fo<br>opriate to its a<br>es not provide<br>essment. Ope<br>endations app<br>R 107.49 or n<br>munity Based<br>reenshot of th | ollowing genera<br>application design<br>e all necessary to<br>erators/Users shoropriate to the<br>ecommended b<br>Organization in<br>the statement pre | I disclaimers available<br>gns at least once per se<br>ools required to perforr<br>ould identify the legal r<br>operation, whether thos<br>an FAA-recognized u<br>accordance with 49 U<br>sented to the operator. | to users in a<br>ession:<br><i>m a complete</i><br>requirements<br>se required<br>nmanned<br>SC 44809." | [5.1e]<br>[5.1f] |  |
|            | Results:    □ Pass      □ Fail    □ N/A                                                                                     |                                                                                                    |                                                                                                    |                                                                                                    |                                                                                                    |                  |  |
| Test Actor | Test Notes:                                                                                                    |                                                                                                    |                                                                                                    |                                                                                                    |                                                                                                    |                  |  |
| USS        | Click or tap h                                                                                                    | ere to enter t                                                                                                    | ext.                                                                                                    |                                                                                                    |                                                                                                    |                  |  |

| Test Step  | Test Proced                                                                                                    | ure                                                                                                    |                                                                                                    |                                                                                                    |                                                                                                    | Rule(s)          |
|------------|----------------------------------------------------------------------------------------------------|----------------------------------------------------------------------------------------------------|----------------------------------------------------------------------------------------------------|----------------------------------------------------------------------------------------------------|----------------------------------------------------------------------------------------------------|------------------|
| Step 6.    | The USS mu<br>manner appr<br>"Temporary I<br>reflect near re<br>advance. Co.<br>1800wxbrief.<br>interpretation<br>Provide a scr | st make the fo<br>opriate to its a<br>Flight Restricti<br>eal-time condu<br>nfirm data cur<br>com) and con<br>of TFR data. | ollowing genera<br>application design<br>fon (TFR) and c<br>itions. TFR info<br>rency through a<br>tact your local l<br>"<br>e statement pre | I disclaimers availat<br>gns at least once pe<br>other data are update<br>rmation may not be<br>alternate sources (e.<br>Flight Service Statio<br>esented to the opera | ole to users in a<br>or session:<br>ed periodically to<br>provided in<br>g., tfr.faa.gov,<br>n for<br>tor. | [5.1e]<br>[5.1g] |
|            | Results:                                                                                                    | Pass                                                                                                    | 🗆 Fail                                                                                                    | □ N/A                                                                                                    |                                                                                                    |                  |
| Test Actor | Test Notes:                                                                                                    |                                                                                                    |                                                                                                    |                                                                                                    |                                                                                                    |                  |
| USS        | Click or tap h                                                                                                    | ere to enter te                                                                                                    | ext.                                                                                                    |                                                                                                    |                                                                                                    |                  |

| Test Step  | Test Proced                                                                            | ure                                                                             |                                                                                  |                                                                                           |                                                           | Rule(s)          |
|------------|----------------------------------------------------------------------------------------|---------------------------------------------------------------------------------|----------------------------------------------------------------------------------|-------------------------------------------------------------------------------------------|-----------------------------------------------------------|------------------|
| Step 7.    | The USS mu<br>manner appr<br><i>All flights mu<br/>allowable alti</i><br>Provide a scr | st make the fo<br>opriate to its a<br>st be 400 ft A<br>tude.<br>reenshot of th | ollowing genera<br>application desi<br><i>GL or lower, de</i><br>e statement pre | l disclaimers availat<br>gns at least once pe<br>pending on UASFM<br>esented to the opera | ole to users in a<br>r session:<br><i>maximum</i><br>tor. | [5.1e]<br>[5.1h] |
|            | Results:                                                                               | 🗆 Pass                                                                          | 🗆 Fail                                                                           | □ N/A                                                                                     |                                                           |                  |
| Test Actor | Test Notes:                                                                            |                                                                                 |                                                                                  |                                                                                           |                                                           |                  |
| USS        | Click or tap h                                                                         | ere to enter to                                                                 | ext.                                                                             |                                                                                           |                                                           |                  |

| Test Step  | Test Proced                                                                                | ure                                                                     |                                                                             |                                                                                                    |                  | Rule(s)          |
|------------|--------------------------------------------------------------------------------------------|-------------------------------------------------------------------------|-----------------------------------------------------------------------------|----------------------------------------------------------------------------------------------------|------------------|------------------|
| Step 8.    | The USS mu<br>manner appr<br><i>Advisories pr</i><br><i>the pin drop.</i><br>Provide a scr | st make the fo<br>opriate to its a<br>rovided are lin<br>reenshot of th | ollowing genera<br>application desig<br>nited to a 2 nau<br>e statement pre | I disclaimers available to users<br>gns at least once per session:<br><i>tical mile radius from the locati</i><br>sented to the operator. | s in a<br>ion of | [5.1e]<br>[5.1i] |
|            | Results:                                                                                   | □ Pass                                                                  | 🗆 Fail                                                                      | □ N/A                                                                                                    |                  |                  |
| Test Actor | Test Notes:                                                                                |                                                                         |                                                                             |                                                                                                    | <u>.</u>         |                  |
| USS        | Click or tap h                                                                             | ere to enter to                                                         | ext.                                                                        |                                                                                                    |                  |                  |

| Test Step  | Test Proced                                                                                                 | ure                                                                                                    |                                                                                                    |                                                                                                    |                                                                                                    | Rule(s) |
|------------|----------------------------------------------------------------------------------------------------|----------------------------------------------------------------------------------------------------|----------------------------------------------------------------------------------------------------|----------------------------------------------------------------------------------------------------|----------------------------------------------------------------------------------------------------|---------|
| Step 9.    | Explain how<br>"[USS Name<br>an airspace a<br>time and ava<br>maps, and th<br>checked prio<br>Provide a sci | the operator of<br>is a provider<br>awareness too<br>ilable projecte<br>at informatior<br>r to flight for a<br>reenshot of th | can access the<br>of UAS service<br>of Information p<br>ed information c<br>n is subject to cl<br>any changes tha<br>e statement pre | B4UFLY associatio<br>s for the FAA's B40<br>provided here is bas<br>on airspace status a<br>change. Planning too<br>t could impact the o<br>esented to the opera | n statement.<br>JFLY. B4UFLY is<br>sed on near real-<br>nd airport-specific<br>ols should be<br>operation." | [5.1j]  |
|            | Results:                                                                                                    | Pass                                                                                                    | 🗆 Fail                                                                                                    | □ N/A                                                                                                    |                                                                                                    |         |
| Test Actor | Test Notes:                                                                                                 |                                                                                                    |                                                                                                    |                                                                                                    |                                                                                                    |         |
| USS        | Click or tap h                                                                                              | ere to enter to                                                                                                    | ext.                                                                                                    |                                                                                                    |                                                                                                    |         |

| Test Step  | Test Proced                                              | ure                                              |                                      |                                                                        | Rule(s)       |  |
|------------|----------------------------------------------------------|--------------------------------------------------|--------------------------------------|------------------------------------------------------------------------|---------------|--|
| Step 10.   | The B4UFLY<br>Attachment J<br>Provide a scr<br>operator. | <sup>r</sup> USS must in<br>I.<br>reenshot of th | clude the safety<br>e safety informa | <i>i</i> information and resources in ation and resources presented to | [5.1k]<br>the |  |
|            | Results:                                                 | Pass                                             | 🗆 Fail                               | □ N/A                                                                  |               |  |
| Test Actor | Test Notes:                                              |                                                  |                                      |                                                                        |               |  |
| USS        | Click or tap h                                           | iere to enter t                                  | ext.                                 |                                                                        |               |  |

### Step 11. For each of the following information types (Steps 11a-11h):

- iii. Identify the authoritative data source, and
- iv. How frequently your system retrieves the data.

| Test Step  | Test Proced    | Test Procedure                          |        |       |          |  |  |
|------------|----------------|-----------------------------------------|--------|-------|----------|--|--|
| Step 11a.  | Military Train | <i>I</i> ilitary Training Routes (MTRs) |        |       |          |  |  |
| •          | Results:       | 🗆 Pass                                  | 🗆 Fail | □ N/A | [5.2.1f] |  |  |
| Test Actor | Test Notes:    |                                         |        |       |          |  |  |
| USS        | Click or tap h | ere to enter t                          | ext.   |       |          |  |  |

| Test Step  | Test Proced                    | Test Procedure                   |        |       |          |  |  |
|------------|--------------------------------|----------------------------------|--------|-------|----------|--|--|
| Step 11b.  | Recreational Flyer Fixed Sites |                                  |        |       |          |  |  |
| •          | Results:                       | Pass                             | 🗆 Fail | □ N/A | [5.2.1f] |  |  |
| Test Actor | Test Notes:                    | Test Notes:                      |        |       |          |  |  |
| USS        | Click or tap h                 | Click or tap here to enter text. |        |       |          |  |  |

| Test Step  | Test Proced                              | Test Procedure |        |       |          |  |
|------------|------------------------------------------|----------------|--------|-------|----------|--|
|            | Part 93 Special Air Traffic Rules (SATA) |                |        |       |          |  |
| Step 11c.  | 5.                                       |                |        |       |          |  |
| -          | Results:                                 | Pass           | 🗆 Fail | □ N/A | [5.2.1f] |  |
| Test Actor | Test Notes:                              |                |        |       |          |  |
| USS        | Click or tap here to enter text.         |                |        |       |          |  |
|            |                                          |                |        |       |          |  |

| Test Step  | Test Proced    | Test Procedure  |        |       |          |  |  |  |  |
|------------|----------------|-----------------|--------|-------|----------|--|--|--|--|
|            | National Parl  | National Parks  |        |       |          |  |  |  |  |
| Step 11d.  |                |                 |        |       |          |  |  |  |  |
| -          | Results:       | □ Pass          | 🗆 Fail | □ N/A | [5.2.1f] |  |  |  |  |
| Test Actor | Test Notes:    |                 |        |       |          |  |  |  |  |
| USS        | Click or tap h | ere to enter te | ext.   |       |          |  |  |  |  |
|            |                |                 |        |       |          |  |  |  |  |

| Test Step  | Test Proced                                                                           | ure                                                                              |                                                                                  |                                                                                 |                                                                   | Rule(s) |
|------------|---------------------------------------------------------------------------------------|----------------------------------------------------------------------------------|----------------------------------------------------------------------------------|---------------------------------------------------------------------------------|-------------------------------------------------------------------|---------|
| Step 12.   | In the event of<br>more than 4 I<br>the prescribe<br>its application<br>Provide a scr | of protracted<br>nours, or at th<br>d statement i<br>n design.<br>reenshot of th | unavailability of<br>ne direction of th<br>n [5.3v] availabl<br>ne statement pre | the FAA's LAANC<br>le FAA, B4UFLY L<br>e to users in a ma<br>esented to the ope | system lasting<br>JSSs must make<br>nner appropriate to<br>rator. | [5.3v]  |
|            | Results:                                                                              | Pass                                                                             | 🗆 Fail                                                                           | □ N/A                                                                           |                                                                   |         |
| Test Actor | Test Notes:                                                                           |                                                                                  |                                                                                  |                                                                                 |                                                                   |         |
| USS        | Click or tap h                                                                        | ere to enter t                                                                   | ext.                                                                             |                                                                                 |                                                                   |         |

| Test Step  | Test Proced                                                  | ure                                                                 |                                                                              |                                                                                                    | Rule(s)      |
|------------|--------------------------------------------------------------|---------------------------------------------------------------------|------------------------------------------------------------------------------|----------------------------------------------------------------------------------------------------|--------------|
| Step 13.   | The USSs m<br>FAA. The mo<br>data points to<br>Provide a sar | ust provide a<br>onthly data su<br>o include the l<br>mple or scree | data report as a<br>bmitted to the F<br>atitude, longitud<br>nshot of the da | a CSV file once per month to the<br>AA must only contain all required<br>de, and timestamp of each pin drop<br>ta report. | [5.4a]<br>o. |
|            | Results:                                                     | Pass                                                                | 🗆 Fail                                                                       | □ N/A                                                                                                    |              |
| Test Actor | Test Notes:                                                  |                                                                     |                                                                              |                                                                                                    |              |
| USS        | Click or tap h                                               | ere to enter t                                                      | ext.                                                                         |                                                                                                    |              |

### Scenario #2 Washington D.C SFRA, FRZ, & Flight Restricted Airspace

#### **Scenario Overview**

This scenario checks:

- DC SFRA & FRZ
- Part 93 Special Air Traffic Rules/NSUFR
- Prohibited Areas
- National Security Areas/Military Bases

#### Test Steps

**WASHINGTON D.C. SFRA**: The area of the test operation is within the Washington D.C. SFRA near Leesburg, VA.

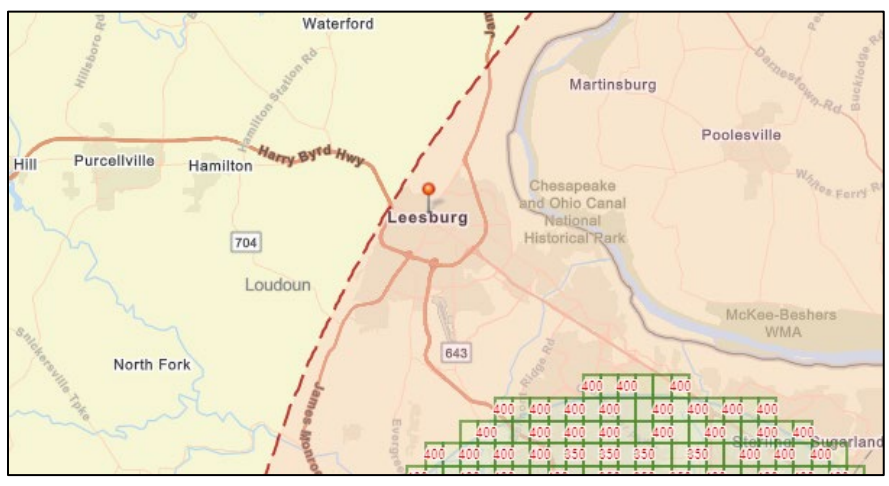

Figure 16: B4UFLY Scenario #2 | Washington D.C. SFRA | Leesburg, VA

| Test Step  | Test Procedure                | Test Procedure                                                                    |  |  |  |  |  |
|------------|-------------------------------|-----------------------------------------------------------------------------------|--|--|--|--|--|
| Step 1.    | Drop a pin over Lees<br>SFRA. | Drop a pin over Leesburg, VA, within the boundary of the Washington D.C.<br>SFRA. |  |  |  |  |  |
|            | Results:                      |                                                                                   |  |  |  |  |  |
| Test Actor | Test Notes:                   |                                                                                   |  |  |  |  |  |
| Operator/  | Click or tap here to e        |                                                                                   |  |  |  |  |  |
| 088        |                               |                                                                                   |  |  |  |  |  |

| Test Step        | Test Procedure                                                                                                    |                     | Rule(s)                                       |
|------------------|----------------------------------------------------------------------------------------------------|---------------------|-----------------------------------------------|
| Step 2.          | Demonstrate how your application will display the required Notice Type, Notice Text, and Notice References/Links.                                                                                                    |                     | Type, Notice Text, [5.3c]<br>[5.3l]<br>[5.3m] |
|                  | <b>Facilitator</b> : Verify that the correct Notice Type, Notice Text, and Notice References/Links are returned.                                                                                                    |                     |                                               |
|                  | <ul> <li>Expected Results:</li> <li>Notice Type: Caution: Special Flight Rules Area (Yellow Alert Icon)</li> </ul>                                                                                                    |                     |                                               |
|                  | • <b>Notice Text</b> : Flying a drone for recreational or non-recreational use between 15 and 30 miles from Washington, D.C. is allowed under specific operating conditions. Individuals violating any of these restrictions may be subject to FAA or law enforcement action. |                     |                                               |
|                  | Reference/Link: Link to DC Area Prohibited & Restricted Airspace Notice:<br><u>https://www.faa.gov/uas/resources/community_engagement/no_drone_zone/dc</u>                                                                                                    |                     |                                               |
|                  | Alerts:                                                                                                    |                     |                                               |
|                  | DC SFRA                                                                                                    |                     |                                               |
|                  | Leesburg Exec      Results:                                                                                                    | □ Pass □ Fail □ N/A | Ta ZIVIM radius)                              |
| Test<br>Actor    | Test Notes:                                                                                                    |                     |                                               |
| Operator/<br>USS | Click or tap here to ente                                                                                                    | r text.             |                                               |

**WASHINGTON D.C. FRZ**: The area of the test operation is within the Washington D.C. FRZ near National Harbor, MD.

| Capital Belivay Polomac River<br>Waterfront Park                                                                 | Mar                                                           | site                                                                |
|----------------------------------------------------------------------------------------------------|---------------------------------------------------------------|---------------------------------------------------------------------|
| Betty                                                                                                    | Blume<br>ork<br>(2 of 3)                                      |                                                                     |
|                                                                                                    | WASHINGTON, DC METROPOLITAN AREA<br>SPECIAL FLIGHT RULES AREA |                                                                     |
| National Harber-Alexandrias                                                                                      | Name of the<br>Airspace                                       | WASHINGTON, DC<br>METROPOLITAN AREA<br>SPECIAL FLIGHT RULES<br>AREA |
| Potom                                                                                                    | Type of<br>Airspace                                           | SATA                                                                |
| Riverball Company                                                                                                | Subtype of the<br>Airspace                                    | SFRA                                                                |
| - America                                                                                                    | Sector of the airspace                                        | DC FRZ                                                              |
| and the second second second second second second second second second second second second second second second | Level of the<br>Airspace                                      | L .                                                                 |
|                                                                                                    | Description of<br>the Upper Limit<br>value                    | TNI                                                                 |
| National Harbor Bive No.                                                                                         | Unit of Measure<br>Zoom to                                    | FL                                                                  |
| Rosler Ag so Rd                                                                                                  | Brigok Park Dr                                                |                                                                     |

Figure 17: B4UFLY Scenario #2| Washington D.C. FRZ | National Harbor, MD

| Test Step        | Test Procedure                     | Rule(s)    |        |       |  |  |  |
|------------------|------------------------------------|------------|--------|-------|--|--|--|
| Step 3.          | Drop a pin over Natio<br>D.C. FRZ. | [5.3a]     |        |       |  |  |  |
|                  | Results:                           | Pass       | 🗆 Fail | □ N/A |  |  |  |
| Test Actor       | Test Notes:                        |            |        |       |  |  |  |
| Operator/<br>USS | Click or tap here to er            | nter text. |        |       |  |  |  |

| Test Step        | Test Procedure                                                                                                    | Rule(s) |  |
|------------------|----------------------------------------------------------------------------------------------------|---------|--|
|                  | Demonstrate how your application will display the required Notice Type, Notice Text, and Notice References/Links.                                               |         |  |
|                  | <b>Facilitator:</b> Verify the correct Notice Type, Notice Text, and Notice References/Links are returned                                                       |         |  |
|                  | <ul> <li>Expected Results:</li> <li>Notice Type: Warning: Flight Restricted Airspace (Red Alert Icon)</li> </ul>                                                |         |  |
|                  | • <b>Notice Text</b> : No person may operate a small unmanned aircraft in restricted airspace unless that person has permission from the appropriate authority. |         |  |
| Step 4.          | Individuals violating any of these restrictions may be subject to FAA and/or law enforcement action.                                                            |         |  |
|                  | • <b>Reference/Link</b> : Confirm link to the applicable authoritative source. Confirm there are no links to LAANC or FAADroneZone.                             |         |  |
|                  | Alerts:                                                                                                    |         |  |
|                  | DC FRZ                                                                                                    |         |  |
|                  | DC SFRA                                                                                                    |         |  |
|                  | DCA Class B Airspace     Netional Capital Darks                                                                                                    |         |  |
|                  | <ul> <li>National Parks (GW Parkway, National Capital Parks)</li> <li>Heliport (National Harbor)</li> </ul>                                                     |         |  |
|                  | Results:   Pass   Fail   N/A                                                                                                    |         |  |
| Test<br>Actor    | Test Notes:                                                                                                    |         |  |
| Operator/<br>USS | Click or tap here to enter text.                                                                                                    |         |  |
**PART 93 SPECIAL AIR TRAFFIC RULES & NSUFR:** The area of the test operation is on Liberty Island near the Statue of Liberty in New York, NY. The test operation is within the Hudson River Exclusion.

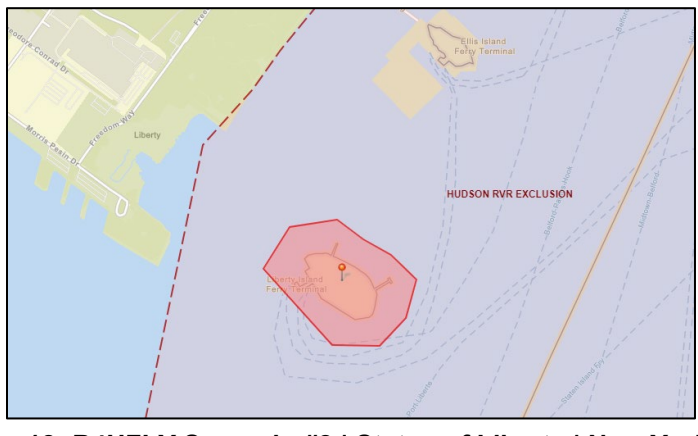

Figure 18: B4UFLY Scenario #2 | Statue of Liberty | New York, NY

| Test Step  | Test Proced    | Test Procedure |        |       |  |
|------------|----------------|----------------|--------|-------|--|
|            | Drop a pin or  | [5.3a]         |        |       |  |
| Step 5.    |                |                |        |       |  |
| •          | Results:       | Pass           | 🗆 Fail | □ N/A |  |
| Test Actor | Test Notes:    |                |        |       |  |
| Operator/  | Click or tap h | ere to enter t | ext.   |       |  |
| USS        |                |                |        |       |  |

| Test Step        | Test Procedure                                                                                                    |                                                                                                    | Rule(s)                    |  |  |  |  |
|------------------|----------------------------------------------------------------------------------------------------|----------------------------------------------------------------------------------------------------|----------------------------|--|--|--|--|
|                  | Demonstrate how your<br>and Notice References                                                                                                    | application will display the required Notice Type, Notice Text,<br>/Links.                                       | [5.3a]<br>[5.3m]<br>[5.3p] |  |  |  |  |
|                  | Facilitator: Verify the or are returned.                                                                                                    | correct Notice Type, Notice Text, and Notice References/Links                                                    | [5.3q]                     |  |  |  |  |
|                  | Expected Results:<br>• Notice Type: Wa                                                                                                    | <ul> <li>Expected Results:</li> <li>Notice Type: Warning: Flight Restricted Airspace (Red Alert Icon)</li> </ul> |                            |  |  |  |  |
|                  | • <b>Notice Text</b> : No person may operate a small unmanned aircraft in restricted airspace unless that person has permission from the appropriate authority.          |                                                                                                    |                            |  |  |  |  |
| Step 6.          | Individuals violating any of these restrictions may be subject to FAA and/or law enforcement action.                                                                     |                                                                                                    |                            |  |  |  |  |
|                  | • <b>Reference/Link</b> : Confirm link to the applicable authoritative source. Confirm there are no links to LAANC or FAADroneZone. Link to UAS SGI waiver request form. |                                                                                                    |                            |  |  |  |  |
|                  | Alerts:                                                                                                    |                                                                                                    |                            |  |  |  |  |
|                  | <ul> <li>NY Class B Airspace Hudson &amp; East River Exclusion SFRA</li> <li>DOI NSUFR (Statue of Liberty)</li> </ul>                                                    |                                                                                                    |                            |  |  |  |  |
|                  | <ul> <li>Heliports (Fixed</li> </ul>                                                                                                    | Flver Site?)                                                                                                    |                            |  |  |  |  |
|                  | Results:                                                                                                    | $\Box$ Pass $\Box$ Fail $\Box$ N/A                                                                               |                            |  |  |  |  |
| Test<br>Actor    | Test Notes:                                                                                                    |                                                                                                    |                            |  |  |  |  |
| Operator/<br>USS | Click or tap here to ent                                                                                                    | er text.                                                                                                    |                            |  |  |  |  |

**PROHIBITED AREA:** The area of the test operation is Kennebunkport, ME. This operation is encompassed by prohibited airspace, P-67.

| Kennebunkport | Wildes District | Prohibited Areas: P-(                   | 57 L X |
|---------------|-----------------|-----------------------------------------|--------|
| Wildes Corr   | ner             | Name of Prohibited<br>Area              | P-67   |
| E O K         |                 | Type of Airspace                        | P      |
|               | C Start         | Class of Airspace                       |        |
|               | Ir 20           | Description of the<br>Upper Limit Value | ТІ     |
|               |                 | Upper Limit Value                       | 1000   |
|               |                 | Unit of Measure for the Upper Limit     | FT     |
|               |                 | Code for the<br>Upper Limit             | MSL    |
|               |                 | Description of the<br>Lower Limit       |        |
|               |                 | Value of the Lower<br>Limit             | 0      |
|               |                 | Zoom to                                 |        |

Figure 19: B4UFLY Scenario #2 | SUA: P-67 | Kennebunkport, ME

| Test Step  | Test Proced    | Test Procedure                                      |        |       |  |  |  |
|------------|----------------|-----------------------------------------------------|--------|-------|--|--|--|
|            | Drop a pin w   | Drop a pin within SUA: P-67 near Kennebunkport, ME. |        |       |  |  |  |
| Step 7.    |                |                                                     |        |       |  |  |  |
| -          | Results:       | Pass                                                | 🗆 Fail | □ N/A |  |  |  |
| Test Actor | Test Notes:    | Test Notes:                                         |        |       |  |  |  |
| Operator/  | Click or tap h | ere to enter t                                      | ext.   |       |  |  |  |
| ี่บรร      |                |                                                     |        |       |  |  |  |

| Test Step        | Test Procedure                                                                                                    |               |                 |                                 | Rule(s) |  |
|------------------|----------------------------------------------------------------------------------------------------|---------------|-----------------|---------------------------------|---------|--|
|                  | Demonstrate how your application will display the required Notice Type, Notice Text, and Notice References/Links.                                               |               |                 |                                 |         |  |
|                  | Facilitator: Verify the or are returned.                                                                                                    | orrect Notice | Type, Notice Te | xt, and Notice References/Links | [5.3q]  |  |
|                  | <ul> <li>• Notice Type: Warning: Flight Restricted Airspace (Red Alert Icon)</li> </ul>                                                                         |               |                 |                                 |         |  |
| Step 8.          | • <b>Notice Text</b> : No person may operate a small unmanned aircraft in restricted airspace unless that person has permission from the appropriate authority. |               |                 |                                 |         |  |
|                  | Individuals violating any of these restrictions may be subject to FAA and/or law enforcement action.                                                            |               |                 |                                 |         |  |
|                  | • <b>Reference/Link</b> : Confirm link to the applicable authoritative source. Confirm there are no links to LAANC or FAADroneZone.                             |               |                 |                                 |         |  |
|                  | Alerts:                                                                                                    |               |                 |                                 |         |  |
|                  | P-67 Special Use Airspace/Prohibited Area                                                                                                    |               |                 |                                 |         |  |
|                  | Results:                                                                                                    | Pass          | 🗆 Fail          | □ N/A                           |         |  |
| Test<br>Actor    | Test Notes:                                                                                                    |               |                 |                                 |         |  |
| Operator/<br>USS | Click or tap here to ent                                                                                                    | er text.      |                 |                                 |         |  |

**NATIONAL SECURITY AREA/MILITARY BASE:** The area of the test operation is Luke Air Force Base in Glendale, AZ.

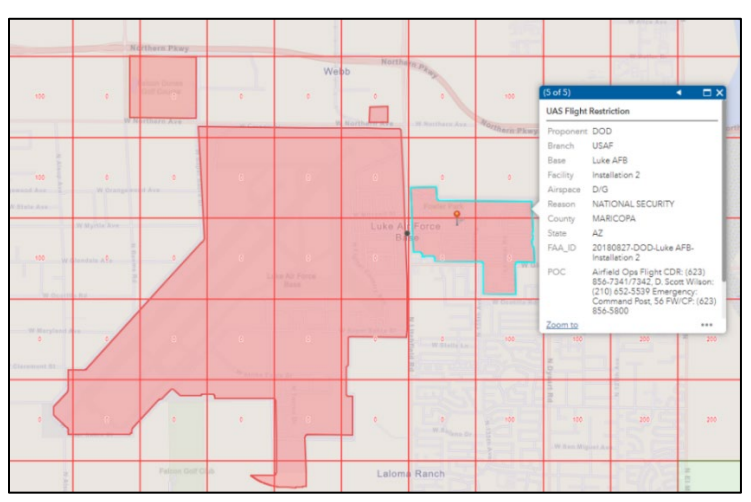

Figure 20: B4UFLY Scenario #2 | Luke Air Force Base | Glendale, AZ

| Test Step  | Test Proced                                                        | Test Procedure |        |       |  | Rule(s) |
|------------|--------------------------------------------------------------------|----------------|--------|-------|--|---------|
|            | Drop a pin within the Luke Air Force Base NSUFR near Glendale, AZ. |                |        |       |  | [5.3a]  |
| Step 9.    |                                                                    |                |        |       |  |         |
| •          | Results:                                                           | Pass           | 🗆 Fail | □ N/A |  |         |
| Test Actor | Test Notes:                                                        |                |        |       |  |         |
| Operator/  | Click or tap here to enter text.                                   |                |        |       |  |         |
| USS        |                                                                    |                |        |       |  |         |

| Test Step      | Test Procedure                                                                                                    | Rule(s) |  |  |  |  |  |
|----------------|----------------------------------------------------------------------------------------------------|---------|--|--|--|--|--|
|                | Demonstrate how your application will display the required Notice Type, Notice Text,<br>and Notice References/Links.                                                                |         |  |  |  |  |  |
|                | <b>Facilitator</b> : Verify the correct Notice Type, Notice Text, and Notice References/Links are returned.                                                                         |         |  |  |  |  |  |
|                | Expected Results:     Notice Type: Warning: Flight Restricted Airspace (Red Alert Icon)                                                                                             |         |  |  |  |  |  |
|                | • <b>Notice Text</b> : No person may operate a small unmanned aircraft in restricted airspace unless that person has permission from the appropriate authority.                     |         |  |  |  |  |  |
| Step 10.       | Individuals violating any of these restrictions may be subject to FAA and/or law enforcement action.                                                                                |         |  |  |  |  |  |
|                | • <b>Reference/Link</b> : Confirm link to the applicable authoritative source. Confirm there are no links to LAANC or FAADroneZone. Include Military POC from authoritative source. |         |  |  |  |  |  |
|                | Alerts:<br>• DOD NSUFRs (Luke AFB)<br>• Luke AFB Class D Airspace/UASFM<br>• Luke AFB Airport (KLUF)<br>• Stadium                                                                   |         |  |  |  |  |  |
|                | Results:    □ Pass      □ Fail    □ N/A                                                                                                    |         |  |  |  |  |  |
| Test<br>Actor  | Test Notes:                                                                                                    |         |  |  |  |  |  |
| FAA:<br>Tester | Click or tap here to enter text.                                                                                                    |         |  |  |  |  |  |

# Scenario #3 TFRs, Restricted Areas, & FAA-Designated Stadiums

# Scenario Overview

This scenario checks:

- Temporary Flight Restrictions (TFRs)
- Processing Active Times (TFR/SUA)
- Restricted Areas (SUA)
- FAA-Designated Stadiums

#### Test Steps

**TFR NOTAMS:** TFRs are issued for special events, VIP movement, and security/emergency response. The exact location or issuance is generally not known more than a few days or hours in advance.

#### **SCHEDULED TFR:**

| Test Procedure                                                                                        |
|----------------------------------------------------------------------------------------------------|
| The FAA Test Team will select a scheduled TFR from an official source ( <u>https://tfr.faa.gov</u> ). |
| Test Notes:                                                                                           |
| Click or tap here to enter text.                                                                      |
|                                                                                                    |

| Test Step  | Test Proced                           | Test Procedure                   |        |       |  | Rule(s) |
|------------|---------------------------------------|----------------------------------|--------|-------|--|---------|
|            | Drop a pin within the identified TFR. |                                  |        |       |  | [5.3d]  |
| Step 2.    |                                       |                                  |        |       |  |         |
| -          | Results:                              | 🗆 Pass                           | 🗆 Fail | □ N/A |  |         |
| Test Actor | Test Notes:                           |                                  |        |       |  |         |
| Operator/  | Click or tap h                        | Click or tap here to enter text. |        |       |  |         |
| USS        |                                       |                                  |        |       |  |         |

| Test Step      | Test Procedure                                                                                                    |              |                   |                       | Rule(s) |  |
|----------------|----------------------------------------------------------------------------------------------------|--------------|-------------------|-----------------------|---------|--|
|                | Demonstrate how your application will display the required Notice Type, Notice Text, and Notice References/Links.                                                                                                    |              |                   |                       |         |  |
|                | <b>Facilitator</b> : Verify the correct Notice Type, Notice Text, and Notice References/Links are returned.                                                                                                    |              |                   |                       |         |  |
| Step 3.        | <ul> <li>Expected Results:</li> <li>Notice Type: Caution: Flight Restricted Airspace (Yellow Alert Icon)<br/>If USS does not process active times - Warning: Flight Restricted Airspace<br/>(Red Alert Icon)</li> </ul> |              |                   |                       |         |  |
|                | • <b>Notice Text</b> : No person may operate a small unmanned aircraft in restricted airspace unless that person has permission from the appropriate authority.                                                         |              |                   |                       |         |  |
|                | Individuals violating any of these restrictions may be subject to FAA and/or law enforcement action.                                                                                                    |              |                   |                       |         |  |
|                | Reference/Link:                                                                                                    | Confirm link | to the applicable | authoritative source. |         |  |
|                | Results:                                                                                                    | Pass         | 🗆 Fail            | □ N/A                 |         |  |
| Test<br>Actor  | Test Notes:                                                                                                    |              |                   |                       |         |  |
| FAA:<br>Tester | Click or tap here to ente                                                                                                    | er text.     |                   |                       |         |  |

**ACTIVE TFR:** The area of the test operation is Netherland Park in Dallas, TX. This operation is near FDC 9/2934.

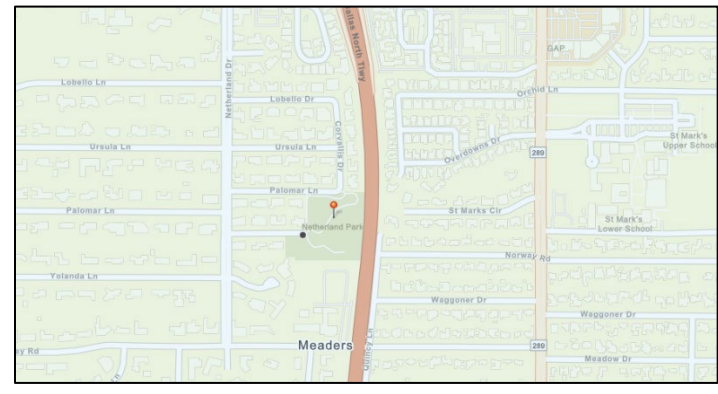

Figure 21: B4UFLY Scenario #3 | Netherland Park | Dallas, TX

| Test Step        | Test Procedure |                                            |        |       |  | Rule(s) |
|------------------|----------------|--------------------------------------------|--------|-------|--|---------|
| Step 4.          | Drop a pin w   | a pin within Netherland Park in Dallas, TX |        |       |  |         |
| •                | Results:       | Pass                                       | 🗆 Fail | □ N/A |  |         |
| Test Actor       | Test Notes:    |                                            |        |       |  |         |
| Operator/<br>USS | Click or tap h | iere to enter t                            | ext.   |       |  |         |

| Test Step      | Test Procedure                                                                                                    | Rule(s)                    |  |  |  |  |
|----------------|----------------------------------------------------------------------------------------------------|----------------------------|--|--|--|--|
|                | Demonstrate how your application will display the required Notice Type, Notice Text, and Notice References/Links.                                               | [5.3b]<br>[5.3m]<br>[5.3n] |  |  |  |  |
|                | <b>Facilitator:</b> Verify the correct Notice Type, Notice Text, and Notice References/Links are returned.                                                      |                            |  |  |  |  |
|                | Expected Results:     Notice Type: Warning: Flight Restricted Airspace (Red Alert Icon)                                                                         |                            |  |  |  |  |
|                | • <b>Notice Text</b> : No person may operate a small unmanned aircraft in restricted airspace unless that person has permission from the appropriate authority. |                            |  |  |  |  |
| Step 5.        | Individuals violating any of these restrictions may be subject to FAA or law enforcement action.                                                                |                            |  |  |  |  |
|                | Reference/Link: Confirm link to the applicable authoritative source. Confirm LAANC is enabled (DFW UASFM)                                                       |                            |  |  |  |  |
|                | Alerts:<br>• FDC 9/2934 Presidential<br>• UAS Facility Map (DFW)<br>• Dallas Class B Airspace<br>• Heliport(s)<br>• Stadium                                     |                            |  |  |  |  |
|                | Results:    □ Pass      □ Fail    □ N/A                                                                                                    |                            |  |  |  |  |
| Test<br>Actor  | Test Notes:                                                                                                    |                            |  |  |  |  |
| FAA:<br>Tester | Click or tap here to enter text.                                                                                                    |                            |  |  |  |  |

**RESTRICTED AREA:** The area of the test operation is Oliver Beach, MD. This operation is under the MTN UASFM and is encompassed by restricted airspace, R-4001A.

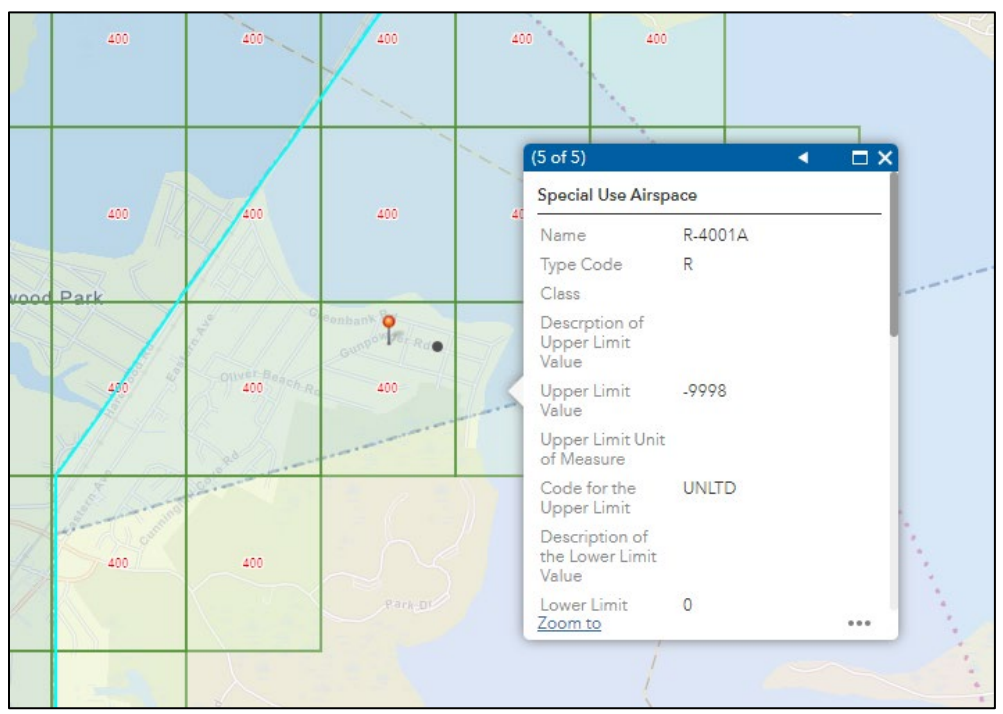

Figure 22: B4UFLY Scenario #3 | SUA: R-4001A | Oliver Beach, MD

| Test Step  | Test Procedure                                        |                |        |       |  | Rule(s) |
|------------|-------------------------------------------------------|----------------|--------|-------|--|---------|
|            | Drop a pin within SUA: R-4001A near Oliver Beach, MD. |                |        |       |  | [5.3b]  |
| Step 6.    |                                                       |                |        |       |  |         |
| •          | Results:                                              | 🗆 Pass         | 🗆 Fail | □ N/A |  |         |
| Test Actor | Test Notes:                                           |                |        |       |  |         |
| Operator/  | Click or tap h                                        | ere to enter t | ext.   |       |  |         |
| USS        | '                                                     |                |        |       |  |         |

| Test Step                       | Test Procedure                                                                                                    |                                                                                   | Rule(s) |  |  |  |  |
|---------------------------------|----------------------------------------------------------------------------------------------------|-----------------------------------------------------------------------------------|---------|--|--|--|--|
|                                 | Demonstrate how your application will display the required Notice Type, Notice Text, and Notice References/Links.                                                                                                    |                                                                                   |         |  |  |  |  |
|                                 | <b>Facilitator:</b> Verify the correct Notice Type, Notice Text, and Notice References/Links are returned.                                                                                                    |                                                                                   |         |  |  |  |  |
|                                 | Expected Results:                                                                                                    |                                                                                   |         |  |  |  |  |
|                                 | Notice Type: Water Strengthered Type: Water Strengthered Type: Strengthered Type: Strengthered Type: Stre | arning: Flight Restricted Airspace (Red Alert Icon)                               |         |  |  |  |  |
|                                 | <b>Notice Text</b> : No person may operate a small unmanned aircraft in restricted airspace unless that person has permission from the appropriate authority.                                                                                                    |                                                                                   |         |  |  |  |  |
| Step 7                          | Individuals violating any of these restrictions may be subject to FAA and/or law enforcement action.                                                                                                    |                                                                                   |         |  |  |  |  |
|                                 | Reference/Link: Confirm link to the applicable authoritative source. Confirm LAANC is enabled (MTN UASFM)                                                                                                    |                                                                                   |         |  |  |  |  |
|                                 | Note: If USS blocks for LAANC all the time then a link to LAANC is not required.                                                                                                    |                                                                                   |         |  |  |  |  |
|                                 | Alerts:                                                                                                    |                                                                                   |         |  |  |  |  |
|                                 | R-4001A (4001B/C if pin dropped within 2NM radius)                                                                                                    |                                                                                   |         |  |  |  |  |
|                                 | MIN UAS Facility Map     Baltimore Class D Airspace                                                                                                    |                                                                                   |         |  |  |  |  |
|                                 | DOD NSUFRs (A                                                                                                    | Aberdeen Proving Ground)                                                          |         |  |  |  |  |
|                                 | Fixed Flyer Site                                                                                                    |                                                                                   | _       |  |  |  |  |
|                                 | Results:                                                                                                    |                                                                                   |         |  |  |  |  |
| Actor                           | Test Notes:                                                                                                    |                                                                                   |         |  |  |  |  |
| FAA:<br>Tester                  | Click or tap here to ent                                                                                                    | er text.                                                                          |         |  |  |  |  |
| Test<br>Actor<br>FAA:<br>Tester | <ul> <li>MTN UAS Facilit</li> <li>Baltimore Class</li> <li>DOD NSUFRs (<i>i</i></li> <li>Fixed Flyer Site</li> </ul> Results: Test Notes: Click or tap here to ent                                                                                                    | ty Map<br>D Airspace<br>Aberdeen Proving Ground)<br>Pass □ Fail □ N/A<br>er text. |         |  |  |  |  |

**FAA-DESIGNATED STADIUM TFR**: The area of the test operation is within the Wrigley Field Stadium TFR in Chicago, IL.

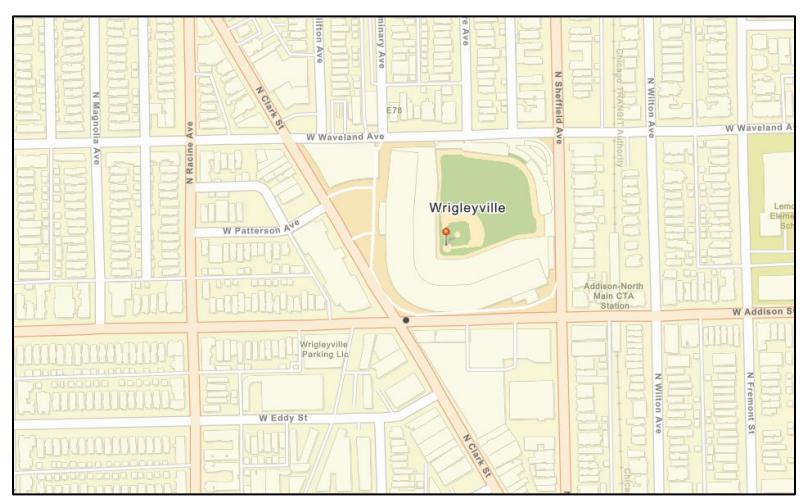

Figure 23: B4UFLY Scenario #3 | Wrigley Field | Chicago, IL

| Test Step        | Test Procedure                                      |                 |        |       |  | Rule(s) |
|------------------|-----------------------------------------------------|-----------------|--------|-------|--|---------|
| 01000            | Drop a pin on Wrigley Field Stadium in Chicago, IL. |                 |        |       |  | [5.3g]  |
| Step 8.          | Results:                                            | Pass            | □ Fail | □ N/A |  |         |
| Test<br>Actor    | Test Notes:                                         |                 |        |       |  |         |
| Operator/<br>USS | Click or tap here                                   | e to enter text |        |       |  |         |

| Test Step     | Test Procedur                                                                                                    | e               |        |       |  | Rule(s) |  |
|---------------|----------------------------------------------------------------------------------------------------|-----------------|--------|-------|--|---------|--|
|               | Demonstrate how your application will display the required Notice Type, Notice Text, and Notice References/Links.                                                                                                    |                 |        |       |  |         |  |
|               | Facilitator - Exp                                                                                                    | pected Results  | 8:     |       |  | [5.3q]  |  |
|               | Notice Type: Caution: Stadium (Yellow Alert Icon)                                                                                                    |                 |        |       |  |         |  |
| Step 9.       | • Notice Text: Flight operations within 3NM of an FAA-designated stadium are restricted from 1 hour before the planned start time until 1 hour after the end of any qualifying event. Check the stadium schedule prior to any flight operations. |                 |        |       |  |         |  |
|               | Reference/Link: Confirm link to:<br><u>https://www.faa.gov/uas/resources/community_engagement/no_drone_zone/</u><br><u>stadiums</u>                                                                                                    |                 |        |       |  |         |  |
|               | Alerts:                                                                                                    |                 |        |       |  |         |  |
|               | Wrigley Field                                                                                                    |                 |        |       |  |         |  |
|               | <ul> <li>Heliport</li> </ul>                                                                                                    |                 |        |       |  |         |  |
|               | Results:                                                                                                    | Pass            | 🗆 Fail | □ N/A |  |         |  |
| Test<br>Actor | Test Notes:                                                                                                    |                 |        |       |  |         |  |
| FAA:          | Click or tap her                                                                                                    | e to enter text |        |       |  |         |  |
| Tester        |                                                                                                    |                 |        |       |  |         |  |

# Scenario #4 Special Use Airspace (MOA, MTR, Warning Areas, Alert Areas)

### Scenario Overview

This scenario checks:

- Alert Areas
- Military Training Routes (MTR)
- Military Operations Areas (MOA)
   Warning Areas
- Warning Areas

### Test Steps

ALERT AREA: The area of the test operation is Andalusia Country Club in Andalusia, AL.

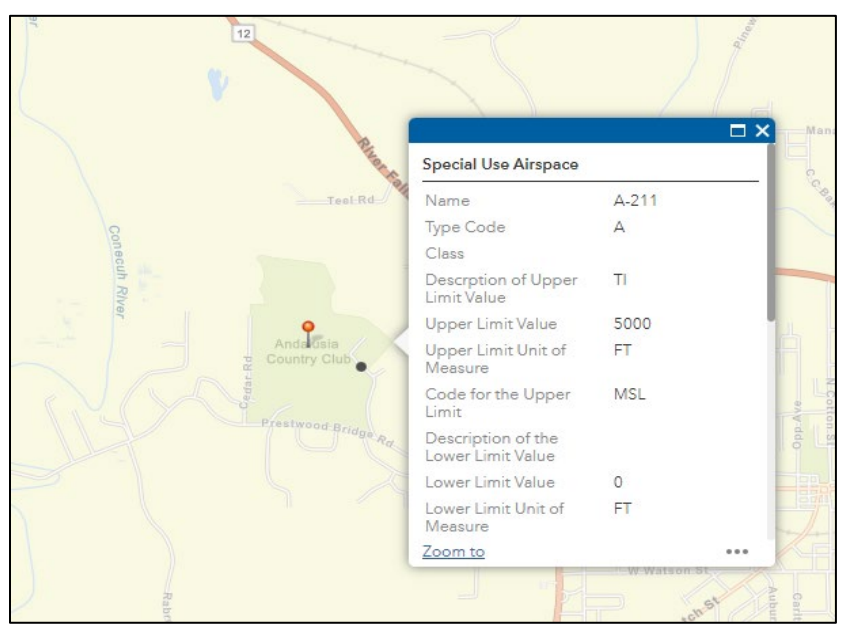

Figure 24: B4UFLY Scenario #4 | Andalusia Country Club | Andalusia, AL

| Test Step        | Test Proced    | Rule(s)                                                   |        |       |  |  |  |
|------------------|----------------|-----------------------------------------------------------|--------|-------|--|--|--|
| Step 1.          | Drop a pin w   | Drop a pin within Andalusia Country Club in Andalusia, AL |        |       |  |  |  |
|                  | Results:       | □ Pass                                                    | 🗆 Fail | □ N/A |  |  |  |
| Test Actor       | Test Notes:    |                                                           |        |       |  |  |  |
| Operator/<br>USS | Click or tap h | iere to enter t                                           | ext.   |       |  |  |  |

| Test Step      | Test Procedure                                                                                                    | Rule(s)                    |  |  |  |  |
|----------------|----------------------------------------------------------------------------------------------------|----------------------------|--|--|--|--|
|                | Demonstrate how your application will display the required Notice Type, Notice Text, and Notice References/Links.                                | [5.3f]<br>[5.3m]<br>[5.3q] |  |  |  |  |
|                | <b>Facilitator</b> : Verify the correct Notice Type, Notice Text, and Notice References/Links are returned.                                      |                            |  |  |  |  |
|                | <ul> <li>Expected Results:</li> <li>Notice Type: Caution: Special Use Airspace (Yellow Alert Icon)</li> </ul>                                    |                            |  |  |  |  |
| Step 2.        | • <b>Notice Text</b> : This airspace may contain more air traffic or fast military aircraft. Maintain extra vigilance and awareness when flying. |                            |  |  |  |  |
|                | Prior to flight, the remote pilot in command must assess local airspace and any flight restrictions.                                             |                            |  |  |  |  |
|                | Reference/Link: Confirm link to the applicable authoritative source.                                                                             |                            |  |  |  |  |
|                | Alerts:                                                                                                    |                            |  |  |  |  |
|                | • A-211                                                                                                    |                            |  |  |  |  |
|                |                                                                                                    |                            |  |  |  |  |
| Actor          | Test Notes:                                                                                                    |                            |  |  |  |  |
| FAA:<br>Tester | Click or tap here to enter text.                                                                                                    |                            |  |  |  |  |

MTR: The area of the test operation is over IR57 west of Andalusia, AL.

|            | Ē                                        | ₽× | A ST SA   |
|------------|------------------------------------------|----|-----------|
| DBJECTID   | 249                                      | 1  |           |
| GLOBAL_ID  | 34EF1349-9FF4-472B-B945-<br>270E809541AB |    | Andalusia |
| DENT       | 057                                      |    |           |
| NAME       |                                          |    |           |
| JPPER_VAL  | 3000.000000                              |    |           |
| JPPER_UOM  | FT                                       |    | E. Ind N  |
| JPPER_CODE | ALT                                      |    | June 1    |
| OWER_VAL   | 200.000000                               |    |           |
| OWER_UOM   | FT                                       |    |           |
| OWER_CODE  | HEI                                      |    |           |
| MTR_TYPE   | 0                                        |    |           |
| ROUTETYPE  | N                                        | -  | X         |

Figure 25: B4UFLY Scenario #4 | MTR (IR57) | Andalusia, AL

| Test Step        | Test Procedure                |                                                                                   |        |       |  | Rule(s) |
|------------------|-------------------------------|-----------------------------------------------------------------------------------|--------|-------|--|---------|
| Step 3.          | Drop a pin or<br>Coordinates: | Drop a pin on IR57 west of Andalusia, AL.<br>Coordinates: 31°18'51"N / 86°37'14"W |        |       |  |         |
|                  | Results:                      | Pass                                                                              | 🗆 Fail | □ N/A |  |         |
| Test Actor       | Test Notes:                   |                                                                                   |        |       |  |         |
| Operator/<br>USS | Click or tap h                | ere to enter t                                                                    | ext.   |       |  |         |

| Test Step      | Test Procedure                                                                                                    | Rule(s)                    |  |  |  |  |
|----------------|----------------------------------------------------------------------------------------------------|----------------------------|--|--|--|--|
|                | Demonstrate how your application will display the required Notice Type, Notice Text, and Notice References/Links.                                | [5.3f]<br>[5.3m]<br>[5.3q] |  |  |  |  |
|                | <b>Facilitator:</b> Verify the correct Notice Type, Notice Text, and Notice References/Links are returned.                                       |                            |  |  |  |  |
|                | Expected Results:     Notice Type: Caution: Special Use Airspace (Yellow Alert Icon)                                                             |                            |  |  |  |  |
| Step 4.        | • <b>Notice Text</b> : This airspace may contain more air traffic or fast military aircraft. Maintain extra vigilance and awareness when flying. |                            |  |  |  |  |
|                | Prior to flight, the remote pilot in command must assess local airspace and any flight restrictions.                                             |                            |  |  |  |  |
|                | Reference/Link: Confirm link to the applicable authoritative source.                                                                             |                            |  |  |  |  |
|                | Alerts:<br>• IR57                                                                                                    |                            |  |  |  |  |
|                | Results: <ul> <li>Pass</li> <li>Fail</li> <li>N/A</li> </ul>                                                                                     |                            |  |  |  |  |
| Test<br>Actor  | Test Notes:                                                                                                    |                            |  |  |  |  |
| FAA:<br>Tester | Click or tap here to enter text.                                                                                                    |                            |  |  |  |  |

MOA: The area of the test operation is in Port St. Joe, FL

| Special Use Airspac                     | ce            | Highland View    |
|-----------------------------------------|---------------|------------------|
| Name                                    | TYNDALL F MOA | no mante and     |
| Type Code                               | MOA           | all and and and  |
| Class                                   |               | the share        |
| Descrption of<br>Upper Limit Value      | TNI           | 38               |
| Upper Limit Value                       | 180           |                  |
| Upper Limit Unit<br>of Measure          | FL            | Avehue A         |
| Code for the<br>Upper Limit             | STD           | Port et Joe      |
| Description of the<br>Lower Limit Value |               | 6 1 miles        |
| Lower Limit Value                       | 300           | Hanne (a) LT & H |
| Lower Limit Unit of<br>Measure          | FT            |                  |
| Zoom to                                 |               | George           |
|                                         | 1             | Oak Grove Swamp  |

Figure 26: B4UFLY Scenario #4 | Tyndall F MOA | Port St. Joe, FL

| Test Step        | Test Procedure |                 |         |       |  | Rule(s) |
|------------------|----------------|-----------------|---------|-------|--|---------|
| Step 5.          | Drop a pin ov  | /er Port St. Jo | be, FL. |       |  | [5.3f]  |
|                  | Results:       | Pass            | 🗆 Fail  | □ N/A |  |         |
| Test Actor       | Test Notes:    |                 |         |       |  |         |
| Operator/<br>USS | Click or tap h | iere to enter t | ext.    |       |  |         |

| Test Step      | Test Procedure                                                                                                    |                |                   |                     | Rule(s) |  |
|----------------|----------------------------------------------------------------------------------------------------|----------------|-------------------|---------------------|---------|--|
|                | Demonstrate how your application will display the required Notice Type, Notice Text, and Notice References/Links.                                |                |                   |                     |         |  |
|                | <b>Facilitator</b> : Verify the correct Notice Type, Notice Text, and Notice References/Links are returned.                                      |                |                   |                     |         |  |
|                | Expected Results:<br>• Notice Type: Ca                                                                                                    | aution: Specia | al Use Airspace ( | (Yellow Alert Icon) |         |  |
| Step 6.        | • <b>Notice Text</b> : This airspace may contain more air traffic or fast military aircraft. Maintain extra vigilance and awareness when flying. |                |                   |                     |         |  |
|                | Prior to flight, the remote pilot in command must assess local airspace and any flight restrictions.                                             |                |                   |                     |         |  |
|                | Reference/Link: Confirm link to the applicable authoritative source.                                                                             |                |                   |                     |         |  |
|                | Alerts:<br>• Tyndall F MOA<br>• Alert Areas                                                                                                    |                |                   |                     |         |  |
|                | Results:                                                                                                    | Pass           | 🗆 Fail            | □ N/A               |         |  |
| Test<br>Actor  | Test Notes:                                                                                                    |                |                   |                     |         |  |
| FAA:<br>Tester | Click or tap here to ent                                                                                                    | er text.       |                   |                     |         |  |

WARNING AREA: The test operation area is offshore from Port St. Joe, FL, within W-151B.

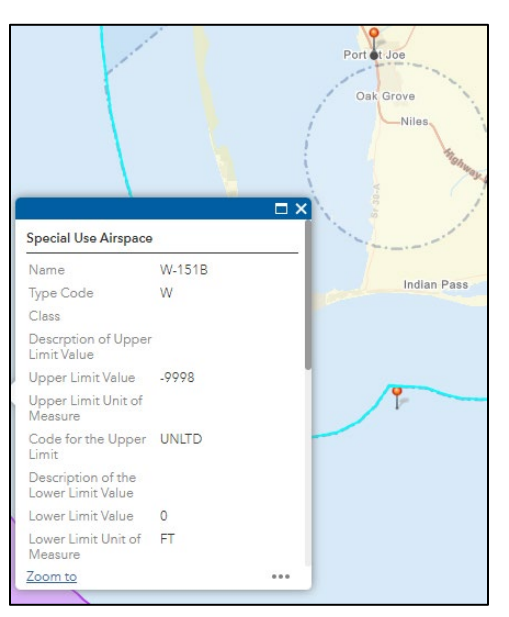

Figure 27: B4UFLY Scenario #4 | W-151B | Offshore Port St. Joe, FL

| Test Step  | Test Procedure                                            |        |        |       |  | Rule(s) |  |  |
|------------|-----------------------------------------------------------|--------|--------|-------|--|---------|--|--|
|            | Drop a pin offshore from Port St. Joe, FL, within W-151B. |        |        |       |  |         |  |  |
| Step 7.    |                                                           |        |        |       |  |         |  |  |
| -          | Results:                                                  | 🗆 Pass | 🗆 Fail | □ N/A |  |         |  |  |
| Test Actor | Test Notes:                                               |        |        |       |  |         |  |  |
| Operator/  | Click or tap here to enter text.                          |        |        |       |  |         |  |  |
| USS        |                                                           |        |        |       |  |         |  |  |

| Test Step      | Test Procedure                                                                                                    | Rule(s)                    |  |  |  |  |  |
|----------------|----------------------------------------------------------------------------------------------------|----------------------------|--|--|--|--|--|
|                | Demonstrate how your application will display the required Notice Type, Notice Text, and Notice References/Links.                          | [5.3f]<br>[5.3m]<br>[5.3q] |  |  |  |  |  |
|                | <b>Facilitator</b> : Verify the correct Notice Type, Notice Text, and Notice References/Links are returned.                                |                            |  |  |  |  |  |
|                | Expected Results:                                                                                                    |                            |  |  |  |  |  |
|                | Notice Type: Caution: Special Use Airspace (Yellow Alert Icon)                                                                             |                            |  |  |  |  |  |
| Step 8.        | Notice Text: This airspace may contain more air traffic or fast military aircraft.     Maintain extra vigilance and awareness when flying. |                            |  |  |  |  |  |
|                | Prior to flight, the remote pilot in command must assess local airspace and any flight restrictions.                                       |                            |  |  |  |  |  |
|                | Reference/Link: Confirm link to the applicable authoritative source.                                                                       |                            |  |  |  |  |  |
|                | Alerts:                                                                                                    |                            |  |  |  |  |  |
|                | • W-151B                                                                                                    |                            |  |  |  |  |  |
|                | Results:    □ Pass      □ Fail    □ N/A                                                                                                    |                            |  |  |  |  |  |
| Test<br>Actor  | Test Notes:                                                                                                    |                            |  |  |  |  |  |
| FAA:<br>Tester | Click or tap here to enter text.                                                                                                    |                            |  |  |  |  |  |

# Scenario #5 National Parks, UASFM Processing, & Airspace Schedule

#### **Scenario Overview**

This scenario checks:

- National Parks
- National Parks with LAANC Enabled Class B, C, D, or E SFC
- UASFM Airspace Schedule

- Display UASFM maximum allowable altitudes
- Controlled airspace without a LAANC enabled UASFM

## Test Steps

The area of the test operations is near Old Faithful in Yellowstone National Park, WY.

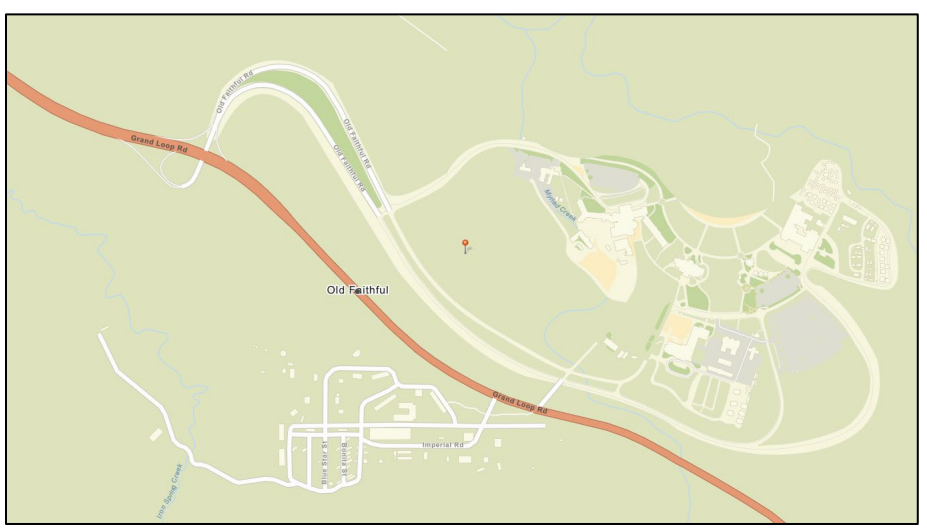

Figure 28: B4UFLY Scenario #5 | Old Faithful | Yellowstone National Park, WY

| Test Step  | Test Procedure          |           |        |       |  | Rule(s) |
|------------|-------------------------|-----------|--------|-------|--|---------|
|            | Drop a pin near Old F   |           | [5.3i] |       |  |         |
| Step 1.    |                         |           |        |       |  |         |
| •          | Results:                | □ Pass    | 🗆 Fail | □ N/A |  |         |
| Test Actor | Test Notes:             |           |        |       |  |         |
| Operator   | Click or tap here to en | ter text. |        |       |  |         |
|            |                         |           |        |       |  |         |

| Test Step     | Test Procedure                                                                                                    | Rule(s)          |  |  |  |
|---------------|----------------------------------------------------------------------------------------------------|------------------|--|--|--|
|               | Demonstrate how your application will display the required Notice Type, Notice Text, and Notice References/Links.                                           | [5.3i]<br>[5.3m] |  |  |  |
|               | <b>Facilitator</b> : Verify the correct Notice Type, Notice Text, and Notice References/Links are returned.                                                 |                  |  |  |  |
|               | <ul> <li>Expected Results:</li> <li>Notice Type: Caution: National Park (Yellow Alert Icon)</li> </ul>                                                      |                  |  |  |  |
| Stop 2        | Notice Text: Check with the National Park Service prior to flight.                                                                                          |                  |  |  |  |
| 01ep 2.       | Prior to flight, the remote pilot in command must assess the local airspace along with any other takeoff, landing, and flight restrictions.                 |                  |  |  |  |
|               | <b>Reference/Link</b> : Link to National Parks<br><u>https://www.nps.gov/orgs/aviationprogram/upload/unmanned-aircraft-in-</u><br><u>national-parks.pdf</u> |                  |  |  |  |
|               | Alerts:                                                                                                    |                  |  |  |  |
|               | Yellowstone National Park                                                                                                    |                  |  |  |  |
|               | Results:                                                                                                    |                  |  |  |  |
| Test<br>Actor | Test Notes:                                                                                                    |                  |  |  |  |
| FAA:          | Click or tap here to enter text.                                                                                                    |                  |  |  |  |
| Tester        |                                                                                                    |                  |  |  |  |

NATIONAL PARKS WITH LAANC ENABLED CLASS B, C, D, OR E SFC: The area of the test operations is in the Gros Ventre Campground near Jackson Hole and Kelly, WY. The test operation is under the JAC UASFM and within Grand Teton National Park.

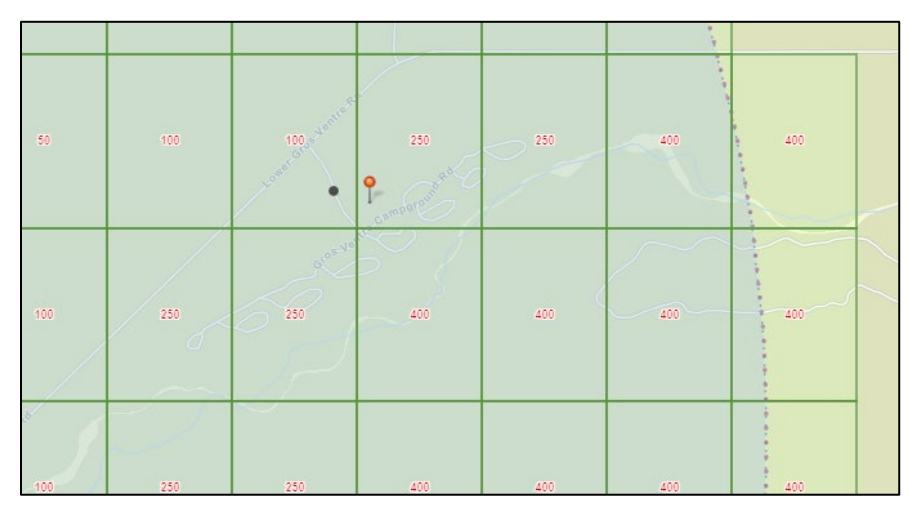

Figure 29: B4UFLY Scenario #5 | Gros Ventre Campground | Kelly, WY

| Test Step  | Test Procedure                                             |           |        |       |  | Rule(s) |
|------------|------------------------------------------------------------|-----------|--------|-------|--|---------|
|            | Drop a pin within the Gros Ventre Campground in Kelly, WY. |           |        |       |  | [5.3i]  |
| Step 3.    |                                                            |           |        |       |  |         |
| -          | Results:                                                   | □ Pass    | 🗆 Fail | □ N/A |  |         |
| Test Actor | Test Notes:                                                |           |        |       |  |         |
| Operator   | Click or tap here to en                                    | ter text. |        |       |  |         |
| -          |                                                            |           |        |       |  |         |

| Test Step   | Test Procedure                                                                                                    |                                                                                                    | Rule(s) |  |  |
|-------------|----------------------------------------------------------------------------------------------------|----------------------------------------------------------------------------------------------------|---------|--|--|
|             | Demonstrate how yo<br>Text, and Notice Ref                                                                                                    | Demonstrate how your application will display the required Notice Type, Notice Text, and Notice References/Links. |         |  |  |
|             | <b>Facilitator</b> : Verify the correct Notice Type, Notice Text, and Notice References/Links are returned.                                                                   |                                                                                                    |         |  |  |
|             | <ul> <li>Expected Results:</li> <li>Notice Type: Caution: Controlled Airspace (Yellow Alert Icon)</li> </ul>                                                                  |                                                                                                    |         |  |  |
|             | <ul> <li>Notice Text: You must have an airspace authorization from the FAA. Use LAANC.</li> </ul>                                                                             |                                                                                                    |         |  |  |
| Step 4.     | Prior to flight, the remote pilot in command must assess local airspace and any flight restrictions.                                                                          |                                                                                                    |         |  |  |
|             | Reference/Link: Confirm LAANC is enabled. Link to National Park:<br><u>https://www.nps.gov/orgs/aviationprogram/upload/unmanned-aircraft-in-</u><br><u>national-parks.pdf</u> |                                                                                                    |         |  |  |
|             | Alerts:                                                                                                    |                                                                                                    |         |  |  |
|             | Grand Teton National Park                                                                                                    |                                                                                                    |         |  |  |
|             | UAS Facility Map                                                                                                    |                                                                                                    |         |  |  |
|             | Jackson Class                                                                                                    | D (Airspace Schedule)                                                                                             |         |  |  |
|             | Results:                                                                                                    |                                                                                                    |         |  |  |
| Test Actor  | Test Notes:                                                                                                    |                                                                                                    |         |  |  |
| FAA: Tester | Click or tap here to e                                                                                                    | enter text.                                                                                                    |         |  |  |
|             |                                                                                                    |                                                                                                    |         |  |  |

#### UASFM PROCESSING AND AIRSPACE SCHEDULE:

The area of the test operation is River Ridge Golf Club in Oxnard, CA. The test operation is under the OXR UASFM.

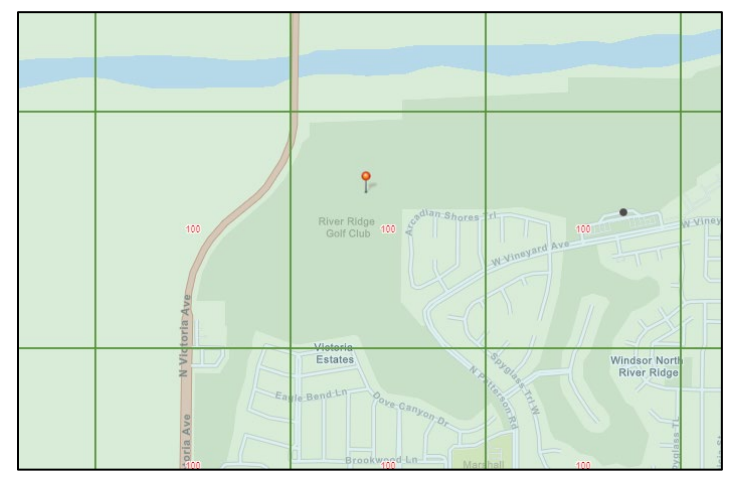

Figure 30: B4UFLY Scenario #5 | River Ridge Golf Club | Oxnard, CA

| Test Step  | Test Procedure                   |        |        |       |  | Rule(s) |
|------------|----------------------------------|--------|--------|-------|--|---------|
| Stop E     | Drop a pin within Rive           | [5.3e] |        |       |  |         |
| Step 5.    | Results:                         |        | 🗆 Fail | Π N/Δ |  |         |
|            | Results.                         |        |        |       |  |         |
| Test Actor | Test Notes:                      |        |        |       |  |         |
| Operator   | Click or tap here to enter text. |        |        |       |  |         |
|            |                                  |        |        |       |  |         |

| Test Step   | Test Procedure                                                       |      |        |       | Rule(s) |
|-------------|----------------------------------------------------------------------|------|--------|-------|---------|
|             | Verify the B4UFLY USS displays the UASFM maximum allowable altitude. |      |        |       |         |
| Step 6.     |                                                                      | -    |        |       |         |
| _           | Results:                                                             | Pass | 🗆 Fail | □ N/A |         |
| Test Actor  | Test Notes:                                                          |      |        |       |         |
| FAA: Tester | Click or tap here to enter text.                                     |      |        |       |         |
|             |                                                                      |      |        |       |         |

| Test Step   | Test Procedure                                                    |        |        |       | Rule(s) |
|-------------|-------------------------------------------------------------------|--------|--------|-------|---------|
|             | Verify the B4UFLY USS displays the OXR Class D Airspace Schedule. |        |        |       | [5.3t]  |
| Step 7.     |                                                                   |        |        |       |         |
| -           | Results:                                                          | □ Pass | 🗆 Fail | □ N/A |         |
| Test Actor  | Test Notes:                                                       |        |        |       |         |
| FAA: Tester | Click or tap here to enter text.                                  |        |        |       |         |
|             | -                                                                 |        |        |       |         |

**LAANC READY FLAG DISABLED:** The area of the test operation is Walker Park (and the St Joseph River) in Elkhart, IN. The test operation is under the EKM UASFM.

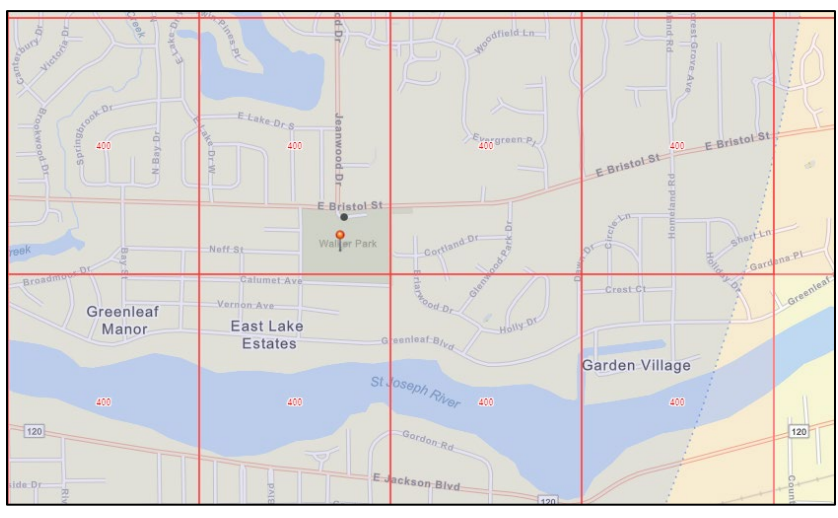

Figure 31: B4UFLY Scenario #5 | Walker Park | Elkhart, IN

| Test Step  | Test Procedure                                |        |        |       |  | Rule(s) |
|------------|-----------------------------------------------|--------|--------|-------|--|---------|
|            | Drop a pin within Walker Park in Elkhart, IN. |        |        |       |  | [5.3h]  |
| Step 8.    |                                               |        |        |       |  |         |
| •          | Results:                                      | □ Pass | 🗆 Fail | □ N/A |  |         |
| Test Actor | Test Notes:                                   |        |        |       |  |         |
| USS        | Click or tap here to enter text.              |        |        |       |  |         |
|            |                                               |        |        |       |  |         |

| Test Step      | Test Procedure                                                                                                    |                                                                            | Rule(s)                    |  |  |
|----------------|----------------------------------------------------------------------------------------------------|----------------------------------------------------------------------------|----------------------------|--|--|
|                | Demonstrate how your<br>and Notice References                                                                                                 | application will display the required Notice Type, Notice Text,<br>/Links. | [5.3h]<br>[5.3p]<br>[5.3q] |  |  |
|                | <b>Facilitator</b> : Verify the correct Notice Type, Notice Text, and Notice References/Links are returned.                                   |                                                                            |                            |  |  |
|                | <ul><li>Expected Results:</li><li>Notice Type: Ca</li></ul>                                                                                   | ution: Controlled Airspace (Yellow Alert Icon)                             |                            |  |  |
| Step 9.        | • <b>Notice Text</b> : You must have an airspace authorization from the FAA. LAANC is not presently available in this area, use FAADroneZone. |                                                                            |                            |  |  |
|                | Prior to flight, the remote pilot in command must assess local airspace and any flight restrictions.                                          |                                                                            |                            |  |  |
|                | Reference/Link: Go to FAADroneZone                                                                                                    |                                                                            |                            |  |  |
|                | Alerts: <ul> <li>Elkhart Class D (Airspace Schedule)</li> <li>Seaport</li> </ul>                                                              |                                                                            |                            |  |  |
|                | Results:                                                                                                    | □ Pass □ Fail □ N/A                                                        |                            |  |  |
| Test<br>Actor  | Test Notes:                                                                                                    |                                                                            |                            |  |  |
| FAA:<br>Tester | Click or tap here to ente                                                                                                    | er text.                                                                   |                            |  |  |

# Scenario #6 Class G Airspace & Recreational Flyer Fixed Sites

#### **Scenario Overview**

This scenario checks:

- Class G Airspace
- Recreational Flyer Fixed Sites

#### Test Steps

The area of the test operation is the Frederick Model Aircraft Recreational Flyer Fixed Site under the FDK UASFM.

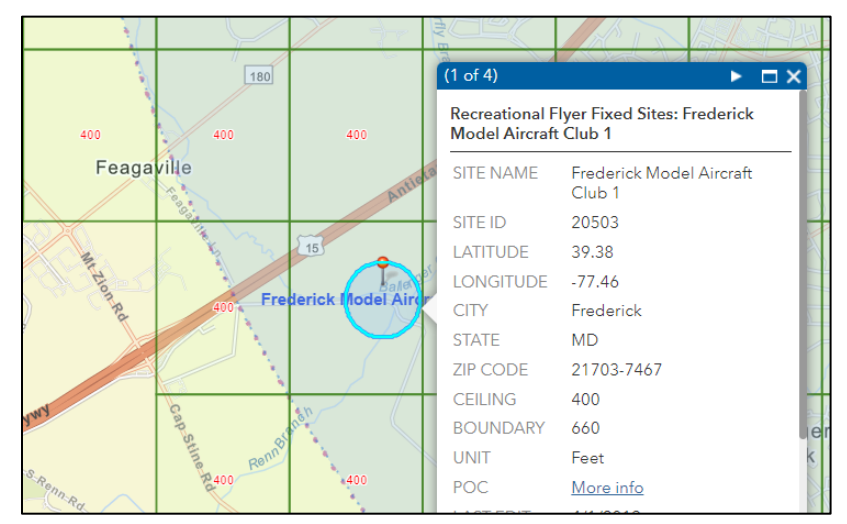

Figure 32: B4UFLY Scenario #6 | Frederick Model Aircraft Club | Frederick, MD

| Test Procedure                                                                                                | Rule(s)                                                                                                    |                                                                                                    |                                                                                                 |                                                                                                    |
|----------------------------------------------------------------------------------------------------|----------------------------------------------------------------------------------------------------|----------------------------------------------------------------------------------------------------|-------------------------------------------------------------------------------------------------|----------------------------------------------------------------------------------------------------|
| Step 1.Drop a pin within the Frederick Model Aircraft Club Recreational Flyer Fixed<br>Site in Frederick, MD. |                                                                                                    |                                                                                                    |                                                                                                 |                                                                                                    |
| Results:                                                                                                    | Pass                                                                                                    | 🗆 Fail                                                                                                    | □ N/A                                                                                           |                                                                                                    |
| Test Notes:                                                                                                   |                                                                                                    |                                                                                                    |                                                                                                 |                                                                                                    |
| Click or tap here to ent                                                                                      | er text.                                                                                                   |                                                                                                    |                                                                                                 |                                                                                                    |
|                                                                                                    | Test ProcedureDrop a pin within the F<br>Site in Frederick, MD.Results:Test Notes:Click or tap here to ent | Test ProcedureDrop a pin within the Frederick Mod<br>Site in Frederick, MD.Results:□ PassTest Notes:Click or tap here to enter text. | Test ProcedureDrop a pin within the Frederick Model Aircraft ClubSite in Frederick, MD.Results: | Test Procedure         Drop a pin within the Frederick Model Aircraft Club Recreational Flyer Fixed Site in Frederick, MD.         Results:         Image: Image: Ima |

| Test Step     | Test Procedure                                                                                                    | Rule(s)                    |  |  |  |  |  |
|---------------|----------------------------------------------------------------------------------------------------|----------------------------|--|--|--|--|--|
| Step 2.       | Demonstrate how your application will display the required Notice Type, Notice Text, and Notice References/Links.                                                                                                    |                            |  |  |  |  |  |
|               | <b>Facilitator</b> : Verify the correct Notice Type, Notice Text, and Notice References/Links are returned.                                                                                                    | [5.3q]<br>[5.3r]<br>[5.3t] |  |  |  |  |  |
|               | Expected Results:                                                                                                    |                            |  |  |  |  |  |
|               | Notice Type: Caution: Recreational Flyer Fixed Site (Yellow Icon)                                                                                                    |                            |  |  |  |  |  |
|               | • <b>Notice Text</b> : Flight operations at a Recreational Flyer Fixed Site within controlled airspace must adhere to the site's operating limitations and safety guidelines, which are available from the fixed site sponsor. |                            |  |  |  |  |  |
|               | <b>Reference/Link</b> : Confirm LAANC is enabled. Include POC from authoritative source.                                                                                                    |                            |  |  |  |  |  |
|               | Recreational Flyers & Community-Based Organizations   Federal Aviation<br>Administration (faa.gov)                                                                                                    |                            |  |  |  |  |  |
|               | Alerts:                                                                                                    |                            |  |  |  |  |  |
|               | Recreational Flyer Fixed Site                                                                                                    |                            |  |  |  |  |  |
|               | UAS Facility Map                                                                                                    |                            |  |  |  |  |  |
|               | Frederick Class D                                                                                                    |                            |  |  |  |  |  |
|               | Results: □ Pass□ Fail □ N/A                                                                                                    |                            |  |  |  |  |  |
| Test<br>Actor | Test Notes:                                                                                                    |                            |  |  |  |  |  |
| FAA:          | Click or tap here to enter text.                                                                                                    |                            |  |  |  |  |  |
| Tester        |                                                                                                    |                            |  |  |  |  |  |

# UNCONTROLLED AIRSPACE: The USS will select Class G Uncontrolled Airspace.

| Test Step     | Test Procedure                                   |        |        |       |  |  |
|---------------|--------------------------------------------------|--------|--------|-------|--|--|
|               | Drop a pin within Class G uncontrolled airspace. |        |        |       |  |  |
| Step 3.       |                                                  |        |        |       |  |  |
| -             | Results:                                         | □ Pass | □ Fail | □ N/A |  |  |
| Test<br>Actor | Test Notes:                                      |        |        |       |  |  |
| USS           | Click or tap here to enter text.                 |        |        |       |  |  |
|               |                                                  |        |        |       |  |  |

| T ( 01        | To al Dua a duar                                                                                            |                          |                    |                                 | Deals (a) |  |
|---------------|----------------------------------------------------------------------------------------------------|--------------------------|--------------------|---------------------------------|-----------|--|
| Test Step     | Test Procedure                                                                                              |                          |                    |                                 | Rule(s)   |  |
| Step 4.       | Demonstrate how your<br>and Notice References                                                               | application w<br>/Links. | ill display the re | quired Notice Type, Notice Text | [5.3k]    |  |
|               | <b>Facilitator</b> : Verify the correct Notice Type, Notice Text, and Notice References/Links are returned. |                          |                    |                                 |           |  |
|               | <ul> <li>Expected Results:</li> <li>Notice Type: Clear to Fly (Green Go Icon)</li> </ul>                    |                          |                    |                                 |           |  |
|               | • Notice Text: No active advisories. Airspace authorization not required.                                   |                          |                    |                                 |           |  |
|               | Prior to flight, the remote pilot in command must assess local airspace and any flight restrictions.        |                          |                    |                                 |           |  |
|               | Reference/Link:                                                                                             | N/A                      |                    |                                 |           |  |
|               | Results:                                                                                                    | Pass                     | 🗆 Fail             | □ N/A                           |           |  |
| Test<br>Actor | Test Notes:                                                                                                 |                          |                    |                                 |           |  |
| FAA:          | Click or tap here to ente                                                                                   | er text.                 |                    |                                 |           |  |
| Tester        |                                                                                                    |                          |                    |                                 |           |  |